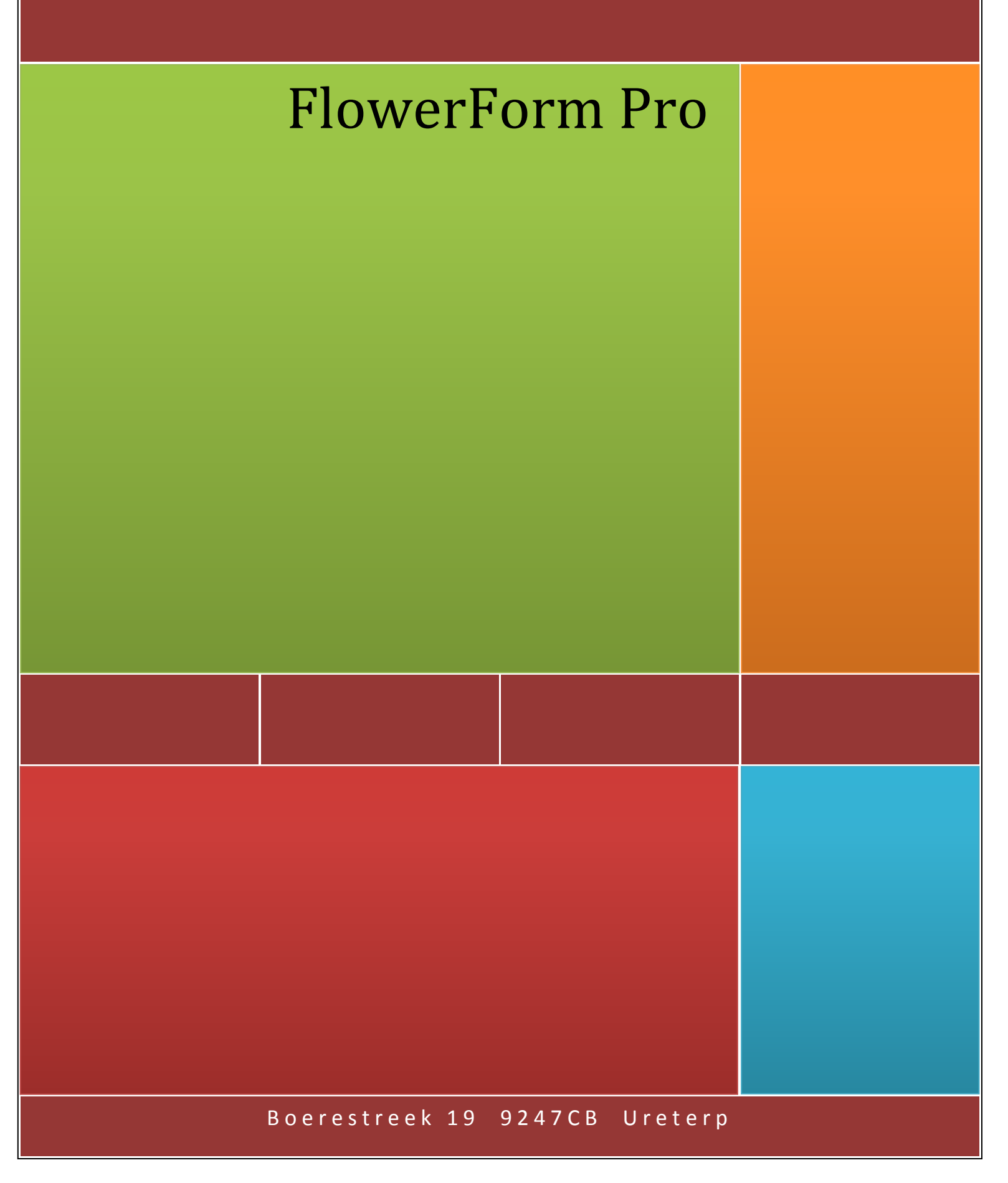

## **Indeling**

## Inhoudsopgave;

| Installatie                               | 2  |
|-------------------------------------------|----|
| Aan de slag in 9 stappen                  | 4  |
| 9 stappen per stap uitgelegd              | 6  |
| EAB Maken                                 | 21 |
| Invoeren extra Sorteercodes in FlowerForm | 27 |
| Nieuwe knoppen/functies hoofdscherm       | 28 |
| Beeldveilen                               | 29 |
| Order Module                              | 42 |
| EKT Module                                | 46 |

## Installatie FlowerForm Pro

#### !! Download eerst uw nieuwe sleutel met kwekernummer zoals beschreven in de e-mail !!

#### U gaat naar de downloadsite <u>www.xs4all.nl\~jajaja</u>.

Scroll helemaal naar onderen en kies voor de FlowerForm Pro volledige versie (dus niet de upgrade).

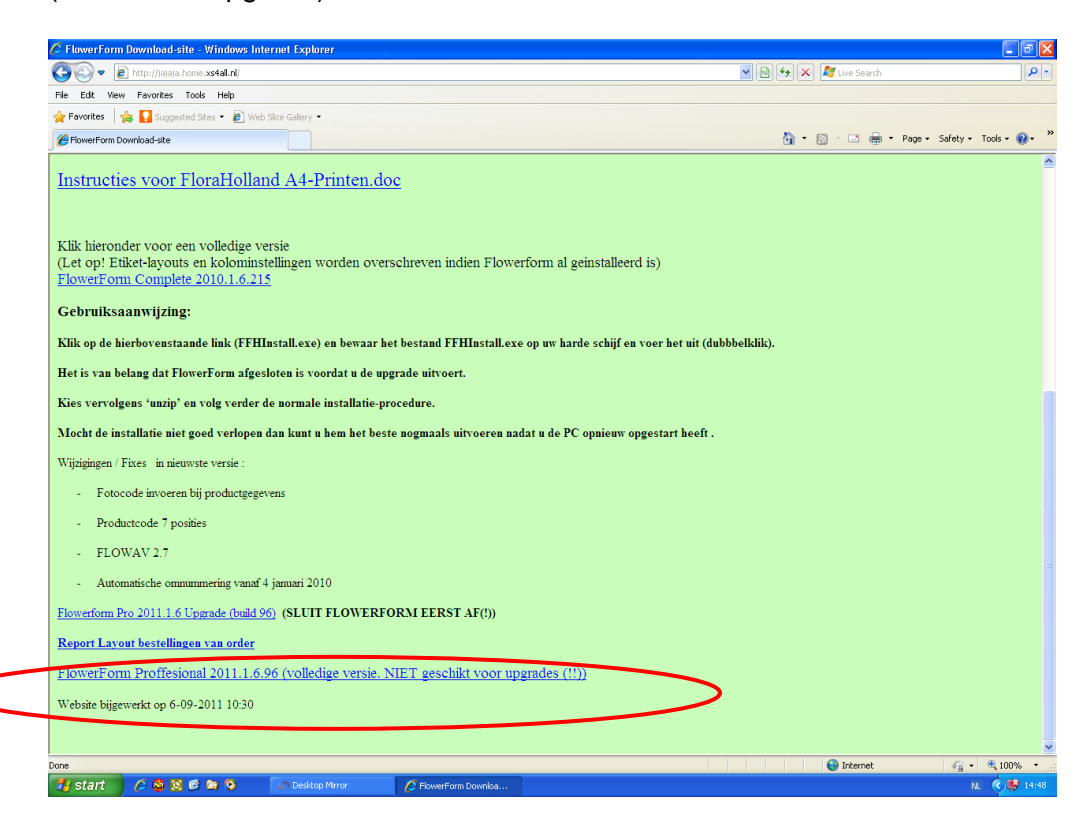

#### Kies Uitvoeren

Kies de standaardinstellingen en klik telkens op volgende.

Wanneer om het wachtwoord wordt gevraagd is dit Wachtwoord = **FfPro@2013** (hoofdletter F klein f hoofdletter P kleine ro @2013).

Tijdens de installatie wordt verschillende keren gevraagd of een bestaand bestand overschreven mag worden. Kies telkens voor **JA**.

Nadat de installatie is voltooid sluit u alles af en gaat u naar de verkenner.

FlowerForm wordt n.l. met een andere executabel opgestart en daarvoor moet u een nieuwe snelkoppeling maken.

#### Ga naar de verkenner.

Ga naar de c:\ schijf naar de map c:\flowerform.

Klik met de rechter muisknop op het bestand **FlowerForm** (dus niet FFFH). En kies voor **kopiëren naar** (dus niet kopiëren) en kies dan voor **bureaublad** → **snelkoppeling maken**. Het icoon is hetzelfde maar u heeft nu ook een snelkoppeling met FlowerForm.

| n • • • • •                        | Zoeken in FerForm |        |
|------------------------------------|-------------------|--------|
| map                                | :==               | •      |
| Naam                               | Gewijzigd op      | Туре   |
| 🐌 Data                             | 11-5-2012 11:59   | Bestan |
| commercialsupplierwebservice .wsdl | 25-3-2011 11:09   | WSDL-  |
| 🚳 dbxadapter30.dll                 | 20-8-2009 21:12   | Toepas |
| dbxup_fb30.dll                     | 2-1-2008 9:55     | Toepas |
| 6 fbClient.dll                     | 28-2-2009 0:21    | Toepas |
| Ibembed.dll                        | 28-2-2009 0:21    | Toepas |
| FF_Grids                           | 11-8-2011 15:10   | Config |
| FFP_FHA4.rtm                       | 26-3-2012 10:32   | RTM-b  |
| FFP_VBA.rtm                        | 16-5-2011 13:44   | RTM-b  |
| FFP_VBAA4.rtm                      | 7-6-2011 10:51    | RTM-b  |
| ffRepOrder.rtm                     | 9-11-2010 21:21   | RTM-b  |
| ffRepOrder_uitgebreid.rtm          | 3-11-2010 9:41    | RTM-b  |
| ffScript94.ffs                     | 10-8-2011 11:16   | FFS-be |
| - Hiz.ttm                          | 26-3-2012 10:33   | RTM-b  |
| 🔀 FlowerForm                       | 29-3-2012 14:15   | Toepas |
| abak                               | 13-6-2008 15:23   | Toepas |
| icudt30.dll                        | 27-2-2009 15:22   | Toepas |
| 🚳 icuin30.dll                      | 27-2-2009 15:22   | Toepas |
| 🚳 icuuc30.dll                      | 27-2-2009 15:22   | Toepas |
| 💷 isql                             | 28-2-2009 0:24    | Toepas |
| 🚳 Kopie van dbxup_fb30.dll         | 2-1-2008 9:55     | Toepas |
| 🚳 libeay32.dll                     | 30-3-2010 16:11   | Toepas |
| Microsoft VC80 CRT manifest        | 22-0-2005 1-22    | MANIE  |

We gaan hier een snelkoppeling voor maken op het bureaublad Klik met de<u>rechter</u> muisknop op dit bestand.

#### Er verschijnt het volgende menu

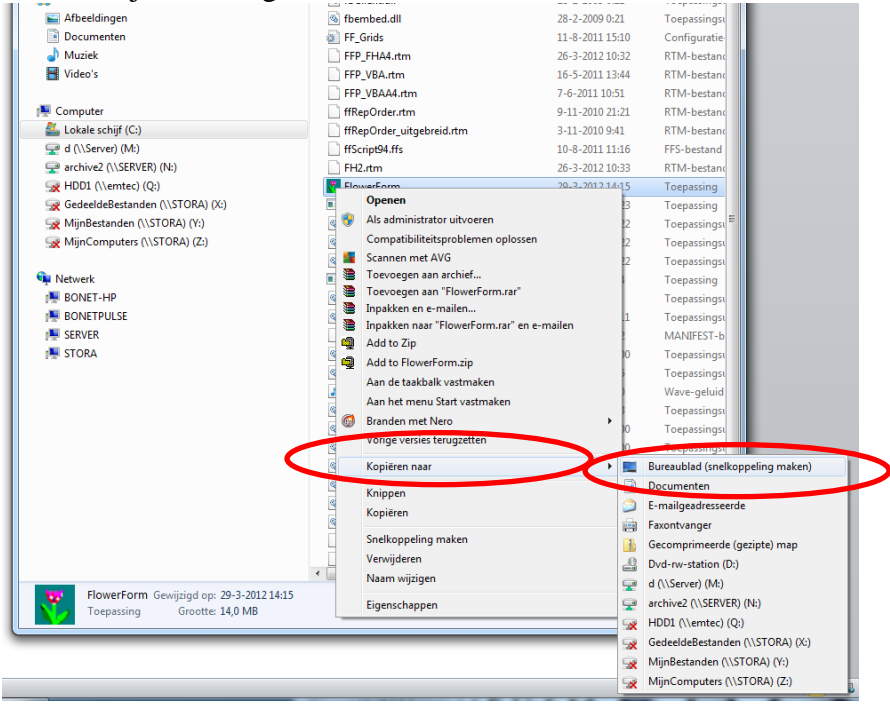

Klik nu met de linker muisknop op Kopiëren NAAR (dus niet kopiëren)

En in het vervolgmenu ook weer met de<u>linker</u> muisknop op Bureaublad (Snelkoppeling maken)

Wanneer u nu de Verkenner afsluit heeft u een icoon van FlowerForm op uw Bureaublad Start FlowerForm op, het laatste gedeelte van de installatie wordt voltooid

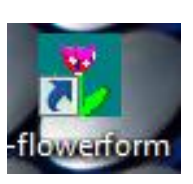

## Aan de slag in 9 stappen

| 1) Persoonsgege      | vens / Invoeren                                |
|----------------------|------------------------------------------------|
| Ga naar menu         | Gegevensbeheer                                 |
|                      | Kies Algemene Instellingen                     |
|                      | Tabblad persoonsgegevens                       |
|                      | Voer de juiste gegevens in en bevestig met OK  |
| 2) Internet Instelli | ingen Invoeren                                 |
| Ga naar menu         | Gegevensbeheer                                 |
|                      | Kies Algemene Instellingen                     |
|                      | Tabblad Internet Instellingen                  |
|                      | Voer de juiste gegevens in en bevestig met OK  |
| 3) Print Instelling  | <u>en invoeren</u>                             |
| Ga naar menu         |                                                |
|                      | Kies Algemene Instellingen                     |
|                      | Veer de juiete gegevene in en bevestig met OK  |
|                      | voer de juiste gegevens in en bevestig met OK  |
| 4) Briefnummers      | FloraHolland ophalen (alleen bij A4 printen)   |
| Ga naar menu         | Gegevensbeheer                                 |
|                      | Kies FloraHolland Briefnummers t.b. A4 printen |
|                      | Klik op voorraad bijwerken en bevestig met OK  |
| 5 )Importeren VBN    | 1 Data                                         |
| Ga naar menu         | Gegevensbeheer                                 |
|                      | Kies Import                                    |
|                      | Klik op VBN DATA Importeren                    |
|                      | Klik op VBN Data actualiseren                  |
| 6 ) Opstelblokken    | / Veilgroepen maken                            |
| Ga naar menu         | Gegevensbeheer                                 |
|                      | Kies Opstelblokken\ Veilgroepen                |
|                      | Klik op Toevoegen                              |
|                      | Voer de juiste gegevens in en bevestig met OK  |
| 7) Fustcodes ma      | <u>ken</u>                                     |
| Ga naar menu         | Gegevensbeheer                                 |
|                      | Kies Fusten                                    |
|                      | Klik op Toevoegen                              |
|                      | Voer de juiste gegevens in en bevestig met OK  |
| 8 )Kopers aanmak     | <u>(en</u>                                     |
| Ga naar menu         | Gegevensbeneer                                 |
|                      | Kies Kopers                                    |
|                      | Tack on noom of nummer on boyostic met OK      |
| 0) Producton mak     | Zoek op haam of hummer en bevestig met OK      |
| Ga naar menu         | Gegevensbeheer                                 |
|                      | Kies Producten                                 |
|                      | Klik op Toevoegen                              |
|                      | Voer de juiste gegevens in en bevestig met OK  |
|                      | ······································         |

#### 1) Persoonsgegevens / Invoeren

| Ga naar menu |
|--------------|
|--------------|

Gegevensbeheer

#### Kies Algemene Instellingen

#### Tabblad persoonsgegevens

| Algemene gegever    | ns                       | 1 mm                                        |                       |        |      |
|---------------------|--------------------------|---------------------------------------------|-----------------------|--------|------|
| gemeen Internet ins | tellingen Lokaties / Adr | ressen Print-instellingen Geav              | anceerd               |        |      |
| NAW gegevens        | Me                       | erdere NAW-gegevens <mark>(</mark> invoer p | er kweker)            |        | 🗸 ок |
| Naam Fl             | owerform                 | Telefoon1                                   |                       |        |      |
| Adres               |                          | Telefoon (op brief)                         |                       |        |      |
| Postkode            |                          | Telefax                                     |                       |        |      |
| Woonplaats          |                          | e-mail adres (op brief)                     |                       |        |      |
| EAN                 |                          | Keurmeester Code                            |                       |        |      |
| ,                   |                          | Administratienummer                         |                       |        |      |
| Overige             |                          |                                             |                       | -<br>- |      |
| Zelfkeurindikatie   | Zelfkeur 2000            | Gebruikte vestigingen Flora H               | olland                |        |      |
| C Geen zelfkeur     |                          | Veilen op Rijnsburg                         | 🔽 Veilen op Bleiswijk |        |      |
| Zelfkeur            |                          | Veilen op Eelde                             | 🔽 Veilen op Naaldwijk |        |      |
| C Betaald keuren    |                          | Veilen op ZON                               | Veilen op Rhein-Maas  |        |      |
| FloraHolland instel | lingen                   |                                             |                       | J<br>7 |      |
| Transportmiddel     |                          | Gebruikte Tansactietypen                    |                       |        |      |
| C Altijd Deense Co  | ntainers (nooit Stw)     | 🔽 Klok                                      | 🔽 Bemiddeling         |        |      |
| C Nooit Deense Co   | ntainers (altijd Stw.)   | Buiten Distributie Om                       | Ingeleverde brief     |        |      |
| Soms Deense Co      | ontainers (soms Stw.)    | ,                                           |                       |        |      |
| VBA instellingen    |                          |                                             |                       |        |      |
| Transportmiddel     |                          | Gebruikte Tansactietypen                    |                       |        |      |
| C Altijd Deense Co  | ntainers (nooit Stw)     | Bloemen Klok                                | Bloemen MVA           |        |      |
| C Nooit Deense Co   | ntainers (altijd Stw.)   | ✓ Planten Klok                              | Planten MVA           |        |      |
| G. Some Doomen Co   | ontainers (soms Stw.)    | Monster/Versveilen                          |                       |        |      |
| C Sollis Deense Cu  |                          |                                             |                       |        |      |

#### Kopje NAW Gegevens

Voer in ieder geval uw Naam, Adres Woonplaats in. Deze gegevens worden ook gebruikt bij het printen van de brief EAN nummer is van toepassing voor beeldveilen Vul bij het rechterrijtje de gegevens in die u belangrijk vind

#### Kopje Overige

Zet een vinkje bij Zelfkeur 2000 en Zelfkeur Vink de veilingen aan die u wilt gebruiken

#### Kopje FloraHolland Instellingen

Wijzig zonodig de instellingen. Standaard staat deze meestal goed

#### Kopje VBA Instellingen

Wijzig zonodig de instellingen. Standaard staat deze meestal goed

## 2) Internet Instellingen Invoeren

Ga naar menu

Gegevensbeheer

Kies Algemene Instellingen Tabblad Internet Instellingen

|           |                                   | Algemer                      | e gegevens                               | - 🗆 🗾     |
|-----------|-----------------------------------|------------------------------|------------------------------------------|-----------|
| Algemeen  | Internet instellingen Lokaties    | / Adressen   Print-instellir | igen Geavanceerd                         |           |
| Verzeno   | ler                               |                              |                                          | 🗸 ок      |
|           | Uw e-mail adres                   | EABFLOWERFORM@G              | MAIL.COM (antwoordadres van de mails)    |           |
|           | Verbinding                        |                              | •                                        | Annuleren |
| Instellin | igen voor verzenden               |                              |                                          |           |
|           | Provider                          |                              | vernemen Wijzigen                        |           |
| н         | ost uitgaande berichten (SMTP)    | smtn GMail.com               | (by smtp ziggo pl_ smtp xs4all pl)       |           |
|           | smtp poort                        | 587 (Standaard 2             | 5)                                       |           |
| Auth      | enticatie vereist voor verzenden  | <b>v</b>                     |                                          |           |
| 1 1441    | Gebruikersnaam                    | EABFLOWERFORM@G              |                                          |           |
|           | Wachtwoord                        | *****                        |                                          |           |
| Bevei     | ligde verbinding SSL (bv hotmail) | V                            | test                                     |           |
| Instellin | gen voor ophalen                  |                              |                                          |           |
|           | Provider                          |                              | vernemen Wijzigen                        |           |
| н         | ost inkomende berichten (POP3)    | pop.gmail.com                | (bv pop.ziggo.nl, pop.xs4alll.nl)        |           |
|           | POP3 Poort                        | 995                          | (standaard 110, voor hotmail/live : 995) |           |
|           | Gebruikersnaam                    | EABFLOWERFORM@G              |                                          |           |
|           | Wachtwoord                        | *****                        |                                          |           |
| Beveil    | igde verbinding SSL (bv hotmail)  |                              | test                                     |           |
|           | kopie van FAB sturen naar :       | 1                            |                                          |           |
| 1.        | tepte tar ene solor riddi .       |                              |                                          |           |
| 2.        |                                   |                              |                                          |           |
| 3         |                                   |                              |                                          |           |
| - · /     |                                   |                              |                                          |           |
|           |                                   |                              |                                          |           |

Term provider is hetzelfde als internetaanbieder

| E-mail adres           | Voer de juiste gegevens in bij u we-mail instellingen                                                                                                    |
|------------------------|----------------------------------------------------------------------------------------------------|
| Gebruikersnaam Postbus | Zijn bij sommige providers verschillend voor ophalen of<br>Verzenden.Voer deze in. Zijn ze bij u hetzelfde, vul ze dan<br>op beide regels hetzelfde in.                                                                                                |
| Verbinding             | Wanneer u ADSL heeft blijft verbinding leeg.                                                                                                    |
| Authenticatie vereist  | Sommige providers hebben extra veilige inlogbescherming. Voer z.n hier nogmaals uw gebruikersnaam en wachtwoord in                                                                                                    |
| Host gegevens          | Klik op de knop wijzigen en voer nu uw pop3 en smtp<br>server in.<br>Om het eenvoudiger te maken staan er al een aantal<br>providers ingesteld. Deze kunt u selecteren door op de<br>knop Ophalen bij te klikken en daar uw provider te<br>selecteren. |

Met de knop TEST kunt u controleren of de verbinding juist is ingesteld.

BCC Kopie van EAB sturen naar. Is bedoelt voor ondersteuning bij problemen. Standaard hoort hier GEEN vinkje in te staan

# 3 ) Print Instellingen invoerenGa naar menuGegevensbeheer

|                                                            | Kies Algemene Instellingen       |             |  |  |
|------------------------------------------------------------|----------------------------------|-------------|--|--|
|                                                            | Tabblad Print Ir                 | nstellingen |  |  |
| A                                                          | lgemene gegevens                 | - 🗆 🗙       |  |  |
| Algemeen   Internet instellingen   Lokaties / Adressen Pri | int-instellingen Geavanceerd     |             |  |  |
| QR Code 🔽                                                  |                                  | 🗸 ок        |  |  |
| Floraholland Aalsmeer Plantion                             |                                  | X Annuleren |  |  |
| 1                                                          | ¢.                               |             |  |  |
| A4-printen 🔽                                               | V                                |             |  |  |
| Printer Algemeen / Alleen tekst 🗨                          | Floraholland A4-printen          |             |  |  |
| Barkode 00002E<br>NAW printen マ<br>EAB □ 1                 | Kwekernummer 78485               |             |  |  |
| Vet afdrukken                                              | Buffer 300 💌                     |             |  |  |
| Hor. marge 0 m.m.                                          | Printer \\server\Lexmark Optra 🔽 |             |  |  |
| Vert. marge (mm) 0 m.m.                                    | Kopie klok 0 🚔                   |             |  |  |
| Vrije Tekst                                                | Kopie BB 0 🌩                     |             |  |  |
|                                                            | 🔽 incl volgbrieven (GP)          |             |  |  |
|                                                            |                                  |             |  |  |
|                                                            |                                  |             |  |  |
|                                                            |                                  |             |  |  |
|                                                            |                                  |             |  |  |
|                                                            |                                  |             |  |  |

## FloraHolland Kettingnapier

| rioranonanu Kett   |                                                                                                    |
|--------------------|----------------------------------------------------------------------------------------------------|
| Wanneer kettingpap | ier brieven gebruikt moet u alleen het linker gedeelte gebruiken.                                                                                        |
| Printer            | Selecteer hier uw printer                                                                                                    |
| Barcode            | Voer de eerste barcode van uw kettinpapierbrief in                                                                                                    |
| NAW printen        | Heeft u voorbedrukte breiven met uw naam er op moet u dit vinkje<br>verwijderen. Wanneer deze optie aangevinkt staat print<br>FlowerForm uw NAW gegevens |
| Hor. Marge         | Dit zijn opties om de afdruk in de juiste vakjes aan te passen                                                                                           |
| Vert. Marge        | 5 1 5 5 1                                                                                                    |
| Vinnk aan of u een | kopie wilt printen voor klok en/of bemiddeling en wijzig z.n. aantal                                                                                     |
| FloraHolland A4 P  | Printen                                                                                                    |
| Wanneer u blanco A | A4 papier gebruikt moet u het rechter gedeelte gebruiken                                                                                                 |
| Kwekerenummer      | Selecteer hier het kwekernummer waarvoor A4 printen is aangevraagd                                                                                       |
| Toegangscode       | Voer hie het wachtwoord in wat u van de klntenservice heeft<br>ontvangen toen u zich aanmeldde voor A4 printen                                           |
| Buffer             | Hier selecteert u bij benaderng hoeveel brieven u per 4 weken gebruikt                                                                                   |
|                    |                                                                                                    |

#### Aalsmeer Uniforme meerregelige brief

| Hier slecteert u de            | e printerinstellingen voor VBA zowel kettingpapier als A4                                                               |
|--------------------------------|----------------------------------------------------------------------------------------------------|
| Printer                        | Selecteer uw printer                                                                                                    |
| Barcode                        | Voer de eerste barcode van uw kettinpapierbrief in                                                                      |
| NAW printen                    | Heeft u voorbedrukte breiven met uw naam er op moet u dit vinkje verwijderen. Wanneer deze optie aangevinkt staat print |
| Hor. Marge                     | Dit zijn opties om de afdruk in de juiste vakjes aan te passen                                                          |
| Vert. Marge                    |                                                                                                    |
| Vink aan of uw vo<br>gebruikt. | orbedrukt kettingpapier of voorbedrukt A4 danwel blanco A4 papier                                                       |

Voer evt. kopieën in als u een kopie wilt van uw aanvoerbrief bij A4 printen

#### **FloraHolland A4 Printen**

| Selecteer uw printer                                                                                                    |
|----------------------------------------------------------------------------------------------------|
| Voer de eerste barcode van uw kettinpapierbrief in                                                                         |
| Heeft u voorbedrukte breiven met uw naam er op moet u dit vinkje<br>verwijderen. Wanneer deze optie aangevinkt staat print |
| Dit zijn opties om de afdruk in de juiste vakjes aan te passen                                                             |
| ls u een kopie wilt van uw aanvoerbrief bij A4 printen                                                                     |
|                                                                                                    |

#### 4) Briefnummers FloraHolland ophalen (alleen bij A4 printen)

Ga naar menu Gegevensbeheer Kies FloraHolland Briefnummers t.b. A4 printen

| 😵 Briefnummerbeheer t                                                                                                    | t.b.v. A4-printer | FloraHolland         |              |                                          |             |
|----------------------------------------------------------------------------------------------------|-------------------|----------------------|--------------|------------------------------------------|-------------|
| Algemeen Briefnummers                                                                                                    | Voorraad   Log    | ]                    |              |                                          | ОК          |
| Kwekernummer                                                                                                    | Buffer            | Toeganskode          | Voorraad     | Bijwerken                                |             |
| 15417                                                                                                    | 500               | 1234                 | 0            | Ja                                       | X Annuleren |
| Het wijzigen van bovens<br>printerinstellingen<br>▶ Bleiswijk<br>Eelde<br>Naaldwijk<br>Rinsburg<br>ZON<br>Rhein-Maas<br>overige/onbepaald<br>info | Print Kopie       | vindt plaats in de A | ligemene Ins | tellingen, tabblad<br>/oorraad Bijwerken |             |
| 1                                                                                                    |                   |                      |              |                                          | Leegmaken   |

Klik op Voorraad bijwerken.

Dit hoeft alleen de 1<sup>e</sup> keer. Hierna worden de briefnummers automatisch bijgewerkt.

In geval van storing of wanneer de looptijd van uw briefnummers verlopen is moet u de aanwezige briefnummers verwijderen. Dit doet u met de knop leegmaken

#### 5 )Importeren VBN Data

| Ga naar menu | Gegevensbeheer |
|--------------|----------------|
|              |                |

Kies Import

Klik op VBN DATA Importeren Klik op VBN DATA Actualiseren

| 1 3                            | 1 verzonden (o |
|--------------------------------|----------------|
| 関 VBN Codelijsten Importeren 😑 | ×              |
| Afsluiten download             |                |
| VBN Data actualiseren          |                |
|                                |                |
|                                |                |

**<u>ADVIES !!!</u>** Deze optie moet u regelmatig gebruiken om uw gegeven actueel te houden. Minimaal eens per maand

Hiermee kunt u de meest recente productgegevens downloaden en automatisch laten invoeren bij wijzigen zoals sorteercodes e.d.

## 6) Opstelblokken/ Veilgroepen maken

| Copstelblokken Veilgroe<br>Vestiging geen (alle blokken)                                                                                                    | ja naar menu                     | Gegevensbeheer |          |                |
|----------------------------------------------------------------------------------------------------|----------------------------------|----------------|----------|----------------|
| ♥ Opstelblokken       ▼         Vestiging       geen (alle blokken)       ▼         Dpstelblok / Veigroep       Plorabiolland       ●         111       lest       Aalsmeer         444       lest       Florabiolland       T         111       lest       Florabiolland       T         111       lest       Aalsmeer       T         444       lest       Florabiolland       T         T       Verwijderen       T       Verwijderen                                                                                                    |                                  | Kies Opstelbl  | okker    | n\ Veilaroeper |
| Vestiging       geen (alle blokken) <ul> <li></li></ul>                                                                                                    |                                  |                | •••••    |                |
| Vestiging geen (alle blokken) ▼ Dpstelblok / Veigroep Producten Uestiging(en) 1111 test Aalsmeer 4444 test FloraHolland E                                                                                                    | Opstelblokken                    |                |          |                |
| Dpstelblok / Veilgroep Producten       Vestiging(en)         0       123         111       test         444       test         FloraHolland                                                                                                    | Vestiging geen (alle blokken)    | T              |          |                |
| Upstelblok / Veilgroep Producten Vestignglen)                                                                                                    |                                  | -              |          |                |
| U 123       FloraHoland         1111       test         444       test         FloraHoland         *: i Jerwijderen                                                                                                    | Opstelblok / Veilgroep Producten | Vestiging(en)  | <u> </u> | 🖄 🔟 ijzigen    |
| Additional Additional | 111 1-14                         | + IoraHolland  |          | Toevoegen      |
|                                                                                                    | 444 test                         | EloraHolland   |          |                |
|                                                                                                    | 111 1031                         | noidholana     |          | ± ⊻erwijderen  |
|                                                                                                    |                                  |                |          |                |
|                                                                                                    |                                  |                |          |                |
|                                                                                                    |                                  |                | =        |                |
|                                                                                                    |                                  |                |          |                |
|                                                                                                    |                                  |                |          |                |
|                                                                                                    |                                  |                |          |                |
|                                                                                                    |                                  |                |          |                |
|                                                                                                    |                                  |                |          |                |
|                                                                                                    |                                  |                |          |                |
|                                                                                                    |                                  |                |          |                |
|                                                                                                    |                                  |                |          |                |
|                                                                                                    |                                  |                |          |                |
|                                                                                                    |                                  |                |          |                |
|                                                                                                    |                                  |                |          |                |
|                                                                                                    |                                  |                |          |                |
|                                                                                                    |                                  |                |          |                |
|                                                                                                    |                                  |                |          |                |
|                                                                                                    |                                  |                |          |                |
|                                                                                                    |                                  |                | -        |                |
|                                                                                                    | <ul> <li></li></ul>              |                | E F      |                |
|                                                                                                    | H - F                            | H + -          | •        |                |

Hier voert u de opstelblokken of Veilgroepen in die u gebruikt, zodat udeze later bij uw product kunt koppelen

## Klik op Toevoegen

| Nieuwe Opstelblok toevoegen |             |
|-----------------------------|-------------|
| Opstelblok Volgletter       | 🗸 ок        |
| Produkten/omschrijving      | 🗙 Annuleren |
|                             |             |
| Vestiging                   |             |

| Opstelblok | Vul hier het nummer van uw opstelblok                        |
|------------|--------------------------------------------------------------|
| Volgletter | Niet meer van toepassing                                     |
| Producten  | Voer de naam in van het opstelblok                           |
| Vestiging  | Selecteer of deze gevruitk wordt voor Flora, VBA of Plantion |

#### 7) Fustcodes maken

| Ga naar menu | Gegevensbeheer |
|--------------|----------------|
|              | Kies Fusten    |

Fustcodes

| v   |               |                              | In                 | voer Fustkode |        |            |       | -           |                   |
|-----|---------------|------------------------------|--------------------|---------------|--------|------------|-------|-------------|-------------------|
| Coo | le            | Aantal op kar (standaa       | rd) Omschrijving   | Afmeting      | Materi | aal        | ^     |             |                   |
| 202 | 2             |                              | Norm.tr 2 gt 17 cm | 800x2800      | Kunsts | :tof       |       | <u>j</u> l  | <u>A</u> fsluiten |
| 566 | 3             |                              | Kleine container   | 250x247       | Kunsts | tof        |       | <b>3</b> 39 | A. (0-1           |
| 513 | }             |                              | Subturn fc533      | ×             | Kunsta | tof        |       |             | <u>w</u> ijzigen  |
|     |               |                              |                    |               |        |            |       | <b>*</b> *  | <u>T</u> oevoegen |
|     |               |                              |                    |               |        |            |       | ÷           | ⊻erwijderen       |
|     |               |                              |                    |               |        |            |       |             | _                 |
|     | ₹             |                              | Nieuwe fustk       | ode toevoegen |        |            |       | x           |                   |
|     | Selec<br>VBN- | cteren uit<br>Fustcodelijst: | 566                |               | •      | Overnen    | nen   |             |                   |
|     | Flov          | werForm Fust-gegevens        |                    |               |        | <b>V</b> 0 | К     | 1           |                   |
|     |               | Kode                         | 566                |               |        | Y Annu     | leren | 1           |                   |
|     | Sta           | andaard aantal op kar        |                    |               |        |            |       |             |                   |
|     |               | Omschrijving                 | Kleine container   |               |        |            |       |             |                   |
|     |               | Afmetingen                   | 250x247            |               |        |            |       |             |                   |
|     |               | Materiaal                    | Kunststof          |               |        |            |       |             |                   |
|     |               |                              |                    |               |        |            |       |             |                   |

In dit scherm kunt u de codes van de fusten invoeren welke u gebruikt.

<u>Verwijderen</u> van de fustcodes doet u door middel van de fustcode aan te klikken en vervolgens te klikken op de knop **Verwijderen**.

<u>Wijzigen</u> van fustcodes doet u door op een keurcode te klikken en vervolgens te klikken op de knop Wijzigen. Zie voor verdere instructies **Invoer Fustcodes**.

#### Toevoegen.

De fustcodes invoeren doet u door op de knop **Toevoegen** te klikken. Voer een fustcode in in het 1e vakje en klik vervolgens op OVERNEMEN Alle standard info over het fust wordt nu ingevoerd Klik OK om op te slaan

Wanneer u klaar bent met het Wijzigen / Toevoegen / Verwijderen klikt u op de knop **Afsluiten**. U komt weer terug in het hoofdscherm.

#### 8)Kopers aanmaken

| Ga naar menu | Gegevensbeheer |
|--------------|----------------|
|              | Kies Kopers    |

- C X Kopersgegevens Zoek Naam Laat alle kopers zien 👖 Afsluiten • C Laat alleen 'zichtbare' kopers zien zoek zoek volgende 🕅 🛛 🖄 FH Adm.nr. Naam EAN-code Zichtbaar Toevoegen 1 Nieuwe Koper 1 J. **±**i ⊻erwijderen Zichtbaar maken Verbergen in lijst h Import VBN Tabel leegmaken IЧ • ► M + -. ¢,

Indien u rechtstreeks levert aan kopers kunt u zijn gegevens in dit menu invoeren

Toevoegen van kopers doet u door op de knop Import VBN te klikken.

<u>Verwijderen</u> van de kopers waarmee u niet handelt doet u door op de naam van de koper te klikken en vervolgens te klikken op de knop **Verwijderen**.

<u>Wijzigen</u> van kopersgegevens doet u door op een koper te klikken en vervolgens op **Wijzigen** te klikken. Zie voor verdere instructies **Invoeren Kopers**.

#### Invoeren Kopers (nieuwe koper toevoegen)

Klik op de knop Import VBN

| <b>5</b>                |                              |        | Be                | edrijf Select | eren uit \ | /BN Codelij | st              |                           |          |         |
|-------------------------|------------------------------|--------|-------------------|---------------|------------|-------------|-----------------|---------------------------|----------|---------|
| Soort Bedriiven         |                              |        |                   |               |            |             |                 |                           |          |         |
| CAle                    | G Kopers                     |        | C Verkopers       |               |            |             |                 |                           |          |         |
| C Annal in a sur        | (                            |        | C churches        |               |            |             |                 |                           |          |         |
| C Agent (o.a. vei       | ingen) (Fransportoe          | anjven | Overige           |               |            |             |                 |                           |          |         |
| EAN Code:               | ▼ Bedrit                     | snaam  |                   |               |            |             |                 |                           |          |         |
|                         |                              |        |                   |               |            |             |                 |                           |          |         |
| Klik op de kolomtitel o | m te sorteren Administratien | ummer  |                   |               |            |             |                 |                           |          |         |
|                         |                              |        |                   |               |            |             |                 |                           |          |         |
|                         | N N C                        |        |                   |               |            |             |                 |                           |          |         |
| -                       |                              |        | ministrationummer | 1             | 1          | 1           | 1               | 1                         | <u>^</u> |         |
| Bedrijfscode            | Bedrijfsnaam                 | ~~~    |                   | Toegevoegd    | Verloopt   | Gewijzigd   | GLN Organisatie | Juridische naam           |          | 🖌 ОК    |
|                         |                              | FH     | VBA Plantion      |               |            |             |                 |                           |          | -       |
| 8718288029270           | 007 Blumen-Taxi              | 48536  |                   | 0 26-07-2013  |            | 26-07-2013  |                 | 007 Blumen-Taxi           |          | 🗙 Annui |
| 8714231199595           | 11133 SIERTEELT DERDE        | 427909 |                   | 0 29-09-2000  |            | 05-11-2012  |                 | Sierteelt derde           |          |         |
| 8713783470503           | 123planten.nl                | 0      | 4094              | 3 21-03-2014  |            | 21-03-2014  |                 | 123planten.nl             |          |         |
| 8714231153887           | 3 Flowers BV                 | 420355 |                   | 0 09-10-2007  |            | 22-07-2011  |                 | 3 Flowers BV              |          |         |
| 8718288067906           | 3 Flowers BV.                | 65633  |                   | 0 20-07-2012  |            | 20-07-2012  |                 | 3 Flowers BV              |          |         |
| 8714231199441           | 3180 Aanv. Aanv.             | 427806 |                   | 0 29-09-2000  |            | 31-12-2009  |                 | FH Aalsmeer: Intern       |          |         |
| 8714231233626           | 3WT Rijnsburg                | 488630 |                   | 0 14-10-2005  |            | 17-06-2011  |                 | 3WT Rijnsburg             |          |         |
| 8718288057112           | 4 Attention BV               | 65870  |                   | 0 18-10-2013  |            | 18-10-2013  |                 | 4 Attention BV            |          |         |
| 8714231200024           | 4521 Schade AVS Bloemen      | 427985 |                   | 0 29-09-2000  |            | 31-12-2009  |                 | FH Aalsmeer: Intern       |          |         |
| 8713783439104           | 4All Green.nl BV             | 46426  |                   | 0 10-10-2008  |            | 12-12-2014  |                 | 4All Green.nl BV          |          |         |
| 8718288055668           | 4flowers                     | 65832  |                   | 0 16-08-2013  |            | 16-08-2013  |                 | 4flowers                  |          |         |
| 8718288004949           | 4Suze V.O.F.                 | 66231  |                   | 0 28-11-2014  |            | 28-11-2014  |                 | 4Suze V.O.F.              |          |         |
| 8714231199403           | 80401 VBA INGEL.DOORD        | 427511 |                   | 0 29-09-2000  |            | 15-04-2011  |                 | Ingel.doordraai emballage |          |         |
| 8718288040848           | A & A Flowers GmbH           | 80221  |                   | 0 26-07-2013  |            | 26-07-2013  |                 | A & A Flowers GmbH        |          |         |
| 8713782695815           | A & A Flowers GmbH           | 54449  |                   | 0 19-07-2006  |            | 31-12-2009  |                 | A & A Flowers GmbH        |          |         |
| 8713783888636           | A & Z Trans BV               | 60400  |                   | 0 15-04-2011  |            | 15-04-2011  |                 | A & Z Trans BV            |          |         |
| 8718288040992           | A + G Transporten Venlo      | 88625  |                   | 0 26-07-2013  |            | 26-07-2013  |                 | A + G Transporten Venlo   |          |         |
| 8713783435168           | A L van Delft                | 477346 |                   | 0 12-12-2008  |            | 25-10-2013  |                 | A L van Delft             |          |         |
| 8714231144281           | A van Diggele                | 478376 |                   | 0 19-07-2006  |            | 04-03-2011  |                 | A van Diggele             |          |         |
| 8713783822012           | A&A Bloemen                  | 66092  |                   | 0 25-07-2014  |            | 25-07-2014  |                 | A&A Bloemen               |          |         |
| 07407000000000          | A & D Deadily \/of           | 00000  |                   | 0 26 11 2010  |            | 26 11 2010  |                 | A & D Deadik \/of         |          |         |

| ▼ Bedrijsnaam       |  |
|---------------------|--|
| Administratienummer |  |

Zoek op bedrijfsnaam door een naam in te voer (of gedeelte)

Zoek op kopernummer door in het vakje Adminsitrtienjummer het kopernummer in te voeren

| ₹.                      |                                  |          | Be                       | drijf Select | eren uit \ | /BN Codelij | st              |                      |   | - 🗆 🗙       |
|-------------------------|----------------------------------|----------|--------------------------|--------------|------------|-------------|-----------------|----------------------|---|-------------|
| C Alle                  | ( Kopers<br>ingen) C Transportbe | edrijven | C Verkopers<br>C Overige |              |            |             |                 |                      |   |             |
| Klik op de kolomtitel o | m te sorteren Administratien     | ummer    |                          |              |            |             |                 |                      |   |             |
|                         |                                  | Ad       | ministratienummer        |              |            |             |                 |                      | ^ |             |
| Bedrijfscode            | Bedrijfsnaam                     | FH       | VBA Plantion             | - Toegevoegd | Verloopt   | Gewijzigd   | GLN Organisatie | Juridische naam      |   | 🗸 ок        |
| 8713783466087           | Fleura Export B.V.               | 0        | 11643                    | 3 14-04-2010 |            | 02-10-2011  |                 | Fleura Export B.V.   | - | X Annuleren |
| 8714231202950           | Fleurada Holland BV              | 44850    | (                        | 21-11-2000   |            | 15-02-2013  |                 | Fleurada Holland BV  |   |             |
| 8713782635156           | Fleurada Holland BV              | 445399   | (                        | 02-01-2015   |            | 02-01-2015  |                 | Fleurada Holland BV  |   |             |
| 8713783449288           | Fleuralien Kg                    | 66089    | 11387                    | 04-11-2009   |            | 04-07-2014  |                 | Fleuralien Kg        |   |             |
| 8713783850480           | FleuraMetz B.V.                  | 423060   | (                        | 05-10-2012   |            | 05-10-2012  |                 | FleuraMetz B.V.      |   |             |
| 8718288017031           | FleuraMetz B.V.                  | 65721    |                          | 17-04-2013   |            | 17-04-2013  |                 | FleuraMetz B.V.      |   |             |
| 8714231182207           | FleuraMetz B.V.                  | 63862    | 10371                    | 29-09-2000   |            | 28-03-2014  |                 | FleuraMetz B.V.      |   |             |
| 8714231202226           | FleuraMetz B.V.                  | 422126   | 11596                    | 6 21-11-2000 |            | 27-01-2012  |                 | FleuraMetz B.V.      |   |             |
| 8718288018595           | FleuraMetz B.V.                  | 65739    | (                        | 17-05-2013   |            | 17-05-2013  |                 | FleuraMetz B.V.      |   |             |
| 8713782686677           | FleuraMetz B.V.                  | 44444    | 16000                    | 02-09-2005   |            | 27-01-2012  |                 | FleuraMetz B.V.      |   |             |
| 8713782653426           | FleuraMetz B.V.                  | 423503   | 11497                    | 28-10-2003   |            | 27-01-2012  |                 | FleuraMetz B.V.      |   |             |
| 8713782653419           | FleuraMetz B.V.                  | 423502   | 11492                    | 28-10-2003   |            | 27-01-2012  |                 | FleuraMetz B.V.      |   |             |
| 8718288068705           | FleuraMetz B.V.                  | 60676    | (                        | 07-12-2012   |            | 07-12-2012  |                 | FleuraMetz B.V.      |   |             |
| 8718288069108           | FleuraMetz B.V.                  | 60688    | (                        | 21-12-2012   |            | 21-12-2012  |                 | FleuraMetz B.V.      |   |             |
| 8713783466216           | FleuraMetz B.V. / DE             | 46735    | 10223                    | 8 14-04-2010 |            | 13-01-2012  |                 | FleuraMetz B.V. / DE |   |             |
| 8713783807644           | FleuraMetz B.V. / DE             | 46939    | (                        | 0 10-09-2010 |            | 13-01-2012  |                 | FleuraMetz B.V. / DE |   |             |
| 8713783807699           | FleuraMetz B.V. / DE             | 46736    | (                        | 10-09-2010   |            | 13-01-2012  |                 | FleuraMetz B.V. / DE |   |             |
| 8713783807705           | FleuraMetz B.V. / DE             | 46934    | (                        | 10-09-2010   |            | 13-01-2012  |                 | FleuraMetz B.V. / DE |   |             |
| 8713783807712           | FleuraMetz B.V. / DE             | 46936    | (                        | 10-09-2010   |            | 13-01-2012  |                 | FleuraMetz B.V. / DE |   |             |
| 8713783807972           | FleuraMetz B.V. / DE             | 646535   | (                        | 17-09-2010   |            | 13-01-2012  |                 | FleuraMetz B.V. / DE |   |             |
| 8713783887097           | FleuraMetz B.V. / DE             | 60228    | (                        | 18-02-2011   |            | 20-01-2012  |                 | FleuraMetz B.V. / DE | ~ |             |

Klik op de juiste regel en bevestig met OK

|                                                                            | Kopersgegevens                                                | - 🗆 🗙                                                                                                    |
|----------------------------------------------------------------------------|---------------------------------------------------------------|----------------------------------------------------------------------------------------------------|
| Filter<br>C Laat alle kopers zien<br>C Laat alleen 'zichtbare' kopers zien | Zoek           Naam                                           |                                                                                                    |
| FH Adm.nr. Naam<br>422126   FlauraMeliz B.V.                               | EAN-code Plantion Adm. nt Zichtbaar<br> 8714231202226 11596/J | Icevcegen         Image: Icevcegen         Image: Icevcegen         Image: Icevcegen         Verbergen in Jijst         Image: Icevcegen         Image: Icevcegen         Icevcegen         Icevcegen |
|                                                                            | ) <b></b> (*                                                  | Tabel leegmaken                                                                                                    |

Herhaal zonodig bovenstaande stappen om extra kopers in te voeren

## Wanneer u klaar bent met het Wijzigen / Toevoegen / Verwijderen, dan klikt u op de knop Afsluiten. U komt weer terug in het hoofdscherm.

#### 9) Producten maken

nu Gegevensbeheer Kies Producten

Klik op Toevoegen

| Filter<br>(F Lost ale<br>(C Lost ale | e produkten zien<br>een 'zichtbare' produkten zien                 | 501<br>512<br>501   | Soteekenemeik dat ingevoerd is w<br>Soteekenmeik niet ingegevoerd, m<br>Soteekenmeik ontbreekt of wiit a | edt geadviseerd, riet verplicht (DK)<br>aar wordt wel geadviseerd<br>van VBN Codelist |                        |                     |  | B Artica                                                                                                    |
|--------------------------------------|--------------------------------------------------------------------|---------------------|----------------------------------------------------------------------------------------------------|---------------------------------------------------------------------------------------|------------------------|---------------------|--|----------------------------------------------------------------------------------------------------|
|                                      | Productional Productional<br>Concernment<br>2007 Devine balance Ge | Founder Pie Founder |                                                                                                    |                                                                                       | i (I) (Designification | Institute (instant) |  | <ul> <li>All took</li> <li>Immediate</li> <li>Immediate</li> <li>Immediat&lt;</li></ul> |
|                                      |                                                                    |                     |                                                                                                    |                                                                                       |                        |                     |  | -                                                                                                    |

#### <u>Klik op toevoegen</u> <u>Automatisch producten toevoegen</u>

| Product<br>Afko<br>Omschri                                 | Code 221            |             | Filteren op Soort<br>C Alle<br>C Snijbloemen<br>C Kamerplanten<br>C Tuinplanten | u.                       |   |  |  |  |
|------------------------------------------------------------|---------------------|-------------|---------------------------------------------------------------------------------|--------------------------|---|--|--|--|
| Productcode                                                | Afkorting           | Toepassing  | Omschrijving                                                                    | Plant registratie nummer | ^ |  |  |  |
| 210                                                        | MAHO OV             | Snijbloemen | Mahonia overig                                                                  |                          |   |  |  |  |
| 211                                                        | LEUC VULG OV        | Snijbloemen | Leucanthemum vulgare overig                                                     |                          |   |  |  |  |
| 213                                                        | ACACIA BL BAILEY BS | Snijbloemen | Acacia baileyana bloeiend per bos                                               |                          |   |  |  |  |
| 214                                                        | CROCOS OV           | Snijbloemen | Crocosmia overig                                                                |                          |   |  |  |  |
| 215                                                        | ACONI OV            | Snijbloemen | Aconitum overig                                                                 |                          |   |  |  |  |
| 216                                                        | MOLUCCELLA STUK     | Snijbloemen | Moluccella laevis                                                               | 100362                   |   |  |  |  |
| 220                                                        | NARC T GOLDEN HARVE | Snijbloemen | Narcissus (Trompet Grp) 'Golden Harvest'                                        | 100050                   |   |  |  |  |
| 221                                                        | NARC G CARLTON      | Snijbloemen | Narcissus (Large-cupped Grp) 'Carlton'                                          | 100398                   |   |  |  |  |
| 222                                                        | NARC G YELLOW SUN   | Snijbloemen | Narcissus (Grootkronige Grp) 'Yellow Sun'                                       | 100402                   |   |  |  |  |
| 223                                                        | NARC T DUTCH MASTER | Snijbloemen | Narcissus (Trompet Grp) 'Dutch Master'                                          | 100400                   |   |  |  |  |
| 224                                                        | NARC G FORTUNE      | Snijbloemen | Narcissus (Grootkronige Grp) 'Fortune'                                          | 103105                   |   |  |  |  |
| 228                                                        | NEPHROLEPIS BLAD    | Snijbloemen | Nephrolepis                                                                     | 100363                   |   |  |  |  |
| 229                                                        | NEOV                | Snijbloemen | Nerine overig                                                                   |                          |   |  |  |  |
| 230                                                        | NE BOWDENII OV      | Snijbloemen | Nerine (Bowdenii Grp) overig                                                    | 100458                   |   |  |  |  |
| 233                                                        | NE SA CORUSCA MAJOR | Snijbloemen | Nerine sarniensis var. corusca 'Major'                                          | 100133                   |   |  |  |  |
| eselecteerd: 221<br>Narcissus (Large-cupped Grp) 'Carlton' |                     |             |                                                                                 |                          |   |  |  |  |
|                                                            | ✓                   | ок          | X Annuleren                                                                     |                          |   |  |  |  |

U ziet in de lijst het gekozen product verschijnen, als dit klopt klikt u op OK

| <b>8</b>                                                                                                    | Produktgege                                                                                                    | evens wijzigen 🛛 🗕 🗖 🔀                                                                                                    |
|----------------------------------------------------------------------------------------------------|----------------------------------------------------------------------------------------------------|----------------------------------------------------------------------------------------------------|
| Sluiten Bewaar Annuleren Opslaan als                                                                                                    | VBN Check VBN overner                                                                                                 | men vorig volgende                                                                                                    |
| I Algemene Productinformatie           VBN Productcode         [221         Snjibbenne           Eigen code         NieuwKode1         IF         Zich           Omschrijving         Narcissus (Large-cupped Grp) (C         Aanv. product/partij info                                                              | m Narzissen /Z.e<br>Ibaar in selectie-lijst<br>Carlton'                                                               | 3 Standaard Belading / Fusten Aantal Fusten Fustinhoud Fustinhoud Fustinhoud Legborden/Platen                                                                                                    |
| Soot ripblemen                                                                                                    |                                                                                                    | Positieve Keur (1)<br>Positieve Keur (2)<br>Positieve Keur (3)<br>Keurkode 1<br>Keurkode 2<br>Informatiecode (FH)<br>Kwaliteit<br>(Aalsmeer)                                                                                                    |
| 5 Sorteerkenmerken / Keurkodes         Toevoegen vhn info         Soreerkoden (op brief)         1 S20 (Minimum steellengte)         2 S21 (Gewicht (gemiddeld))         3 S05 (Rijpheidsstadium)         4         Overige Sorteerkoden (alleen in EAB)         5 S56 (Teeltwijze)         6 S67 (Vorm snijbloemen) | ▼     520 Verplicht       ▼     521 Verplicht       ▼     505 Verplicht       ▼     505 Advies       ▼     567 Advies | 6 Fotocodes<br>Toevoegen Verwijderen Vervangen Voorbeeld Volgorde aanpasser:<br>n Beeldcode Beschrijving Account Standaard in EAB Volledigebeste<br>Standaard toevoegen bij een nieuwe EAB<br>C Ja C Nee                                                                                                    |
| 7 Aanvullende productinformatie (optioneel)      Uw eigen artikelcode     Servicecode     Artikelcode van koper  Eigen productomschrijving      EAN Barcode  Eindklant artikelnummer  Plantenpaspoortnummer                                                                                                    | oorbeeld L.b.v. Cataloguus)<br>(afwijkende<br>omschrijving)<br>(Rhein Maas)                                           | 8 Prijzen (in euro's)         VerkoopPrijs €       De overeengekomen verkoopprijs in euro's         Voorverkoopprijs €       Klok Voorverkoop: minimum prijs in euro's door aanvoerder aan te geven, wordt niet boven deze prijs gek.ocht, wordt de partij vervolgens voor de Rlok verhandeld.         Doordraai prijs €       Minimumprijs in euro's door aanvoerder mee te geven. Wordt er niet gek.ocht gelijk of boven die prijs, wordt het product doorgedraaid.         Biddingprijs €       Minimumprijs in euro's door aanvoerder mee te geven. Wordt er niet gek.ocht gelijk of boven die prijs, wordt het product retour aanvoerder gezonden. (wordt ock "ophoudprijs" of "retourprijs" |

Hierna worden alle benodigde en verplichte gegevens ingevoerd. U hoeft alleen uw eigen waardes nog in te voeren.

Op deze manier komen fouten met sorteercodes nauwelijks meer voor. U dient zelf nog wel periodiek de juiste codelijsten te downloaden voor recente gegevens zoals beschreven bij VBN DATA Importeren

Het scherm is onderverdeel in rubrieken met een cijfer. Deze gaan we hier nu stapsgewijs toe lichten

#### 1) Kopje Algemene Productinformatie

| 1 Algemene Productinformatie |                                        |                  |                |  |  |  |  |  |
|------------------------------|----------------------------------------|------------------|----------------|--|--|--|--|--|
| VBN Productcode              | 221                                    | Snjibloemen      | Nancissus (Le  |  |  |  |  |  |
| > Eigen code                 | NieuwKode1                             | 🔽 Zichtbaar in : | selectie-lijst |  |  |  |  |  |
| Omschrijving                 | Narcissus (Large-cupped Grp) 'Carlton' |                  |                |  |  |  |  |  |
| Aanv. product/partij info    |                                        |                  |                |  |  |  |  |  |
| Soort                        | <ul> <li>snijbloemen</li> </ul>        | C potpl          | anten          |  |  |  |  |  |

U dient een eige code in te vullen om het product later in de EAB eenvoudig terug te vinden. Dit mag een nummer zijn of tekst bijv. in dit geval carlton, deze info is alleen voor u van toepassing enwordt niet meegestuurd naar de veiling

#### 2) <u>Opstelblokken</u>

| 2 Opstelblokken<br>Aalsmeer<br>Rijnsburg<br>Naaldwijk |  | Eelde |
|-------------------------------------------------------|--|-------|
|-------------------------------------------------------|--|-------|

Selecteer hier per vestiging het juiste opstelblok door op de stippletjes aan de rechter kant te klikken en het juiste opstelblok te selecteren. Staat deze er nog niet tussen dan kunt in het geopende scherm op Toevoegen te klikken

#### 3) Standaard belading Fusten

| onion      | Yong           | volgende |                       |  |
|------------|----------------|----------|-----------------------|--|
| -3 Standaa | ard Belading / | Fusten   |                       |  |
|            | Aantal Fusten  |          | Fustcode FloraHolland |  |
|            | Fustinhoud     |          | FustcodeVBA/Plantion  |  |
|            |                |          | Legborden/Platen      |  |
|            |                |          |                       |  |

In dit gedeelte kunt u zo nodig de standaard belading en standaard fust in voeren. Dan wordt dit automatisch in het EAB ingevuld.

Heft u telkens wisselende aantallen dan laat u dit leeg en vult u het pas tjdens het maken van de EAB in

#### 4) (positieve) Keurcodes

| 4 (positieve) keurcodes |                          |
|-------------------------|--------------------------|
| · (poonere) neuroeuce   |                          |
| Positieve Keur (1)      | · _                      |
| 5 × K (0)               |                          |
| Positieve Keur (2)      | <b>▼</b>                 |
| Positieve Keur (3)      | ▼ +/-                    |
|                         |                          |
| Keurkode 1              | ▼                        |
| Keurkode 2              |                          |
| Keukoue 2               |                          |
| Informatiecode (FH)     | ▼ Kwaliteit ▼ (Aalsmeer) |
|                         |                          |
|                         |                          |

In dit gedeelte kunt u zowel negatieve als positieve keurcodes ingeven Selecteer deze door op het 3 hoekje aan de rechter kant te klikken en de juiste code te selecteren. Bij positief 3 kunt u zo nodig zelf nog een keurcode toevoegen

Informatiecode = alleen nog van toepassing bij vestiging RheinMaas Kwaliteit = verplicht onderdeel <u>ALLEEN</u> voor Aalsmeer , kies A1 A2, of B1

#### 5) Sorteerkenmerken / Keucodes

|   | 5 S<br>Toe<br>Sore | orteerkenmerken / Keurko<br>orteerkoden von info<br>eerkoden (op brief) | des     |          | Ļ |   |               | Т |
|---|--------------------|-------------------------------------------------------------------------|---------|----------|---|---|---------------|---|
|   | 1                  | S20 (Minimum steellengte)                                               | -       |          |   | - | 520 Verplicht | ▶ |
|   | 2                  | S21 (Gewicht (gemiddeld))                                               | -       |          |   | - | S21 Verplicht |   |
|   | 3                  | S05 (Rijpheidsstadium)                                                  | -       |          |   | - | S05 Verplicht |   |
|   | 4                  |                                                                         | •       |          |   | • |               |   |
|   | Ove                | rige Sorteerkoden (alleen in EA                                         | AB)     |          |   |   |               |   |
|   | 5                  | S56 (Teeltwijze)                                                        | •       |          |   | • | S56 Advies    | < |
|   | 6                  | S67 (Vorm snijbloemen)                                                  | -       |          |   | - | S67 Advies    |   |
|   |                    |                                                                         |         |          |   |   |               |   |
| Γ | -7 Aa              | invullende productinforma                                               | tie (op | tioneel) |   |   |               | 8 |

In dit gedeelte kunt u uw standaardwaardes invoeren, zodat u dit niet telkens in het EAB hoeft te doen. Wisselt dit sterk dan laat u dit leeg en vult u het pas in het EAB in

U kunt de waarde in het witte vak typen of selecteren d.m.v. het pijltje aan de rechter kant

U ziet rechts of een sorteercode verplicht dan wel geadviseerd wordt.

Verplichte sorteercodes moet altijd ingevuld worden in het EAB (er volgt een controile hierop tijdens het maken van de EAB.

Advies is niet verplicht maar verhoogt uw product info naar de koper

| 6 Fotocodes<br>                        |           |              |         |                  |                  |  |
|----------------------------------------|-----------|--------------|---------|------------------|------------------|--|
| n                                      | Beeldcode | Beschrijving | Account | Standaard in EAB | Volledigebesta 🔨 |  |
|                                        |           |              |         |                  |                  |  |
|                                        |           |              |         |                  |                  |  |
|                                        |           |              |         |                  |                  |  |
|                                        |           |              |         |                  |                  |  |
|                                        |           |              |         |                  |                  |  |
|                                        |           |              |         |                  | ~                |  |
| <                                      |           |              |         |                  | >                |  |
| Standaard toevoegen bij een nieuwe EAB |           |              |         |                  |                  |  |
| $^{\circ}$                             | Ja        |              | O Nee   |                  |                  |  |
| _                                      |           |              |         |                  |                  |  |
| 8 Prijzen (in euro's)                  |           |              |         |                  |                  |  |

6) <u>Fotocodes</u>

NB  $\rightarrow$  Alleen van toepassing indien u geen beeldmodule heeft. (vol automatisch foto's plaatsen in de beeldbank vanuit u EAB.

In dit gedeelte kunt u uw standaardfotocde instellen. Indien u telkens wisselende foto's per product gebruikt laat u dit leeg en vult u de code tijdens het maken van de EAB in Door op groene plusje (+) te klikken kunt u een fotocode toevoegen

#### U ziet dan het volgende scherm

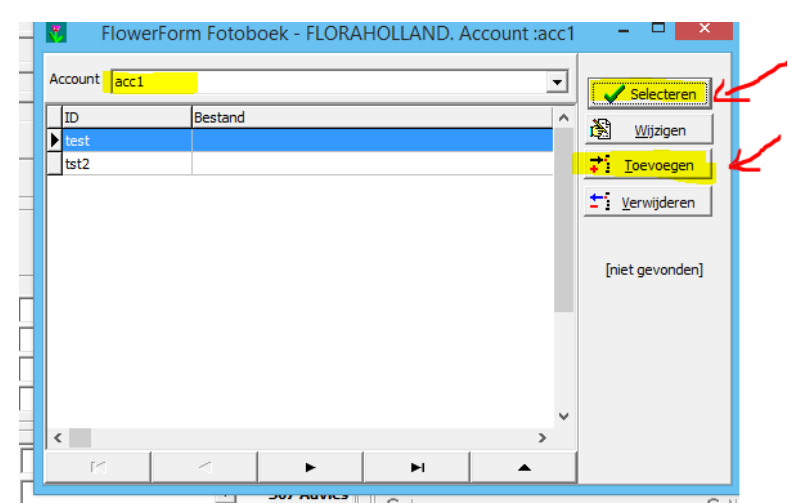

In het 1<sup>e</sup> vakje kunt u een account kiezen. Dit is alleen van toepassing indien u meerdere kwekernummers hebt met verschillende beeldbank accounts

In de lijst daaronder ziet u de door u ingebrachte fotocodes, staat de juiste er tussen, dan klikt u op SELECTEREN. Staat de de juiste code er niet tussen dan klikt u op TOEVOEGEN om e juiste fotoce toe te voegen

| ₹.                                                  | Invoer Foto-gegevens                                                            | - • ×        |
|-----------------------------------------------------|---------------------------------------------------------------------------------|--------------|
| Foto ID<br>Deze code w<br>overeen te k<br>beeldbank | ordt meegestuurd in de EAB, en dient<br>omen met de code van de bestanden in de | V OK         |
| Beschrijving                                        |                                                                                 | FloraHolland |
| Bank :                                              | F                                                                               |              |

Vul bij het vakje FOTO ID de naam in zoals u deze inde beeldbank heeft genoemd en klik op OK

(zonder het lange voorlopopnummer = EAN nummer, dit staat al ingevuld bij Beeldbank accounts en wordt er automatisch door FlowerForm voor geplaatst)

U komt hierna terug in het vorige scherm, selecteer de de juiste fotocode en klik op SELECTEREN

| -6 | i Fol                                                             | tocodes            |                    |         |                  |                  |  |  |
|----|-------------------------------------------------------------------|--------------------|--------------------|---------|------------------|------------------|--|--|
| т  | Toevoegen Verwijderen Vervangen Voorbeeld Volgorde aanpassen: 🛉 💺 |                    |                    |         |                  |                  |  |  |
| Г  | n                                                                 | Beeldcode          | Beschrijving       | Account | Standaard in EAB | Volledigebesta 🔨 |  |  |
| Þ  | 1                                                                 | test               |                    |         |                  |                  |  |  |
|    |                                                                   |                    |                    |         |                  |                  |  |  |
|    |                                                                   |                    |                    |         |                  |                  |  |  |
|    |                                                                   |                    |                    |         |                  |                  |  |  |
|    |                                                                   |                    |                    |         |                  |                  |  |  |
|    |                                                                   |                    |                    |         |                  | ~                |  |  |
|    | C                                                                 |                    |                    |         |                  | >                |  |  |
| Γ  | Stand                                                             | daard toevoegen bi | ij een nieuwe EAB- |         |                  |                  |  |  |
|    | ⊙ J.                                                              | a                  |                    | O Nee   |                  |                  |  |  |

U ziet nu de regel met standaard geselcteerde foto

#### 7) Aanvullende Productinfo

| 7 Aanvullende productinformatie (optioneel) |                                  |
|---------------------------------------------|----------------------------------|
| Autometice productinormatic (optioneer)     |                                  |
| Uw eigen artikelcode                        | (bijvoorbeeld t.b.v. Cataloguus) |
| Servicecode                                 |                                  |
| Artikelcode van koper                       |                                  |
| Eigen productomschrijving                   | (afwijkende<br>omschrijving)     |
| EAN Barcode                                 |                                  |
| Eindklant artikelnummer                     |                                  |
| Plantenpaspoortnummer                       | (Rhein Maas)                     |
|                                             |                                  |

In dit geeelte van het scherm kunt u zo nodig extra informatie invoeren die van belang is voor het veilen van de partij. Omdat dit sterk afhankelijks is oper transactie of koper kunnen we hier niet echt toelichting bij geven

Het vakje Service code kunt u gebruiken om bij terugkoppeling van partijen eenvoudiger overzichten te maken. Dit vakje wis alleen voor persoonlijk gerik, de veiling doet niets met de info die hier staat.

Veel gebruikt worden cijfers bijv. 1, 2, 3

Bij de een is dit een aanduiding voor de kas, zodat er eenvoudig een overzicht per kas gemaakt kan worden.

Bij de ander is dit eenaanduiding per broei, zodat je het eenvoudig het verschil per broeiperiode kunt bekijken.

#### <u>8 Prijzen</u>

| 8 Prijzen (in euro's) |                                                                                                    |
|-----------------------|----------------------------------------------------------------------------------------------------|
| VerkoopPrijs €        | De overeengekomen verkoopprijs in euro's                                                                                                    |
| Voorverkoopprijs 🐔    | Klok Voorverkoop: minimum prijs in euro's door aanvoerder aan te<br>geven, wordt niet boven deze prijs gekocht, wordt de partij<br>vervolgens voor de Klok verhandeld.                                          |
| Doordraai prijs €     | Minimumprijs in euro's door aanvoerder mee te geven.<br>Wordt er niet gekocht gelijk of boven die prijs, wordt het<br>product doorgedraaid.                                                                     |
| Biddingprijs €        | Minimumprijs in euro's door aanvoerder mee te geven. Wordt er<br>niet gekocht gelijk of boven die prijs, wordt het product retour<br>aanvoerder gezonden. (wordt ook "ophoudprijs" of "retourprijs"<br>genoemd) |
|                       |                                                                                                    |

Hier kunt u uw minimumprijzen invoeren.

| EAB mal      | <u>ken</u> |                |
|--------------|------------|----------------|
| 1,25         | voor       | € 1,25         |
| 0,225        | voor       | 22 en 1/2 cent |
| Dus 0,22     | voor       | 22 cent        |
| Invoer is in | Euro's !   |                |

Selecteer op het hoofdscherm het soort brief en de vestiging waarvoor u een EAB wilt maken

| FlowerForm Pro       | 2012.2.1.1   | 04<br>tiketten Onhaalmodule Mi | ilfuncties   | Extra info  | _              |                  | No. of Concession, Name | e No o                   | -                 | ( market              |          | 100                    |                     |                      |        |                           |          |                       |   |
|----------------------|--------------|--------------------------------|--------------|-------------|----------------|------------------|-------------------------|--------------------------|-------------------|-----------------------|----------|------------------------|---------------------|----------------------|--------|---------------------------|----------|-----------------------|---|
| Orders EAB           | s Post       | vak in                         |              |             |                |                  |                         |                          |                   |                       |          |                        |                     |                      |        |                           |          |                       |   |
|                      |              | LAND Kwekemur<br>12345         | mer<br>T     | Bleiswijk   | •              | Voorraad briefr  | no:                     |                          |                   |                       |          |                        |                     |                      |        |                           |          |                       |   |
| FloraHolland K       | lok Flo      | raHolland Connect (FHC)        | VBA Klok     | VBA C       | onnect (MVA)   | VBA Monste       | erveilen                | Transpo                  | rtmiddel          |                       |          |                        |                     |                      |        |                           |          |                       |   |
| (i) kleine partij(er | n) bloemen   | (i) kleine partij(en) planti   | an           | Naaldwijk   | Denenveiler    | 1                |                         | <ul> <li>Stap</li> </ul> | elwagens          |                       |          |                        |                     |                      |        |                           |          |                       |   |
| 🔞 Grote Partij bl    | oemen        | Grote Partij planten           |              | Industerik  | ai vuur kiukj  |                  |                         | C Dee                    | nse Containers    |                       |          |                        |                     |                      |        |                           |          |                       |   |
| @ GP+ bloemer        |              | @ GP+ planten                  |              | (i) Bloemen | Planten        |                  |                         | C Gee                    | n                 |                       |          |                        |                     |                      |        |                           |          |                       |   |
| Verzenden            | D.<br>Inzien | Sa correctie Verw              | hericht ۱    |             |                | k Hergebru       | ik FAR                  | ⊕<br>Bron                | Check ma          |                       | ten      | Check Reeld ID         | 4<br>unload Nieuw   |                      |        |                           |          |                       |   |
| Aangemaa             | kte EAE      | Berichten Alle soorter         | EAB's weerg  | geven       | , roompere     | y geen (al       | le EAB's wee            | rgev 💌                   | checking          | C Opbreng<br>aanwezig | sten wee | rgeven indien          | apious mean         |                      |        |                           |          |                       |   |
| Aangemaakt           | Barcoden     | Producten                      | VestigingOrr | nschrijving | Verzenden naar | Verzonden        | Aperak Kan              | en Fuster                | n Geveild (fuster | ) Opstelblok F        | Partijen | Status \               | Veil- of leverdatum | Sorteer kenmerken    | wekemr | Aanvoertype               | Soort    | Snijbloem Testbericht | - |
| 24-01                | MRSPOF       | Vaste planten overig           | Bleiswijk    |             | edi01@bonet.nl |                  |                         | 1                        | 2                 |                       | 1        | klaar voor verzender o | di 24 januari       | [S01=10,S02=18,]     | 12345  | Thuisgehaald (Connect)    | Orgineel | N 🗆                   |   |
| ◆ 24-01              | 12394        | Vaste planten overig           | Aalsmeer     |             | edi01@bonet.nl |                  |                         | 1                        | 3                 | 300                   | 1        | klaar voor verzender v | wo 25 januari       | [S01=10,S02=18,]     | 12345  | GP+ PLanten               | Orgineel | N 🗆                   |   |
| ➡ 12-01              | MBPD0Z       | duif                           | Rijnsburg    |             | edi01@bonet.nl |                  |                         | 1                        | 1                 | 63                    | 1        | klaar voor verzender r | ma 3 oktober        | [S01=21,L11=22,S(    | 12345  | Grote Partij Bloemen Klok | Orgineel | J 🗆                   |   |
| ◆ 05-01              | MBPDOY       | Nerine Companion Grp 'Manselli | Rijnsburg    |             | edi01@bonet.nl |                  |                         | 1 1                      | 2                 | 63                    | 1        | klaar voor verzender r | ma 3 oktober        | [S20=22,S05=23,]     | 12345  | Grote Partij Bloemen Klok | Orgineel | J 🗆                   |   |
| 19-09                | MBPDOK       | Scabiosa stellata ( zaaddoos)  | Rijnsburg    |             | edi01@bonet.nl |                  |                         | 1                        | 2                 | 60                    | 1        | klaar voor verzender o | di 20 september     | [S20=013,]           | 12345  | Grote Partij Bloemen Klok | Orgineel | J 🗆                   |   |
| <b>15-09</b>         |              | Scabiosa stellata (zaaddoos)   | Aalsmeer     |             | edi01@bonet.nl |                  |                         | 1                        | 0                 |                       | 1        | geen EAB aangemal v    | vr 16 september     | 0                    | 12345  | Thuisgehaald (Connect)    | Orgineel | 1                     |   |
| 19-09                | MBPDOR       | Narcissus Dubbele Grp met blad | Rijnsburg    |             | edi01@bonet.nl |                  |                         | 1 1                      | 2                 | 63                    | 11       | klaar voor verzender v | vr 6 mei            | [S20=12,S21=12,SI    | 12345  | Bloemen Klok              | Orgineel | 1 🗆                   |   |
| 18-04                | 12347M       | Narcissus Dubbele Grp met blad | Rijnsburg    |             | edi01@bonet.nl | 17:46 (18-04-11) |                         | 1 1                      | 2                 | 60                    | 1        | verzonden (onbeves o   | di 19 april         | [S20=12,S21=12,SI    | 77777  | Grote Partij Bloemen Klok | Orgineel | 1                     |   |
|                      |              | Narcissus Dubbele Grp met blad | Rinsburg     |             | edi01@bonet.nl |                  |                         | 1 1                      | 2                 | 63                    | 1 :      | geen EAB aangemal o    | di 19 april         | [\$20=12,\$21=12,\$1 | 77777  | Grote Partij Bloemen Klok | Orgineel | J L                   | = |
|                      |              | vicol                          | Hijnsburg    |             | edi01@bonet.nl |                  |                         | 1                        | (                 | 63                    | 1)       | geen EAB aangema(r     | ma 24 januari       | [520=11,L11=003,S    | 50/361 | Bloemen Niok              | Orgineel | J L L                 |   |
|                      |              |                                |              |             |                |                  |                         |                          |                   |                       |          |                        |                     |                      |        |                           |          |                       |   |
|                      |              |                                |              |             |                |                  |                         |                          |                   |                       |          |                        |                     |                      |        |                           |          |                       |   |

Er kunnen verschillende soorten brieven en transportmiddelen gekozen worden door eenvoudig op de juiste knop te klikken

#### Flora Holland Klok

| FlowerForm Pro 2012.2.1.104                                                                                                    | _                           |                                                 | NAMES OF TAXABLE PARTY.                 |
|----------------------------------------------------------------------------------------------------|-----------------------------|-------------------------------------------------|-----------------------------------------|
| Gegevensbeheer Orders Etikett                                                                                                    | en Ophaalmodule Mailfunctie | s Extra info                                    |                                         |
| Orders EAB's Postvak                                                                                                    | in                          |                                                 |                                         |
| EAB FLORAHOLLA                                                                                                    | ND Kwekernummer<br>12345 -  | Vestiging Voorr                                 | aad briefnrs<br>nog 415 dagen bruikbaar |
| FloraHolland Klok                                                                                                    | Illand Connect (FHC) VBA KI | ok VBA Connect (MVA) VB                         | A Monsterveilen                         |
| (i) kleine partij(en) bloemen                                                                                                    | 🔞 kleine partij(en) planten | Naaldwijk Denenveilen<br>(monsterkar voor klok) | Stapelwagens                            |
| 🔞 Grote Partij bloemen                                                                                                    | 🔞 Grote Partij planten      |                                                 | C Deense Containers                     |
| GP+ bloemen     GP+     Bloemen     GP+     State     State     Stat | 🔞 GP+ planten               | 🔞 Bloemen 🛛 🔞 Planten                           | C Geen                                  |
| 144                                                                                                    | A                           | •                                               | N (1)                                   |

#### Flora Holland Connect

| FlowerForm Pro 2012.2.1.104    | 100                                                            | a barrate in the state of the |
|--------------------------------|----------------------------------------------------------------|-------------------------------|
| Gegevensbeheer Orders Etikette | n Ophaalmodule Mailfuncties Extra info                         |                               |
| Orders EAB's Postvak ir        |                                                                |                               |
| EAB FLORAHOLLA                 | ND Kwekernummer Vestiging Voorraad briefnrs                    | g 415 dagen bruikbaar         |
| FloraHolland Nok FloraHol      | land Connect (FHC) VB Klok VBA Connect (MVA) VBA Monsterveilen | Transportmiddel               |
| RI 0 (voorbeen BD0)            | туре                                                           | C Stapelwagens                |
| Ingeleverde Brief              | ○ Connect (FHC/MVA) ○ Klokservice (KS)                         | C Deense Containers           |
| Maak brief                     | C Monsterveilen (BBM)                                          | ☞ Geen                        |

#### VBA Klok

| FlowerForm Pro 2012.2.1.104    | And on the part of the Completion of the State of the State    | the second second second second second second second second second second second second second second second s |
|--------------------------------|----------------------------------------------------------------|----------------------------------------------------------------------------------------------------|
| Gegevensbeheer Orders Etikette | n Ophaalmodule Mailfuncties Extra info                         |                                                                                                    |
| Orders EAB's Postvak ir        | 1                                                              |                                                                                                    |
| EAB AALSMEER                   | Kwekernummer Vestiging<br>12345 Adameer                        |                                                                                                    |
| FloraHolland Klok FloraHoll    | and Connect (FHC) VBA Klok VBA Connect (MVA) VBA Monsterveilen | Transportmiddel                                                                                                |
| (i) kleine partij(en) bloemen  | (i) kleine partij(en) planten                                  | Stapelwagens                                                                                                   |
| 🔞 Grote Partij bloemen         | 🔞 Grote Partij planten                                         | C Deense Containers                                                                                            |
| 🔞 GP+ bloemen                  | GP+ planten                                                    | C Geen                                                                                                    |

## VBA Connect

| 👯 FlowerForm Pro 2012.2.1.104 |                              | 14.0                                                                                | of the lot of the local               |
|-------------------------------|------------------------------|-------------------------------------------------------------------------------------|---------------------------------------|
| Gegevensbeheer Orders Etikett | en Ophaalmodule Mailfuncties | Extra info                                                                          |                                       |
| Orders EAB's Postvak i        | n                            |                                                                                     |                                       |
| EAB AALSMEER                  | Kwekernummer<br>12345        | Vestiging<br>Aalsmoo                                                                |                                       |
| FloraHolland Klok FloraHo     | lland Connect (FHC) VBA Klo  | ok (VBA Connect (MVA)) VBA Monsterveilen                                            | Transportmiddel                       |
| MVA Bloemen Deelkar           | MVA Planten Deelkar          | Aanvoeitype<br>• [5] LOG (Fysiek geleverde partij)                                  | C Stapelwagens                        |
| MVA Bloemen Enkele kar        | MVA Planten Enkele kar       | C [6] BLO / MVA Thuisgehaald (Buiten Logistiek Om)<br>C [7] BBM / AGP+ (BB-monster) | <ul> <li>Deense Containers</li> </ul> |
| MVA Bloemen Grote Partij      | MVA Planten Grote Partij     | C [10] Klokservice                                                                  | C Geen                                |

#### VBA Monsterveilen

| FlowerForm Pro 2012.2.1.104   |                              |                                        | states for other last star.      |
|-------------------------------|------------------------------|----------------------------------------|----------------------------------|
| Gegevensbeheer Orders Etikett | en Ophaalmodule Mailfuncties | Extra info                             |                                  |
| Orders EAB's Postvak          | in                           |                                        |                                  |
|                               | Kwekernummer<br>12345 🗨      | Vestiging<br>Aalsmeer                  |                                  |
| FloraHolland Klok FloraHo     | lland Connect (FHC) VBA Klo  | ik 🕴 VBA Connect (MVA 🌔 VBA Monstervei | len Transportmiddel              |
| Bloemen Enkele kar            | Planten Enkele kar           | Nalevering Monsterveilen / Versveilen  | <ul> <li>Stapelwagens</li> </ul> |
| Bloemen Grote Partij          | Planten Grote Partij         | Trasnportmiddel Stapelwagens 💌         | C Deense Containers              |
|                               |                              | Versveilen 🗖                           | C Geen                           |
| Mad Intel                     | A.1                          | A .                                    |                                  |

## PLANTION diverse keuze

| Υ.                       |               |                       |                      |               |                  |                  | F             | lowerForm Pr   | o 2014.8.2.    | 156   |
|--------------------------|---------------|-----------------------|----------------------|---------------|------------------|------------------|---------------|----------------|----------------|-------|
| Gegevensbeheer Orde      | ers Etiketter | n Ophaalmod           | ule Mailfuncties     | Extra info    |                  |                  |               |                |                |       |
| Orders EAB's             | Postvak in    |                       |                      |               |                  |                  |               |                |                |       |
| EAB PLANTI               |               | K.w                   | ekernummer<br>3456 💌 |               |                  |                  |               |                |                |       |
| FloraHolland Klok        | FloraHoll     | and Connect (         | FHC) VBA Kli         | ok VBA Cor    | inect (MVA)      | /BA Monsterveile | n Plantion    | Transportmidde | l Plantion     |       |
| 🔞 kleine partij(en) bloe | emen          | 🔞 kleine partij       | en) planten          | BLO (voorh    | een BDO)         |                  |               | Stapelway      | gen            |       |
| 🔞 Grote Partij bloemer   | n             | 🔞 Grote Partij        | planten              | 📄 Ingeleverde | Brief            |                  |               | C Deense C     | Container      |       |
|                          |               |                       |                      | 🔞 BB          |                  |                  |               | C Geen         |                |       |
| Kerzenden Ir             | D.<br>nzien   | <u>€</u><br>Correctie | 🐣<br>Verw. bericht   |               | 🔔<br>Toon Aperak | ►<br>Hergebruik  | €<br>EAB Bron | Check mail     | Sluiten        | Ch    |
| Annanalata               |               | abban 🗔               |                      | -             | -                |                  |               | - (            | Inbrenasten we | ernev |

Nadat ereen keuze is gemaakt voor het soort brief komt u in een vergelijkbaar scherm terecht

| Anverticiel                                                                                                    |                                                                                                    |                                                                                                    |                          | L According 1                                                                                                    | recombel trees                                                                                                    | do unite                               | 21M COAR                                              | REK [1234                 | 15) [ 44-1 | rinsen  |                | _  | _             |            |              | _            |        |              |          | -             | _             | _       | _        |     | Citori |
|----------------------------------------------------------------------------------------------------|----------------------------------------------------------------------------------------------------|----------------------------------------------------------------------------------------------------|--------------------------|----------------------------------------------------------------------------------------------------|----------------------------------------------------------------------------------------------------|----------------------------------------|-------------------------------------------------------|---------------------------|------------|---------|----------------|----|---------------|------------|--------------|--------------|--------|--------------|----------|---------------|---------------|---------|----------|-----|--------|
|                                                                                                    | Patjegel                                                                                                    | Ordersyster                                                                                                    | natiek Opt               | ties                                                                                                    |                                                                                                    |                                        |                                                       |                           |            |         |                |    |               |            |              |              |        |              |          |               |               |         |          |     |        |
|                                                                                                    | 3                                                                                                    | 5                                                                                                    | B                        | ê.                                                                                                    | 5                                                                                                    | 1                                      |                                                       |                           | B          | - é     | <b>.</b>       |    |               |            |              |              |        |              |          |               |               |         |          |     |        |
| Partiles                                                                                                    | and Ton                                                                                                    | manan-                                                                                                    | roorpepe                 | Arroner                                                                                                    |                                                                                                    | DEVER                                  | p                                                     |                           |            | a. 1989 | ( and the last |    | -             | 4          |              |              |        |              |          |               |               |         |          |     |        |
| Cade 8                                                                                                    | iefcode D                                                                                                    | Santal Infor                                                                                                    | d Fut P                  | hoduct Produ                                                                                                    | ct Omutheiving                                                                                                    |                                        | 55 51                                                 | 562                       | 52         | SK 3 53 | 58.4           | 54 | Gene Kener In | uto Pecifi | tos Pool Ser | × Extra      | Foloce | dec Opinique | e Statur | Veloperum     | wer Aanbool B | Egen    | Kaper    | EAN |        |
|                                                                                                    |                                                                                                    | Falm Fal                                                                                                    | code o                   | ode                                                                                                    |                                                                                                    |                                        | 1                                                     |                           |            |         |                |    | 1 2           | 1 3        | 2 3 ed       | Soteeke (kee | me .   | beel         |          | Fustvenek.eni | ng            | Atheled | e Atèxin |     |        |
|                                                                                                    |                                                                                                    |                                                                                                    |                          |                                                                                                    |                                                                                                    |                                        |                                                       |                           |            |         |                |    |               |            |              |              |        |              |          |               |               |         |          |     |        |
|                                                                                                    |                                                                                                    |                                                                                                    |                          |                                                                                                    |                                                                                                    |                                        |                                                       |                           |            |         |                |    |               |            |              |              |        |              |          |               |               |         |          |     | and a  |
|                                                                                                    |                                                                                                    |                                                                                                    |                          |                                                                                                    |                                                                                                    |                                        |                                                       |                           |            |         |                |    |               |            |              |              |        |              |          |               |               |         |          |     | orena  |
|                                                                                                    |                                                                                                    |                                                                                                    |                          |                                                                                                    |                                                                                                    |                                        |                                                       |                           |            |         |                |    |               |            |              |              |        |              |          |               |               |         |          |     |        |
|                                                                                                    |                                                                                                    |                                                                                                    |                          |                                                                                                    |                                                                                                    |                                        |                                                       |                           |            |         |                |    |               |            |              |              |        |              |          |               |               |         |          |     |        |
|                                                                                                    |                                                                                                    |                                                                                                    |                          |                                                                                                    |                                                                                                    |                                        |                                                       |                           |            |         |                |    |               |            |              |              |        |              |          |               |               |         |          |     |        |
|                                                                                                    |                                                                                                    |                                                                                                    |                          |                                                                                                    |                                                                                                    |                                        |                                                       |                           |            |         |                |    |               |            |              |              |        |              |          |               |               |         |          |     |        |
|                                                                                                    |                                                                                                    |                                                                                                    |                          |                                                                                                    |                                                                                                    |                                        |                                                       |                           |            |         |                |    |               |            |              |              |        |              |          |               |               |         |          |     |        |
|                                                                                                    |                                                                                                    |                                                                                                    |                          |                                                                                                    |                                                                                                    |                                        |                                                       |                           |            |         |                |    |               |            |              |              |        |              |          |               |               |         |          |     |        |
|                                                                                                    |                                                                                                    |                                                                                                    |                          |                                                                                                    |                                                                                                    |                                        |                                                       |                           |            |         |                |    |               |            |              |              |        |              |          |               |               |         |          |     |        |
|                                                                                                    |                                                                                                    |                                                                                                    |                          |                                                                                                    |                                                                                                    |                                        |                                                       |                           |            |         |                |    |               |            |              |              |        |              |          |               |               |         |          |     |        |
|                                                                                                    |                                                                                                    |                                                                                                    |                          |                                                                                                    |                                                                                                    |                                        |                                                       |                           |            |         |                |    |               |            |              |              |        |              |          |               |               |         |          |     |        |
|                                                                                                    |                                                                                                    |                                                                                                    |                          |                                                                                                    |                                                                                                    |                                        |                                                       |                           |            |         |                |    |               |            |              |              |        |              |          |               |               |         |          |     |        |
|                                                                                                    |                                                                                                    |                                                                                                    |                          |                                                                                                    |                                                                                                    |                                        |                                                       |                           |            |         |                |    |               |            |              |              |        |              |          |               |               |         |          |     |        |
|                                                                                                    |                                                                                                    |                                                                                                    |                          |                                                                                                    |                                                                                                    |                                        |                                                       |                           |            |         |                |    |               |            |              |              |        |              |          |               |               |         |          |     |        |
|                                                                                                    |                                                                                                    |                                                                                                    |                          |                                                                                                    |                                                                                                    |                                        |                                                       |                           |            |         |                |    |               |            |              |              |        |              |          |               |               |         |          |     |        |
|                                                                                                    |                                                                                                    |                                                                                                    |                          |                                                                                                    |                                                                                                    |                                        |                                                       |                           |            |         |                |    |               |            |              |              |        |              |          |               |               |         |          |     |        |
|                                                                                                    |                                                                                                    |                                                                                                    |                          |                                                                                                    |                                                                                                    |                                        |                                                       |                           |            |         |                |    |               |            |              |              |        |              |          |               |               |         |          |     |        |
|                                                                                                    |                                                                                                    |                                                                                                    |                          |                                                                                                    |                                                                                                    |                                        |                                                       |                           |            |         |                |    |               |            |              |              |        |              |          |               |               |         |          |     |        |
| _                                                                                                    |                                                                                                    |                                                                                                    |                          |                                                                                                    |                                                                                                    |                                        |                                                       |                           |            |         |                |    |               |            |              |              |        |              |          | _             |               |         |          |     | ,      |
| elading /                                                                                                    | Logistic                                                                                                    | :k                                                                                                    |                          |                                                                                                    |                                                                                                    |                                        |                                                       |                           | _          |         |                |    |               |            |              |              |        |              |          | _             |               |         |          |     | ,      |
| clading /                                                                                                    | Logistic                                                                                                    | :k                                                                                                    |                          | Totales                                                                                                    |                                                                                                    | Option                                 | neel: Karvo                                           | Ager                      |            |         |                | _  |               | _          | _            |              |        |              |          |               |               |         |          |     | ,      |
| clading /<br>foregot<br>#1edil                                                                                                    | Logistic                                                                                                    | :k                                                                                                    |                          | Totales                                                                                                    |                                                                                                    | Option<br>Carvely                      | neef: Karvo                                           | Agent<br>av (1 – 18)      | 1          |         |                |    |               |            |              |              |        |              |          |               |               |         |          |     |        |
| clading /<br>isospot<br>i testi<br>i testi<br>incigango                                                                                                    | Logistic                                                                                                    | :k                                                                                                    | - 0                      | Totales<br>sarializate<br>sarializate                                                                                                    |                                                                                                    | Option<br>Kanvalg<br>Afdrukt           | neef: Karvo<br>pummer se ki<br>ken ap brief           | Ager<br>Ar [1] (2)<br>T'' | 1          |         |                |    |               |            |              |              |        |              |          |               |               |         |          |     |        |
| elading /<br>Isanspot<br>if bedij<br>Venolghanspo<br>Transpotnikle                                                                                                    | Logistic                                                                                                    | zk<br>gens                                                                                                    | - P<br>- P               | Totales<br>aastalikase<br>aastaliegoo<br>futer-joch                                                                                                    | den 10 <u>e</u><br>vonteikaj                                                                                                    | Option<br>Karvalg<br>Afdrukt           | neef: Karvo<br>pummer Se ki<br>ken ap brief           | iyer<br>av [1 ] (2)<br>T  | 3          |         |                |    |               |            |              |              |        |              |          |               |               |         |          |     |        |
| relading /<br>Transport<br>af beliji<br>Venolgtanspor<br>Transportnidde                                                                                                    | Logistic                                                                                                    | *k<br>prni                                                                                                    | - 0                      | Totales<br>aastalikase<br>aastalingbo<br>fastan-Sicila                                                                                                    | den  0 <u>e</u><br>ovviteital<br>Kar, 11                                                                                                    | Option<br>Kanvalg<br>Addrukt           | neef: Karvei<br>pummer je ki<br>ken ap brief          | Ager<br>ar [1 ](2)<br>T   | 3          |         |                |    |               |            |              |              |        |              |          |               |               |         |          |     |        |
| riangan<br>Tangan<br>al bebly<br>Vanolytangor<br>Tangodnikk<br>Dpilakki, 7 Va                                                                                                    | Logistic                                                                                                    | zk<br>gens                                                                                                    |                          | Totales<br>aavialkase<br>aavialkase<br>aavialingbo<br>fatar-Secia                                                                                                    | den 10 ±<br>Vorstellari<br>Kar 1                                                                                                    | Option<br>Kanvalg<br>Afdrukk<br>KSP06  | neef: Karve<br>pummer je ki<br>ken ap brief           | lger<br>Y I B             | 3          |         |                |    |               |            |              |              |        |              |          |               |               |         |          |     |        |
| riangan<br>Frangan<br>al bedij<br>Vanolgtangor<br>Trangostnikle<br>Dpatelikek / Va                                                                                                    | Logistic<br>Stapshoo<br>geop                                                                                                    | zk<br>gens                                                                                                    | - 0                      | Totales<br>avrialitates<br>avrialingto<br>faster-Social<br>Aarrai faste<br>Aarrai faste                                                                                                    | sken () 🚊<br>ken () 🚊<br>kar ()<br>Far ()<br>gehar ()<br>Orden gehar ()                                                                                                    | Option<br>Karvelg<br>Affrik<br>Karvelg | neel: Karvo<br>pummer ie ki<br>ken ap brief           | Agent<br>Tr               | 3          |         |                |    |               |            |              |              |        |              |          |               |               |         |          |     | ,      |
| clading /<br>Intersport<br>af bedij<br>Vanolginanpo<br>Transportništi<br>Dputaškik / Va                                                                                                    | Logistic<br>Statement<br>Ignep                                                                                                    | sk<br>genu                                                                                                    |                          | Totales<br>aastalligate<br>aastalligate<br>farmefacts<br>Te Bascad<br>Aastalligate<br>farmerer                                                                                                    | iden (0 🚊<br>konstellar)<br>in spikar (0<br>rden opikar (0                                                                                                    | Option<br>Karvalg<br>Afshak<br>KSPOG   | menti: Karvo<br>prummer te ki<br>ken ap brief         | lger<br>V 1. (t           | 3          |         |                |    |               |            |              |              |        |              |          |               |               |         |          |     |        |
| Fransport<br>Fransport<br>of DeSil<br>Variolytanspo<br>Transportridde<br>Dputeblok 7 Var<br>Op indere ka                                                                                                    | Logistic<br>Stapeleo<br>Ipop                                                                                                    | sk<br>grnu                                                                                                    | -                        | Tetales<br>castalisates<br>castalisgio<br>farmefacia<br>Te Bascad<br>Annai Sate<br>Annai Sate<br>Annai Sate                                                                                                    | sten () <u>s</u><br>sovetekal<br>Kast <b>1</b><br>Rast <b>1</b><br>Rast <b>1</b> | Capitor<br>Karvalg<br>Afárik<br>KSPOG  | neefi <b>: Karvo</b><br>prummer te ki<br>ken ap brief | iger<br>ar 1 (1)          | 3          |         |                |    |               |            |              |              |        |              |          |               |               |         |          |     |        |
| Clading /<br>Transport<br>of belij<br>Vienolghanpor<br>Transportrikle<br>Dpatelisk 7 Vie<br>Op indere ka<br>Hanoteckar                                                                                                    | Logistic                                                                                                    | sk<br>grns<br>Interveiter                                                                                                    |                          | Totales<br>aastalingto<br>futerclacks<br>To Baccad<br>Aastalingto<br>Cartar Sate<br>Aastalingto<br>Cartarmers                                                                                                    | den 10 <u>s</u><br>orsteliat<br>Rat 1<br>naplar 0<br>den optar 0                                                                                                    | Option<br>Karvelg<br>Afsike            | neeff: Karved<br>prummer te ki<br>ken ap brief        | Ager<br>V 1 2             | 3          |         |                |    |               |            |              |              |        |              |          |               |               |         |          | ,   |        |
| (<br>lelading /<br>Transpot<br>af Indij<br>Variolytanpo<br>Transpotnikk<br>Panitisk /Va<br>Op indere ha<br>Maniteskar<br>dgemeen                                                                                                    | Logistie<br> <br> <br>  Stapeleo<br>laren biel<br> <br>neer Kick ()<br>/ Finan                                                                                                    | sk<br>genu<br>Ienerweiten<br>Sië el                                                                                                    |                          | Totales<br>aastallingto<br>fasten facts<br>fasten facts<br>fasten facts<br>fasten facts<br>fasten facts<br>fasten facts                                                                                                    | dan (0 <u>*</u><br>katin (0 <u>*</u><br>Kati (1<br>n splar ()<br>rden splar ()                                                                                                    | Ciption<br>Karvalg<br>Adda-Ja          | nnef: Karvd<br>pummer ie ki<br>ken sp brief           | Ager<br>V 1 2             | 3          |         |                |    |               |            |              |              |        |              |          |               |               |         |          | ,   |        |
| ielading /<br>Transpot<br>i ledij<br>Veroljtanspo<br>Tompotniški<br>Upinški / Ve<br>Opinški / Ve<br>Opinški / Ve<br>Opinški / Ve                                                                                                    | Logistie<br>Stapsho<br>geop<br>week kit ()<br>/ Financ<br>() Sac20                                                                                                    | sk<br>grni<br>leserwitel<br>diëel<br>2 -                                                                                                    |                          | Totales<br>aoriali aser<br>aoriali aser<br>fatan(acia<br>fatan(acia<br>farta fata<br>farta fata<br>farta second<br>fartanes                                                                                                    | den 10 ±<br>constellat<br>Rad 1<br>• spilar 0<br>den optar 0                                                                                                    | Capito<br>Carvolg<br>Afárica<br>ESPOC  | mmell: Karvol<br>psammer se ki<br>ken ap brief        | iger<br>r [. ()<br>r      | 3          |         |                |    |               |            |              |              |        |              |          |               |               |         |          |     |        |
| Canaget<br>a boly<br>Vendjango<br>Tampotniški<br>Djaložiki Zve<br>Mansterka<br>Mansterka<br>Azvorstan<br>Vendjan                                                                                                    | Logistie                                                                                                    | sk<br>prni<br>Intervelite<br>Sičel<br>2 _                                                                                                    | - P<br>- P<br>- P<br>- P | Totales<br>antiliates<br>antiliates<br>fates (inclu-<br>fates (inclu-<br>fates (inclu-<br>fates) (inclu-<br>fates) (i                                                                                                    | den 0 ±<br>contellat<br>Kat 1<br>naphar 0<br>den op kar 0                                                                                                    | Option<br>Carvely<br>Afgrue<br>ESPEC   | noti: Karvo<br>pumer is k<br>ien apbrief              | iger<br>F                 | 3          |         |                |    |               |            |              |              |        |              |          |               |               |         |          |     |        |
| ectading /<br>Transport<br>af tedit<br>Yanojtanpo<br>Transportable<br>Djanktok / Va<br>Djanktok / Va<br>Djanktok /<br>Djanktok /<br>Djank                                                                                                    | Logistic<br>Stapeleo<br>Isopo<br>Isopo | ek<br>gens<br>déel<br>2 -                                                                                                    |                          | Totales<br>dantal i anno<br>dantal i anno<br>dantal i anno<br>farma farte<br>dantal i anno<br>farmaren                                                                                                    | adan (0 <u>2</u><br>constalad<br>Fac 14<br>aprilar 0<br>den aprilar 0                                                                                                    | Ciption<br>Karvaig<br>Afsuk<br>KSPGC   | mmef: Karved<br>prummer ie ki<br>ken op brief         | Agener<br>av (L ) (L<br>T |            |         |                |    |               |            |              |              |        |              |          |               |               |         |          |     |        |
| Calading /<br>Fransport<br>of Testignamous<br>Testignamous<br>Testignamous<br>Caladian<br>Caladian<br>Cal                                                                                                    | Logistic<br>Stapales<br>(Stapales<br>(see bid<br>reer Kisk (<br>/ Finans<br>(r Sar 20)<br>(n 12 nr 2<br>(LO).                                                                                                    | ek<br>gens<br>lesceweitet<br>Sölel<br>2                                                                                                    | - 00<br>- 00<br>         | Totales<br>aerial area<br>aerial ingo<br>futer facts<br>le Baccad<br>Aerial futer<br>Aerial futer<br>Aerial futer<br>Aerial futer                                                                                                    | ten 0 ±<br>oneteriat<br>Kar 1<br>≂splar 0<br>den splar 0                                                                                                    | Ciptor<br>Karvalg<br>Afsika<br>KSPOG   | medi: Karvo<br>pummer ie ki<br>ken ap brief           | Ager<br>ar 1 (2)          | 3          |         |                |    |               |            |              |              |        |              |          |               |               |         |          | ,   |        |
| Clading /<br>Françost<br>al testi<br>Verelginanços<br>Tempotratida<br>Opinidas / Vere<br>Opinidas / Vere<br>Spenecen<br>Opinidas<br>Nationalizari<br>Verdaturs<br>Bestitopia<br>Anto Deleven<br>Anto Deleven<br>Anto Deleven                                                                                                    | Logistie<br>Stapelnes<br>geop<br>/ Finane<br>/ Finane<br>/ Fina                                                                                                    | ek<br>gens<br>Göll<br>2 -<br>112 -<br>112 -<br>112 -<br>112 -                                                                                                    |                          | Totales<br>aastalingto<br>forten facts<br>To Basced<br>Aansi igbo<br>Gemanners                                                                                                    | den 0 2<br>orentelia<br>Xac 1<br>n alter<br>often se kar 0                                                                                                    | Option<br>Revolg<br>Afsive             | nnell: Karvol<br>pummer te k<br>ien ap brief          | igner<br>av [1 ] (2)      | 3          |         |                |    |               |            |              |              |        |              |          |               |               |         |          |     |        |
| clading /<br>rampet<br># Indi<br>Vendpampo<br>Tempohiddi<br>Dpaddok / Ve<br>Op indee ka<br>Handreka<br>Manteka<br>Spencen<br>Spencen<br>Spence<br>Spencen<br>Spence<br>Spence<br>Spenc<br>Spence<br>Spence<br>Spence<br>Spence<br>Spence<br>Spence<br>Spence<br>Spence<br>Spen | Logisti<br>Staalee<br>goop<br>reer. kiel<br>reer. Kiel<br>/ Finate<br>rear. Kiel<br>/ Finate<br>rear. Kiel<br>/ Finate<br>/ Finate<br>/ Fi                                                                                                    | ek<br>gens<br>Göd<br>12 -<br>112 -<br>haz P Kaoj<br>v                                                                                                    |                          | Totales<br>Aeriali ane<br>executive<br>futer (actis<br>futer (actis<br>farmarian)<br>farmarian<br>farmarian | ter o size                                                                                                    | Carvely<br>Africa<br>ESPOC             | monfi: Karwa<br>puanner ie ki<br>ken op brief         | iger<br>v I C             |            | *       |                |    |               |            |              |              |        |              |          |               |               |         |          |     |        |
| Calading /<br>Casapat<br>d'Intéri<br>l'antéri<br>l'antéri<br>pastini. 7 Va<br>Banton<br>Mantonia<br>Mantonia                                                                                                    | Logistie<br>Stapales<br>(Stapales<br>(Stapales<br>(Stapales)<br>(Stapales)<br>(Stapa                                                                                                    | sk<br>gens<br>Göld<br>12 -<br>112 -<br>112 - | - DP<br>                 | Totales<br>Antidi ante<br>antalingto<br>Farmineti<br>Ta Bancad<br>Antid Safe<br>Antid Safe                                                                                                    | n San San San San San San San San San Sa                                                                                                    | Coption<br>Karvaig<br>Afás-Já          | norf: Earvoi<br>pummer in ki<br>ken up brief          | Ager<br>av 1 t            | 3          | •       |                |    |               |            |              |              |        |              |          | _             |               |         |          | ,   |        |

Selecteer in de groene balk naast de tekst Partij Regel Toevoegen een product en klikt vervolgens op het groene plusteken om deze regel toe te voegen.

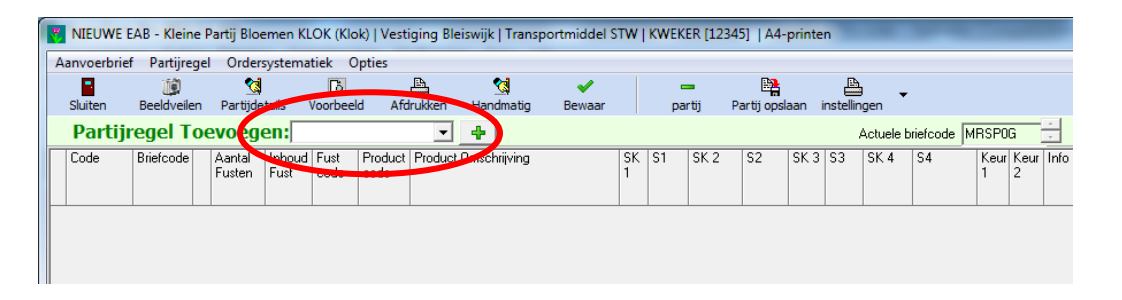

Al naar gelang wat u bij de productgegevens hebt ingevoerd is de brief nu al helemaal ingevult of moet u nog enkel vakjes handmatig invoeren.

Loop dit na en druk vervolgen op Afdrukken. U krijgt evt een waarschuwing voor de zaken die u bent vergeten

Met de grote Groene Pijl recht in uw scherm kunt meer kolommen zichtbaar maken

| NIEUWE EAB - Kleine Partij Bloemen KLOK (Klo                                                                                          | k)   Vestiging Bleiswijk   Transpo                                 | ortmiddel STW   KWEKER [12                                                                      | 345]   A4-printen                |                                 |                                                     |                                |                                         | -                              |                       | - • ×   |
|----------------------------------------------------------------------------------------------------|--------------------------------------------------------------------|-------------------------------------------------------------------------------------------------|----------------------------------|---------------------------------|-----------------------------------------------------|--------------------------------|-----------------------------------------|--------------------------------|-----------------------|---------|
| Aanvoerbrief Partijregel Ordersystematiek C                                                                                           | pties                                                              |                                                                                                 |                                  |                                 |                                                     |                                |                                         |                                |                       |         |
| Sluiten Beeldveilen Partijdetails Voorbee                                                                                             | d Afdrukken Handmatig                                              | ewaar partij                                                                                    | Partij opslaan instellingen      |                                 |                                                     |                                |                                         |                                |                       |         |
| Partijregel Toevoegen: DONA Dick                                                                                                    | - (#)                                                              |                                                                                                 | Actuele b                        | riefcode MRSP0G                 |                                                     |                                |                                         |                                |                       |         |
| Code Briefcode Aartal Inhoud Futt<br>Futten Futt code                                                                                 | Product Droduct Dmschrijving<br>code Narcissus Dubbele Grp me      | SK         S1         SK 2           et blad 'Dick         520         12         •         521 | S2 SK 3 S3 SK 4<br>12 • S05 23 • | S4 Keur Keur Info Po<br>1 2 313 | s Pos Pos Serv. Extra<br>2 3 od. Sotteerken<br>rken | Fotocodes Dp nieuwe S<br>brief | tatus Verkopernummer<br>Fustverrekening | Aanbod ID Eigen<br>Artikelcode | Koper EAN<br>Artikelm | overige |
|                                                                                                    |                                                                    |                                                                                                 |                                  |                                 |                                                     |                                |                                         |                                |                       |         |
| •                                                                                                    |                                                                    |                                                                                                 | m                                |                                 |                                                     |                                |                                         |                                |                       | •       |
| Belading / Logistiek                                                                                                    | Tabalaa                                                            | Onthe and a Kennelson                                                                           |                                  |                                 |                                                     |                                |                                         |                                |                       |         |
| -the day                                                                                                    | Totalen                                                            | Optioneer: Karvoighr                                                                            | -                                |                                 |                                                     |                                |                                         |                                |                       |         |
| Verwihtenenat                                                                                                    |                                                                    | Karvoignummer ie kar                                                                            | <u>-</u>                         |                                 |                                                     |                                |                                         |                                |                       |         |
| Transportmiddel Stapelwagens                                                                                                    | aankai legborden  0 👳                                              | Aldrukken op brief                                                                              |                                  |                                 |                                                     |                                |                                         |                                |                       |         |
| Opstelblok / Veilgroep 63 -                                                                                                    | Kar: 1<br>1e Barcode MRSP                                          | 'OG                                                                                             |                                  |                                 |                                                     |                                |                                         |                                |                       |         |
| Op iedere kar een brief 🔽<br>Monsterkar voor Klok (Denenveilen) 🔽                                                                     | Aantal fusten op kar 12<br>Aantal legborden op kar 0<br>Karnummers |                                                                                                 |                                  |                                 |                                                     |                                |                                         |                                |                       |         |
| Algemeen / Financiëel                                                                                                    |                                                                    |                                                                                                 |                                  |                                 |                                                     |                                |                                         |                                |                       |         |
| Algemeen                                                                                                    |                                                                    |                                                                                                 |                                  |                                 |                                                     |                                |                                         |                                |                       |         |
| Aanvoerdatum  vr 9 mt 2012 - tijd 00:00                                                                                               |                                                                    |                                                                                                 |                                  |                                 |                                                     |                                |                                         |                                |                       |         |
| Veildatum  ma 12 mt 2012 -                                                                                                    |                                                                    |                                                                                                 |                                  |                                 |                                                     |                                |                                         |                                |                       |         |
| Benchttype KLOK -                                                                                                    |                                                                    |                                                                                                 |                                  |                                 |                                                     |                                |                                         |                                |                       |         |
| A 101                                                                                                    |                                                                    |                                                                                                 |                                  |                                 |                                                     |                                |                                         |                                |                       |         |
| Aantal brieven 1 🖨 Zelfkeur 🔽 Kwaliteit                                                                                               | -                                                                  |                                                                                                 |                                  |                                 |                                                     |                                |                                         |                                |                       |         |
| Aantal brieven<br>op deze kar<br>Veiling Bleiswijk                                                                                    | -                                                                  |                                                                                                 |                                  |                                 |                                                     |                                |                                         |                                |                       |         |
| Aantal brieven<br>op deze kar     1 + Zellkeur V Kwaiteit       Veling     Bleiswijk       Aanvoertype     bloemen kleine partij klok | •                                                                  |                                                                                                 |                                  |                                 |                                                     |                                |                                         |                                |                       |         |

#### Waarschuwingen;

| 🗸 EAB - Buit                 | ten Distributie Om (Connect)   3          | festiging Aalsmeer   Tra                            | sportmiddel DC   KWEKER    | [12345]   A4-printen    |                              |                              |
|------------------------------|-------------------------------------------|-----------------------------------------------------|----------------------------|-------------------------|------------------------------|------------------------------|
| Aanvoerbrief P               | Partijregel Ordersystematiek Opties       |                                                     |                            |                         |                              |                              |
| Suiten B                     | 🧾 😒 🔂<br>Raaldvalan Datiidatala Unrhaald  | Afrikan Handmatin                                   | Bernaar Bestelling         | nartii Partiiondaan in  | telepose -                   |                              |
| Dartiiro                     | al Toevoegen                              | - A                                                 | pewaar pescering           | paroj Paroj opsiaali in | intendo 12204                |                              |
| Code B                       | Nefcode Aastal Inhord Furt F              | Product Descheining                                 |                            | ACIDER 0                | S4 Karr Karr Pot Pot Sav Pir | BB/M/A Koper Extra Entrander |
| 0000 0                       | Fusten Fust code c                        | ode                                                 | 1                          |                         | 1 2 1 2 3 cd. in             | Orderry Orderry Sorte        |
| b 100916 - 1                 |                                           | COD16 Exchines statistic ( as                       | 600 E20 E21                |                         | Cente                        |                              |
| 103010 • 1                   |                                           | 09010 Deablosa scenaca ( 28                         | 5006) 520 521              | • N62 •                 | -                            |                              |
|                              |                                           |                                                     |                            |                         |                              | overige                      |
|                              |                                           |                                                     |                            |                         |                              |                              |
|                              |                                           |                                                     |                            |                         |                              |                              |
|                              |                                           |                                                     |                            |                         |                              |                              |
|                              |                                           |                                                     |                            |                         |                              |                              |
|                              |                                           |                                                     |                            |                         |                              |                              |
|                              |                                           |                                                     |                            |                         |                              |                              |
|                              |                                           |                                                     |                            |                         |                              |                              |
|                              |                                           |                                                     |                            |                         |                              |                              |
|                              |                                           |                                                     |                            |                         |                              |                              |
|                              |                                           |                                                     |                            |                         |                              |                              |
|                              |                                           |                                                     |                            |                         |                              |                              |
| <                            |                                           |                                                     |                            |                         |                              | 2                            |
| Belading /                   | Logistiek                                 |                                                     |                            |                         |                              |                              |
| Transport                    |                                           | Belading per kar                                    | Totalen                    | Belading van Restkar    |                              |                              |
| al bedrijf                   | - D                                       | Fusten per kar 0 🗧                                  | aantal karren 🛛 🗯          | Fusten op restkar 0     |                              |                              |
| Vervolgtranspor              | e 💽 💽                                     | Legborden per kar 0 🗘                               | aantal legborden 0 🜻       | Legborden restkar       | T                            |                              |
| Transportmiddel              | Deense containers                         |                                                     | fusten (incl monsterkar) 0 |                         |                              |                              |
| Afrekening op a              | any. nt                                   | Kar. 1                                              | 1                          |                         |                              |                              |
|                              | Naam                                      | 1e Barcode                                          |                            |                         |                              |                              |
| Onstability (Mai             |                                           | Aantai lusten op kar 0<br>Aantai legborden op kar 0 |                            |                         |                              |                              |
| Optication, 7 Ver            |                                           | Kamummers 0                                         |                            |                         |                              |                              |
| Up iedere ka<br>Monsterkar v | ar een brier [<br>voor Klok (Denenveilen) |                                                     |                            |                         |                              |                              |
| Algomoon                     | / Einanciäol                              |                                                     |                            |                         |                              |                              |
| Algemeen                     | / Thinkincieer                            | Connect Specifiek                                   |                            |                         |                              |                              |
| Leverdatum                   | ma 19 sep 2011 • tjid 00:00               | Afleverlokatie                                      |                            | - ID                    | alleveriocatiej              |                              |
| Manakandatum                 | di 20 rep 2011                            | bi Tussenlocatie                                    |                            | EAN Alleverloc          | atie (voor EAB)              |                              |
| Reichthos                    | Connect)                                  | Eindlocatie                                         |                            | · 🕞                     |                              |                              |
| A and all brian une          |                                           | Koper                                               | × 10-                      | BDD 🔽                   | BDO : Totaal te verrekenen   |                              |
| op deze kar                  | 1 2enkeur M Kwaliteit                     | Kopernummer                                         | \$                         | 18                      | i e venekenen vapit ät       |                              |
| Veiling                      |                                           |                                                     |                            |                         | tarren                       |                              |
| Aanvoertype                  | Thuisgehaald •                            | Door koper zelf besteld                             |                            |                         | Legborden/platen             |                              |
|                              |                                           |                                                     |                            |                         |                              |                              |
|                              |                                           |                                                     |                            | 1                       |                              |                              |
| start                        | j (2) 🚭 🖾 🖾 🧐                             | <ul> <li>Desktop Mirror</li> </ul>                  | Postvak IN - Microsof      | PlowerPorm Pro Beeld    | ElowerForm                   | Profressi N. 🔇 👺 12:05       |

Er verschijnen kleurmeldingen als er onjuiste sorteercodes zijn gebruikt Het beste is dan om naar productgegevens te gaan en bij het product de juist gegevens in te voeren.

Wilt u het nu even snel aanpassen dan gaat u naar menuregel Partijdetails Dan kunt u in onderstaand menu de juiste sorteercodes aanpassen. Let op dit is eenmalig, de volgende keer staan er weer de vorige codes

| Partijdetails                                                                                                    |                                          |                                                                                    |
|----------------------------------------------------------------------------------------------------|------------------------------------------|------------------------------------------------------------------------------------|
| Partij         A         I         P         P         A         C           volgnr         1         Image: Partijregel op nieuwe brief affi         Image: Partijregel op nieuwe brief affi <td< td=""><td>X C</td><td><b>о</b>к</td></td<> | X C                                      | <b>о</b> к                                                                         |
| VBN Productcode Omschrijving           2352         Narcissus Dubbele Grp met blad                                                                                                    | Tweede rege                              | ( (/BA)                                                                            |
| Sotteer /Keur Kennerken           Sotteer /Keur Kennerken           1         Immun steellengte           2         [Sizt ]           3         Gewicht (gemiddeld)           3         [Sizt ]           Ripheidsstadum         Immun steelengte           Immun steelengte         Immun steelengte           3         [Sizt ]           Immun steelengte         Immun steelengte           3         [Sizt ]           Immun steelengte         Immun steelengte           3         [Sizt ]           Immun steelengte         Immun steelengte           3         [Sizt ]           Immun steelengte         Immun steelengte           3         [Sizt ]           3         [Sizt ]           3         [Sizt ]           3         [Sizt ]           3         [Sizt ]           3         [Sizt ]           3         [Sizt ]           4         [Sizt ]           5         [Sizt ]           5         [Sizt ]           5         [Sizt ]           5         [Sizt ]           5         [Sizt ]           5         [Sizt ] </td <td>waarde<br/>12 12 23 0verige</td> <td>Atikel-kenmerken  EAN Barcode Aanbods ID Atikelnummer Eindklant Atikelnummer Koper</td>                                                                                                    | waarde<br>12 12 23 0verige               | Atikel-kenmerken  EAN Barcode Aanbods ID Atikelnummer Eindklant Atikelnummer Koper |
| Keurcode 1 Positieve keur 1 Keurcode 2 Positieve keur 2 Positieve keur 3 Belading Fotocodes                                                                                                    | Servicecode<br>Infocode 313<br>Kwaliteit |                                                                                    |
| Aantal karren<br>Fustcode 577<br>Inhoud 120<br>Aantal fusten 12<br>Aantal (stuks)<br>Stuks/bos                                                                                                    |                                          | E                                                                                  |
| Volgrv Kennerk omschrijving                                                                                                    | )<br>Wijzigen                            |                                                                                    |

24

| 🖥 EAB MRSPOG - Kleine Partij Bloemen KLOK (Klok)   Vestiging Bleiswijk   Transportmiddel STW   KWEKER [12345]   A4-printen |             |               |             |           |           |                                                                                                    |        |                |              |   |
|----------------------------------------------------------------------------------------------------|-------------|---------------|-------------|-----------|-----------|----------------------------------------------------------------------------------------------------|--------|----------------|--------------|---|
| Aanvoerbrief                                                                                                    | Partijregel | Ordersyster   | matiek Opti | es        |           |                                                                                                    |        |                |              |   |
|                                                                                                    | 10          | 2             | Ľà,         | 4         | 2         | <ul> <li>Image: A second second s</li></ul> | -      | <b>B</b>       | <b>A</b>     | • |
| Sluiten                                                                                                    | Beeldveilen | Partijdetails | Voorbeeld   | Afdrukken | Handmatig | Bewaar                                                                                                    | partij | Partij opslaan | instellingen |   |
|                                                                                                    | -           | -             |             |           |           |                                                                                                    |        |                |              |   |

| Sluiten        | $\rightarrow$ Sluit de EAB af                                                                 |
|----------------|-----------------------------------------------------------------------------------------------|
| Beelveilen     | $\rightarrow$ Ga naar Beeldveilen                                                             |
| Parijdeltails  | $\rightarrow$ Scherm waarin evt partijdetails kunnen gewijzigd                                |
| Voorbeel       | $\rightarrow$ Afdrukbvoorbeeld van de aanvoerbrief                                            |
| Afdrukken      | $\rightarrow$ Printen van de aanvoerbrief                                                     |
| Handmatig      | → Verzendklaar maken van eenEAB die u zelf met de hand op een<br>aanvoerbrief heeft ingevoerd |
| Bewaar         | $\rightarrow$ EAB bearen maar nog niet afdrukken                                              |
| - Partij       | $\rightarrow$ Partijregel verwijderen                                                         |
| Partij opslaan | $\rightarrow$ Regel opslaan als standaard product                                             |
| Instellingen   | $\rightarrow$ Instellingen menu                                                               |
|                |                                                                                               |

#### Invoeren extra Sorteercodes in FlowerForm

Ga naar uw brief (Kleine Partij of Grote Partij). Selecteer een product. Eens tuk naar rechts klikt u op de stippeltjes rechts naast het Groene Vakje Extra Sorteer Kenmekerken

| 205<br>} | Serv.cd | Extra<br>Sorteerker<br>en | nr<br>N | erk |                  | Fo  |
|----------|---------|---------------------------|---------|-----|------------------|-----|
|          |         | S56:2,                    |         |     | <mark>e</mark> f | tst |

Er opent zich een menu.

| Sor                         | ✔ ♣<br>OK Toevoegen<br>reerkoden (op brief)                         | vbn info                   |                                    | X<br>Annuleren |                                                 |
|-----------------------------|---------------------------------------------------------------------|----------------------------|------------------------------------|----------------|-------------------------------------------------|
| 1<br>2<br>3<br>4            | S20 (Minimum steelle<br>S21 (Gewicht (gemid<br>S05 (Rijpheidsstadiu | ngte)<br>deld))<br>m)<br>T | 7 cm (7)<br>5 gram (5)<br>2-3 (23) | •<br>•<br>•    | S20 Verplicht<br>S21 Verplicht<br>S05 Verplicht |
| <mark>- 0v</mark><br>5<br>6 | verige Sorteerkoden (al<br>S56 (Teeltwijze)<br>S67 (Vorm snijbloem  | een in EAB)<br>v           | buiten (2)<br>zonder wortel (5)    | •<br>•         | S56 Advies<br>S67 Advies                        |
|                             |                                                                     |                            |                                    |                |                                                 |

Hier kunt u in het onderste gedeelte van het scherm uw waardes invullen voor de extra sorteerkenmerken (deze worden niet geprint op de brief )

Wilt u deze waarde VAST bij uw partijgegevens invoeren kunt u dit als volgt doen

Ga naar menu Gegevensbeheer Producten Selecteer het product waarbij u dit wilt instellen en klik op wijzigen In het gedeelte 5 Sorteerkenmerken, Keurcodese kunt u de standaardwaardes invullen

## <u>Flora Mondo</u> ( Klok Voorverkoop )

Hoe werkt het?

U dient u eerst aan te melden voor FloraMondo op FloraHolland.com. Pas daarna kunt u in het EAB een klokvoorverkoopprijs meegeven

Hoe werkt het in FlowerForm?

Ga naar een brief ( kleine of grote partij ) en selecteer een product Wanneer u een prijs invoert bij KlokVoorVerkooop wordt automatisch **1/3 van je partij** in FloraMondo geplaatst.

Waar vult u de prijs in?  $\rightarrow$  Dat kan op 2 plaatsen!

#### VARIABELE PRIJS in de brief

Elke dag een andere prijs invoeren doet u in het EAB onder het kopje KLOKVOORVERKOOP !! Denk erom !! invoer is in centen !! dus € 0,15 = 15 € 1,15 = 115 en € 11,50 =1150 ( wanneer u een komma gebruikt wordt het een halve cent) Afhankelijk van uw schermgrootte bevindt zich het invoervak uiterst rechts of klikt u eerst op de grote GROENE PIJL om verder naar rechts te springen. En vindt u daar de kolom

VOORVERKOOPPRIJS

|                                                                                           | NIEUWE EAB - Grote Partij Bloem KLOK (Klok)   Vestiging Naaldwijk   Transportmiddel STW   KWEKER [20709]   A4-printen                                                                                                |   |
|-------------------------------------------------------------------------------------------|----------------------------------------------------------------------------------------------------|---|
| Aanvoerbrief Partijregel Ordersystematiek Opties                                          | - /                                                                                                    | ) |
| Sluiten Partijdetails Voorbeeld Afdruikken Handmatig part                                 | i 🛱 🖨 🦉                                                                                                    |   |
| Partijregel Toevoegen: Plant 💽 🛓                                                          | Actuele briefcode [58.20A                                                                                                    | ~ |
| Code Briefcode Aantal Inhoud Fust Product Product Omschrijving<br>Fusten op kar<br>op kar | SK S1 SK S2 SK S3 SK S4 Keu Keu Into Pos Pos Pos Serv cd Enta Fotocodes Status Verkopenummer Alvièrende Minimum pris, Biddingorie, Verkower<br>1 2 3 4 1 2 3 . Sotereikenner keu keu keu keu keu keu keu keu keu keu |   |
| S8LZ0A A 30 2 10 202 S874 Rosa gemengd 30                                                 | 501 1 * 502 5 * 508 2 * 505 015 * 508 509; · · · · · · · · · · · · · · · · · · ·                                                                                                    |   |
|                                                                                           |                                                                                                    |   |

#### Invoervakje naar voren plaatsen

U kunt de positie van deze kolom evt. aanpassen Ga in dit scherm naar menu  $\rightarrow$  OPTIES  $\rightarrow$  KOLOMVOLGORDE AANPASSEN

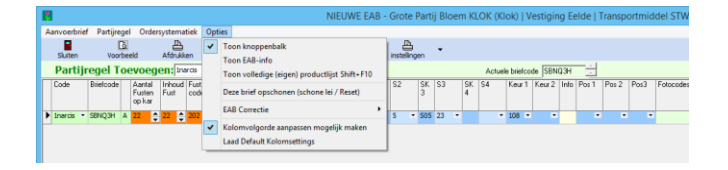

Daarna klikt u op de kolom van de Klokvoorverkoop en houdt de linker muisknop ingedrukt. (Het balkje wordt blauw en er verschijnt eens pijltje met een vierkant blokje.) Nu kunt u de kolom naar eigen wens naar links verplaatsen.

#### STANDAARDPRIJS bij Productgegevens.

Wilt u een standaard voorverkoop prijs meegeven die elke dag hetzelfde is dan kan dat ook. Dit doet u bij de product gegevens.

Let Wel !!! Hier vult u de prijs in EURO's in ‼ dus € 0,15 =0, 15 € 1,15 = 1,15 en € 11,50 =11,50 (beetje verwarrend euro's en centen, wordt in latere versie aangepast)

 $\mathsf{Menu} \rightarrow \mathsf{Gegevensbeheer} \rightarrow \mathsf{Producten}$ 

Klik het product aan waar het om gaat en klik op wijzigen

Rechts onderaan bij punt 8 ziet u het invoer gedeelte met Prijzen Voer hier uw standaard prijs in bij het vakje VOORVERKOOPPRIJS Standaard staat deze prijs nu in uw EAB (uiteraard kunt u deze nog wel wijzigen in het EAB)

| 2                                                |                      |                       | Trodukty                          | egevens wijzigen                    |                                       |                                                                                                   |                                                                                      |                                                                      |
|--------------------------------------------------|----------------------|-----------------------|-----------------------------------|-------------------------------------|---------------------------------------|---------------------------------------------------------------------------------------------------|--------------------------------------------------------------------------------------|----------------------------------------------------------------------|
| <ul> <li>✓</li> </ul>                            | 8                    | E 🛃                   | 💛 💙 🕇                             | <b>→</b> ا                          | +                                     |                                                                                                   |                                                                                      |                                                                      |
| Sluiten Bewaa                                    | r Annuleren          | Opslaan als           | VBN Check VBN ov                  | ernemen vorig                       | volgende                              |                                                                                                   |                                                                                      |                                                                      |
| 1 Algemene Productinf                            | ormatie              |                       |                                   | 3 Standaard Belading                | / Fusten                              |                                                                                                   |                                                                                      |                                                                      |
| VBN Producto                                     | ode 221              | Snjibloennen          | Nanciesus (Le                     | Aantal Fuster                       | 22                                    | Fustcode Flora                                                                                    | Holland 202                                                                          | •                                                                    |
| Eigen o                                          | ode 1narcis          | 🔽 Zichtbaa            | r in selectie-lijst               | Fustinhoud                          | 22                                    | FustcodeVBA/I                                                                                     | Plantion 202                                                                         | -                                                                    |
| Omschrij                                         | ring Narcissus Groot | kronige Grp 'Carlton' |                                   |                                     |                                       | Legborder                                                                                         | I/Platen                                                                             |                                                                      |
| Aanv. product/partij                             | info                 |                       |                                   | 4 (positieve) keurcod               | es                                    |                                                                                                   |                                                                                      |                                                                      |
| S                                                | oort 📀 snijbloemer   | n C p                 | potplanten                        | Positieve Kr                        | eur (1)                               |                                                                                                   | •                                                                                    |                                                                      |
| 2 Opstelblokken                                  |                      |                       |                                   | Positieve Kr                        | eur (2)                               |                                                                                                   | •                                                                                    |                                                                      |
| Aalsmeer 55 ····                                 | vba                  | Eelde                 | 44 eld                            | Positieve K                         | eur (3)                               |                                                                                                   | •                                                                                    | +/-                                                                  |
| Rijnsburg 11                                     | prod- rbg            | Rhein Maas            | 33 m                              | Keurk                               | ode 1 108                             |                                                                                                   | •                                                                                    |                                                                      |
| Naaldwijk 22                                     | nld                  | Plantion              | 0 Q ALL                           | Keurk                               | kode 2                                |                                                                                                   | •                                                                                    |                                                                      |
|                                                  |                      |                       |                                   | Informatiecod                       | e (FH)                                | ▼ Ki                                                                                              | valiteit 🗚 💌                                                                         | (Aalsmeer)                                                           |
| 5 Sorteerkenmerken /                             | Keurkodes            |                       |                                   | 6 Fotocodes                         |                                       |                                                                                                   |                                                                                      |                                                                      |
| + 🚯                                              |                      |                       |                                   | - 4 -                               | 2                                     | 2                                                                                                 | • • • • • • • • • • • • • • • • • • •                                                |                                                                      |
| Soreerkoden (op brief)                           |                      |                       |                                   | Toevoegen Verwijde                  | ren Vervanger                         | Voorbeeld                                                                                         | Check <sup>VOI</sup>                                                                 | gorde aanpassen: 👖                                                   |
| 1 S20 (Minimum steeller                          | igte) 💌 7 cm (       | 7)                    | ▼ S20 Verplicht                   | n Beeldcode                         | Beschrijving                          | Account                                                                                           | Standaard in E                                                                       | AB Volledigebest: ^                                                  |
| 2 S21 (Gewicht (gemide                           | eld)) 🔻 5 grar       | n (5)                 | <ul> <li>S21 Verplicht</li> </ul> | ▶ 1 tst2                            | Marsian di area                       | acc2                                                                                              |                                                                                      | C:\FlowerForm\F                                                      |
| 3 S05 (Rijpheidsstadium                          | i) 🔻 2-3 (2          | 3)                    | ✓ S05 Verplicht                   | 2 0002217281101                     | Narcissus (Large-                     | Flantion                                                                                          | V                                                                                    | C: \FlowerForm\F                                                     |
| 4                                                | -                    |                       | •                                 |                                     |                                       |                                                                                                   |                                                                                      |                                                                      |
| Overige Sorteerkoden (alle                       | en in EAB)           |                       |                                   |                                     |                                       |                                                                                                   |                                                                                      |                                                                      |
| 5 S56 (Teeltwijze)                               | ▼ buiter             | n (2)                 | ▼ S56 Advies                      | <                                   |                                       |                                                                                                   |                                                                                      | , *                                                                  |
| 6 S67 (Vorm snijbloeme                           | n) 💌 zonde           | er wortel (5)         | ▼ 567 Advies                      | Standaard toevoegen bij             | een nieuwe EAB                        |                                                                                                   |                                                                                      |                                                                      |
|                                                  |                      |                       |                                   |                                     | <u></u>                               | C Nee                                                                                             |                                                                                      |                                                                      |
| 7 Aanvullende producti                           | nformatie (optionee  | 1)                    |                                   | 8 Prijzen (in euro's)               | <u> </u>                              |                                                                                                   |                                                                                      |                                                                      |
| Uw eigen artikelcode                             |                      | Service               | code                              | VerkoopPrijs €                      | De ove                                | ereengekomen verk                                                                                 | oopprijs in euro's                                                                   |                                                                      |
| Artikelcode van koper                            |                      |                       |                                   | Voorverkoopprijs f                  | Klok Vo                               | porverkoop: minimu                                                                                | m prijs in euro's do                                                                 | or aanvoerder aan te                                                 |
| Eigen productomschrijving                        |                      | (afwijken             | de omschrijving)                  |                                     | geven,<br>vervolo                     | wordt niet boven o<br>gens voor de Klok v                                                         | leze prijs gekocht,<br>rerhandeld.                                                   | wordt de partij                                                      |
| EAN Barcode                                      |                      |                       |                                   |                                     | -                                     |                                                                                                   |                                                                                      |                                                                      |
|                                                  |                      |                       |                                   | Doordraai prijs €                   | Minimu                                | mprijs in euro's doo                                                                              | r aanvoerder mee l                                                                   | e geven. Wordt er niet                                               |
| Eindklant artikelnummer                          |                      |                       |                                   | Doordraai prijs €                   | Minimu<br>gekoch                      | mprijs in euro's doo<br>nt gelijk of boven di<br>mprijs in euro's doo                             | r aanvoerder mee I<br>ie prijs, wordt het pr<br>r aanvoerder mee I                   | e geven. Wordt er niet<br>oduct doorgedraaid.                        |
| Eindklant artikelnummer<br>Plantenpaspoortnummer |                      |                       |                                   | Doordraai prijs €<br>Biddingprijs € | Minimu<br>gekoch<br>Minimu<br>''ophou | mprijs in euro's doo<br>nt gelijk of boven di<br>mprijs in euro's doo<br>udprijs'' of ''retourpri | r aanvoerder mee I<br>ie prijs, wordt het pr<br>r aanvoerder mee I<br>ijs'' genoemd) | e geven. Wordt er niet<br>oduct doorgedraaid.<br>e geven. (wordt ook |

| Geg<br>Or | evensbeheer<br>ders EAB | Orders Eti   | ketten Ophaalmod<br>∨akin∣ | lule Mailfu     | ncties Extra       | info                       |                        |                   |                |                 |              |                         |           |                    |              |
|-----------|-------------------------|--------------|----------------------------|-----------------|--------------------|----------------------------|------------------------|-------------------|----------------|-----------------|--------------|-------------------------|-----------|--------------------|--------------|
| Е         | AB FLO                  | RAHO         | LLAND                      | Kweken<br>12345 | nummer<br><b>v</b> | Vestiging<br>Rijnsburg     | •                      | Voorraad briefnrs | nog 34 dage    | n bruikbaar     |              |                         |           |                    |              |
| Flo       | oraHolland k            | ilok Flo     | raHolland Conn             | ect (BB)        | VBA Klok           | VBA Conne                  | ct (MVA)               | VBA Monsterveilen | Transport      | middel          |              |                         |           |                    |              |
| (         | ) kleine partij(e       | n) bloemen   | 🔞 kleine                   | partij(en) pl   | anten              | Naaldwijk D<br>(monsterkar | enenveile<br>voor klok | n<br>)            | Stape          | lwagens         |              |                         |           |                    |              |
| (         | 🕽 Grote Partij b        | loemen       | 🔞 Grote                    | Partij plante   | n                  |                            |                        |                   | C Deens        | e Containers    |              |                         |           |                    |              |
| (         | 🗿 GP+ bloeme            | n            | 🐨 GP+ p                    | olanten         |                    | Bloemen                    | Planter                |                   | C Geen         |                 |              |                         |           |                    |              |
| v         | erzenden 🌔              | D.<br>Inzien | d<br>Correcti              | e Ver           | 🥂<br>w. bericht    |                            | 🔔<br>Toon Aper         | ak Hergebruik     | ⊕<br>EAB Bron… | Check n         | nail         | Sluiten (               | Check B   | )<br>eeld ID uploa | 👌<br>d Nieuv |
| A         | angemaa                 | kte EAI      | 3 Berichten                | Alle soo        | rten EAB's we      | ergeven                    |                        | ▼ geen (alle EAD  | weergev 👻      |                 | C Opb<br>aan | rengsten weerg<br>wezig | even indi | en                 |              |
| Π         | Aangemaakt              | Barcoden     | Producten                  |                 |                    | VestigingOmeehtijv         | ng                     | Verzenden naar    | \<br>\         | /erzonden       | Aperak       | Karren                  | Fusten    | Geveild (fusten)   | Opstell      |
|           | ► 19-09                 | MBPDOX       | Scabiosa stellata (        | zaaddoos)       |                    | Rijnsburg                  |                        | edi01@bonet.nl    |                |                 |              | 1                       | 2         |                    | 60           |
|           | 15-09                   |              | Scabiosa stellata (        | zaaddoos)       |                    | Aalsmeer                   |                        | edi01@bonet.nl    |                |                 |              | 1                       | 0         |                    |              |
|           | 05-05                   | MBPDOR       | Narcissus Dubbele          | Grp met bla     | d                  | Rijnsburg                  |                        | edi01@bonet.nl    |                | 7 40 (10 04 11  |              | 1                       | 12        |                    | 63           |
|           | ¥ 18∙04<br>¥            | 12347M       | Narcissus Dubbele          | Grp met bla     | i0<br>             | Rijnsburg                  |                        | edi01@bonet.nl    |                | 7:46 (18-04-11) |              |                         | 12        |                    | 60           |
| 14        |                         |              | vion                       | arp met bia     | ia.                | Bijnsburg                  |                        | edi01@bonet.nl    |                |                 |              | 1                       | 7         |                    | 63           |
|           | -                       |              |                            |                 |                    |                            |                        |                   |                |                 |              |                         |           |                    |              |

## Nieuwe extra knoppen

Met deze knoppen kunt u een bestaande EAB op de volgende manieren opnieuw openen

- Inzien → U kunt later bekijken wat u in het EAB heeft verstuurd. U kunt niets aanpassen
- Correctie → U kunt een reeds verzonden EAB corrigeren en opnieuw versturen Barcode blijft hetzelfde
- Hergebruik → U kunt een eerder ingevoerde EAB opnieuw gebruiken Alle gegevens staan er al in en de barcodes worden automatisch opgehoogd
- Aperak → U kunt aperaks later alsnog raadplegen. Hij wordt automatisch gekoppeld aan het bijbehorende EAB

Ook de status regel per EAB is sterk uitgebreid.

Hierop kunt u standaard nu al veel info v/d partijregel zien, maar daarnaast wordt ook automatisch de aperak(partijterugkoppeling) aan de juiste partij gelinkt.

U kunt de volgorde van de kolommen eenvoudig zelf aanpassen door ze te verslepen.

## **Beeldveilen**

FlowerFrom Pro kent 2 mogelijkheden voor Beeldveilen

- 1 Handmatig Beeldcodes invoeren en foto's uploaden via Beeldbank
- 2 Module volledig geautomatiseerd Beeldcodes invoeren en automatisch uploaden naar Beeldbank

In beide gevallen moet u eerst uw EAN nummer invoeren Dit kunt u doen in het menu Gegevensbeheer → Beeldbank Account

|              | Beeldbank Acocunts Bel | heer | - 🗆 🗙                |
|--------------|------------------------|------|----------------------|
| Omschrijving | EAN                    | ^    |                      |
| acc1         | 777777777777           |      | Afsluiten            |
| Plantion     | 777777777777           |      |                      |
| acc2         | 999999999999           |      | 🎘 <u>Wijzigen</u>    |
|              |                        |      | Toevoegen            |
|              |                        |      | <u>i verwijderen</u> |
|              |                        | ~    |                      |
| <            |                        | >    | reset                |
| H 4          | ► ► <b>+</b>           | -    |                      |

Standaard zijn hier 2 beeldbank account gedefinieerd 1 voor Flora Holland en 1 voor Plantion

Heeft u meerdere kwekernummers met beeldbank accounts dan kunt u hier nieuwe toevoegen

U kunt hier uw eigen EAN nummer ( vrij vertaald kwekernummer voor beeldbank) invoeren. Klik hiervoor op de knop wijizgen

|                            | Beeldbankaccount wijzigen                                        |                     |
|----------------------------|------------------------------------------------------------------|---------------------|
| Omschrijving               | FloraHolland<br>Beeldbank<br>© Royal FLora Holland<br>© Plantion | ✓ OK<br>X Annuleren |
| EAN<br>Login<br>Wachtwoord | 777777777777777777777777777777777777777                          |                     |

Voer in het 1<sup>e</sup> vakje uw EAN nummer

#### Handmatig Beeldcodes invoeren en foto's uploaden via Beeldbank

U moet eerst de foto's uploaden naar de beeldbank en de foto's daar een code geven Vervolgens kunt u ze in FlowerForm standaard bij u product invoeren als u telkens dezelfde foto gebruikt.

Wisselt u regelmatig van foto's bij een product dan is het handiger om deze tijdens het invullen van de EAB in te voeren

Standaard invoer

Ga naar menu Gegevensbeer  $\rightarrow$  Producten  $\rightarrow$  selecteer Product en klik op wijzigen

| 6 Fotocodes<br> |                        |                     |         |                  |                  |  |  |
|-----------------|------------------------|---------------------|---------|------------------|------------------|--|--|
| n               | Beeldcode              | Beschrijving        | Account | Standaard in EAB | Volledigebesta 🔨 |  |  |
|                 |                        |                     |         |                  |                  |  |  |
|                 |                        |                     |         |                  |                  |  |  |
|                 |                        |                     |         |                  |                  |  |  |
|                 |                        |                     |         |                  |                  |  |  |
|                 |                        |                     |         |                  |                  |  |  |
|                 |                        |                     |         |                  | ~                |  |  |
| <               |                        |                     |         |                  | >                |  |  |
| Stan            | -<br>daard toevoegen l | bii een nieuwe EAB- |         |                  |                  |  |  |
| ΟJ              | a                      |                     | O Nee   |                  |                  |  |  |
| ~ *             | -                      |                     |         |                  |                  |  |  |
| 8 Pri           | izen (in euro's)       |                     |         |                  |                  |  |  |

NB  $\rightarrow$  Alleen van toepassing indien u geen beeldmodule heeft. (vol automatisch foto's plaatsen in de beeldbank vanuit u EAB.

In dit gedeelte kunt u uw standaardfotocde instellen. Indien u telkens wisselende foto's per product gebruikt laat u dit leeg en vult u de code tijdens het maken van de EAB in Door op groene plusje (+) te klikken kunt u een fotocode toevoegen U ziet dan het volgende scherm

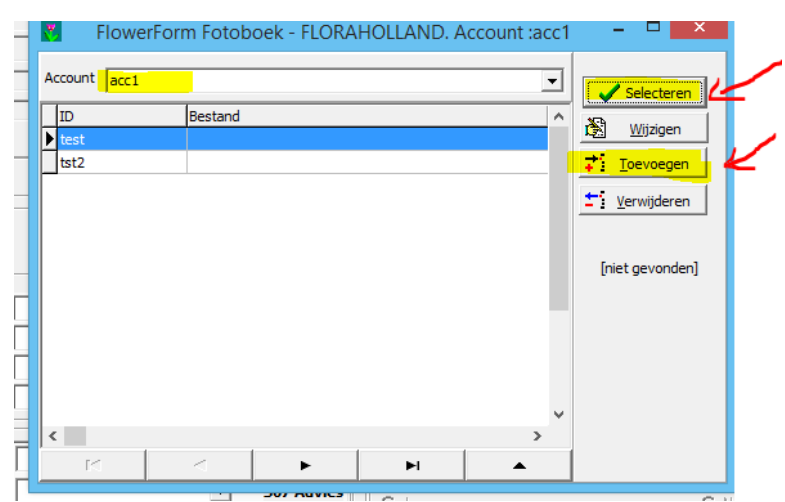

In het 1<sup>e</sup> vakje kunt u een account kiezen. Dit is alleen van toepassing indien u meerdere kwekernummers hebt met verschillende beeldbank accounts

In de lijst daaronder ziet u de door u ingebrachte fotocodes, staat de juiste er tussen, dan klikt u op SELECTEREN. Staat de de juiste code er niet tussen dan klikt u op TOEVOEGEN om e juiste fotoce toe te voegen

|                                                       | Invoer Foto-gegevens                                                           | - • ×          |
|-------------------------------------------------------|--------------------------------------------------------------------------------|----------------|
| Foto ID<br>Deze code wo<br>overeen te ko<br>beeldbank | ordt meegestuurd in de EAB, en dient<br>men met de code van de bestanden in de | V OK           |
| Beschrijving                                          |                                                                                | 💮 FloraHolland |
| Bank :                                                | F                                                                              |                |

Vul bij het vakje FOTO ID de naam in zoals u deze inde beeldbank heeft genoemd en klik op OK

(zonder het lange voorlopopnummer = EAN nummer, dit staat al ingevuld bij Beeldbank accounts en wordt er automatisch door FlowerForm voor geplaatst)

U komt hierna terug in het vorige scherm, selecteer de de juiste fotocode en klik op SELECTEREN

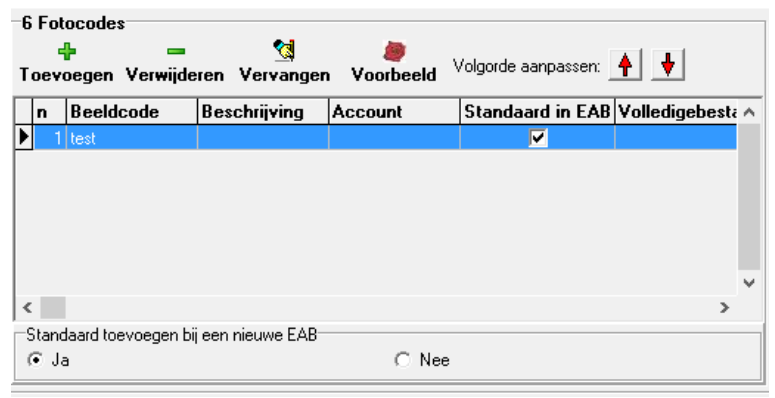

U ziet nu de regel met standaard geselecteerde foto

Maak een EAB

| Insertial Internet Operations                                                                                                    |                                                                                                    | NIEUWE EAB - Grote Partij Blo                   | em KLOK (Klok)   Vestiging Rijr | sburg   Transportmiddel STV                    | /   KWEKER [123456]                             |                              |                                        |                               |
|----------------------------------------------------------------------------------------------------|----------------------------------------------------------------------------------------------------|-------------------------------------------------|---------------------------------|------------------------------------------------|-------------------------------------------------|------------------------------|----------------------------------------|-------------------------------|
| Rate Partificate Vicensystematics Optics                                                                                                    | Handmarko Dewaar Dariti                                                                                                    | Parti assiwo installingen                       |                                 |                                                |                                                 |                              |                                        |                               |
| Partijregel Toevoegen: metoo                                                                                                    | Product Descriptiving     SK     T     Wharmum opulus Roseum'     S2                                                                                                    | Actuele birefcod                                | - 00003                         | od Extre Fatocodes Op n<br>Sotocianiner<br>kan | ieuwe Statur Verlaperumeer A<br>Full-seekinning | arbod D Eigen Koper Afficier | IN Partespapeod Snijke<br>Filminitaas) | en Alwijkande<br>Astikelonist |
|                                                                                                    |                                                                                                    |                                                 |                                 |                                                |                                                 |                              |                                        | over                          |
| <<br>Selading / Logistick<br>Tompol<br>Stati                                                                                                    | nding perkar<br>mperkar (0 ≘) aeridianen [                                                                                                    | Optioneel i Karvolgur<br>Karvolgurme la kar 1 🔅 |                                 |                                                |                                                 |                              |                                        | 3                             |
| Venskýrupst                                                                                                    | Kart         B         Sector (inclusion)           Iarcede         Kart         B         B <td< td=""><td>a g Affinikken optisef 19<br/>kanjo</td><td></td><td></td><td></td><td></td><td></td><td></td></td<> | a g Affinikken optisef 19<br>kanjo              |                                 |                                                |                                                 |                              |                                        |                               |
| Algemeen<br>Aanveetaan In 15 no 2015 • 160000<br>Valkaar An 17 no 2015 • 1<br>Beidtsyn (1,0% •<br>Aards Beiner 1 2 2080 # Koeker •<br>Valeg Binhus •<br>Valeg Binhus • |                                                                                                    |                                                 |                                 |                                                |                                                 |                              |                                        |                               |
| 4 19 6 8 9                                                                                                    | <b>e e x</b>                                                                                                    | 2                                               |                                 |                                                |                                                 |                              | - P                                    | 18 % € 1693                   |
|                                                                                                    |                                                                                                    |                                                 |                                 |                                                |                                                 |                              | Fotocodes                              | Орт                           |

In de bovenste rij ziet u een knop FOTOCODES

| nmer | Fotocodes | Op nie<br>brief |
|------|-----------|-----------------|
|      |           | V               |
|      |           |                 |

Voer in het groene vakje uw beeldcode

Als u wilt kiezen uit een lijstje met eerder opgeslagen fotocode Klikt u op de stippeltjes aan de rechterkant van het groene vakje U krijgt onderstaand scherm

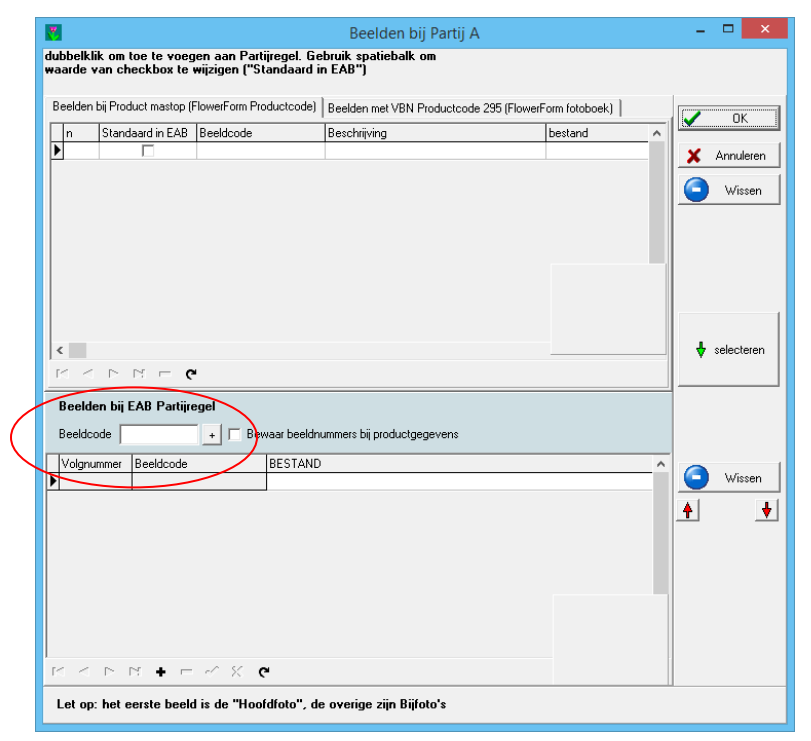

Selecteer 1 van de fotocodes uit het lijstje en plaats die d.m.v. de rode pijltjes aan de zijkant naar de 1<sup>e</sup> positie in de lijst

Klik op OK en deze foto wordt deze keer meegestuurd met uw partij

|                                                          | Beelden bij EAB Partijregel |           |         |  |  |  |  |  |  |  |  |  |  |  |
|----------------------------------------------------------|-----------------------------|-----------|---------|--|--|--|--|--|--|--|--|--|--|--|
| Beeldcode 12345 + Bewaar beeldnummers bij productgegever |                             |           |         |  |  |  |  |  |  |  |  |  |  |  |
| $\setminus$                                              | Volgnummer                  | Beeldcode | BESTAND |  |  |  |  |  |  |  |  |  |  |  |
|                                                          | 2                           | 12345     |         |  |  |  |  |  |  |  |  |  |  |  |

U kunt ook in dit menu de fotocode ook vast aan het product koppeklen door een vinkje te plaatsen in het vakje naast BEWAAR BEELDNUMMER BIJ PRODUCTGEGEVENS

U kunt een Standaard gekoppelde Beeldcode herkennen aan de kleur groen Een eenmalige fotocode is lichtgroen, een standaard gekoppelde fotocode is donkerde groen (pas na de 1<sup>e</sup> x opnieuw selecteren van een product)

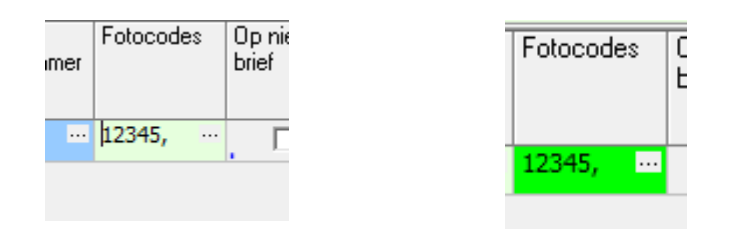

#### <u>Beeldmodule</u> → volledig geautomatiseerd Beeldcodes <u>invoeren en automatisch uploaden naar Beeldbank</u>

Voordat u kunt Beeldveilen moet u eerst het juiste EAN beeldbank nummer en de inloggegevens van de beeldbank invoeren.

FlowerForm plaatst n.l. automatisch de foto's in de beeldbank en heeft daarom deze inloggegevens nodig. Dit wijzigt u als volgt.

#### EAN nummer

EAN nummer (te vinden in de beeldbank =  $1^{e}$  13 cijfers van de fotokode) !! (waarschijnlijk staat dit al ingevuld )

Ga naar menu  $\rightarrow$  Gegevensbeheer  $\rightarrow$  Algemene Instellingen  $\rightarrow 1^{e}$  tabblad Algemeen

| 8                                             | Algemene gegever                              | ns                   | - • <b>• • •</b> |
|-----------------------------------------------|-----------------------------------------------|----------------------|------------------|
| Algemeen Internet instellingen Lokaties / Adr | essen   Print-instellingen   Geavar           | nceerd               |                  |
| NAW gegevens                                  | erdere NAW-gegevens <mark>(</mark> invoer per | kweker)              | 🗸 ок             |
| Naam Kweker                                   | Telefoon1                                     |                      | X Annuleren      |
| Adres                                         | Telefoon (op brief)                           |                      |                  |
| Postkode                                      | Telefax                                       |                      |                  |
| Voonplaats                                    | e-mail adres (op brief)                       |                      | l F              |
| EAN 1234567890123                             | Keurmeester Code                              |                      |                  |
|                                               | Administratienummer                           |                      |                  |
| Overige                                       |                                               |                      | -                |
| Zelfkeurindikatie 🗌 Zelfkeur 2000             | Gebruikte vestigingen Flora Holla             | and                  |                  |
| C Geen zelfkeur                               | 🔽 Veilen op Rijnsburg 🔽                       | Veilen op Naaldwijk  |                  |
| C Zelfkeur                                    | 🔽 Veilen op Eelde 🔽                           | Veilen op Rhein-Maas |                  |
| <ul> <li>Betaald keuren</li> </ul>            | Γ                                             | Bleiswijk            |                  |
| FloraHolland instellingen                     |                                               |                      |                  |
| Gebruikte Transportmiddellen                  | Gebruikte Tansactietypen                      |                      |                  |
| Deense Containers                             | 🔽 Klok                                        | Bemiddeling          |                  |
| ✓ Stapelwagens                                | 🔽 Buiten Distributie Om 🔽                     | Ingeleverde brief    |                  |

Heeft u meerdere kwekernummers en gebruikt u voor ieder kwekernummer een aparte beeldbank dan moet u per kwekernummer het juiste EAN nummer invoeren.

Ga naar menu  $\rightarrow$  Gegevensbeheer  $\rightarrow$ NAW Beheer

Vul dan per kwekernummer het juiste EAN nummer in

(u moet dan ook meerdere beeldbank accounts aanmaken, komt later in de instructie terug)

| Kwekernur | nmer    |                  |     | NAW gegevens                  |                    |          |           |
|-----------|---------|------------------|-----|-------------------------------|--------------------|----------|-----------|
| Kweker    | Veiling | Naam             | ^   |                               |                    |          | 🖌 ОК      |
| 123456    | 03      | Kwekerij de Tuin |     | Gekoppeld aan Kwekernummer    | 123456             | •        |           |
| 123456    | 01      | Kwekerij de Tuin |     |                               | ,<br>[5] 11 II - 1 |          | Annaloron |
| 123456    | 06      | Kwekerij de Tuin | - 1 | voor veiling                  | FloraHolland       | <b>–</b> | RESET     |
|           |         |                  |     | Naam                          | Kwekerij de Tuin   |          |           |
|           |         |                  |     | Adres                         | abc                |          |           |
|           |         |                  |     | Postkode                      | 2241 AG            |          |           |
|           |         |                  |     | Woonplaats                    | Wassenaar          |          |           |
|           |         |                  |     |                               |                    |          |           |
|           |         |                  |     | Telefoon1                     |                    |          |           |
|           |         |                  |     | Telefoon (op brief)           |                    |          |           |
|           |         |                  |     | Telefax                       |                    |          |           |
|           |         |                  |     | e-mail adres (op brief)       |                    |          |           |
|           |         |                  |     | Keurmeester Code              |                    |          |           |
|           |         |                  |     | Administratienummer           |                    |          |           |
|           |         |                  |     | EAN t.b.v beeldbank bij EKT's | 8713783819999      |          |           |
|           |         |                  |     | Beeldbank Account             | FloraHolland       | ▼ …      |           |
|           |         |                  |     | Fusten verrekenen op nr       |                    |          |           |
|           |         |                  |     | Plantenpaspoortnummer         | 473169282          |          |           |
|           |         |                  | ~   | Land                          | NL                 |          |           |

Ga naar menu  $\rightarrow$  Gegevensbeheer  $\rightarrow$  Beeldbankaccounts

|              |   | Beeld | bank Aco   | cunts Be | heer |     |   | - 🗆 🗙                  |     |
|--------------|---|-------|------------|----------|------|-----|---|------------------------|-----|
| Omschrijving |   | EAN   |            |          |      |     | ^ |                        |     |
| FloraHolland |   | 123   | 4567890123 |          |      | - 1 |   | Afsluiten              | 6   |
| Plantion     |   | 123   | 4567890123 |          |      |     |   | 100                    | J   |
|              |   |       |            |          |      |     |   | t <u>⊠ Wijzigen</u>    | L L |
|              |   |       |            |          |      |     |   | Toevoegen              |     |
|              |   |       |            |          |      |     |   | <b>±</b> i ⊻erwijderen |     |
|              |   |       |            |          |      |     | ~ |                        |     |
| <            |   |       |            |          |      | >   |   | reset                  |     |
| M            | • | •     | M          | +        |      | -   |   |                        |     |

Klik op de regel van FloraHolland en daarna op de knop rechts WIJZIGEN

|                            | Beeldbankaccount wijzigen                        | - 🗆 🗙       |
|----------------------------|--------------------------------------------------|-------------|
| Omschrijving               | FloraHolland                                     | 🗸 ок        |
|                            | Beeldbank<br>© Royal FLora Holland<br>© Plantion | 🗙 Annuleren |
| EAN<br>Login<br>Wachtwoord | 1234567890123                                    |             |

Controleer het EAN nummer (druk zonodig op reset) Vul de juiste inlog gegevens in bij Login en voer het juiste wachtwoord in. (Zijn de zelfde als waar u mee inlogt in MyFloraHolland )

Klik op OK om op te slaan

Wanneer u meerdere kwekernummers hebt en daarvoor ook verschillende beeldbanken gebruikt kunt u hier een extra account invoeren. Dan wordt automatisch per kwekernummer een foto geselecteerd.

klik op de knop TOEVOEGEN

| B            | Beeldbank Acocunts Beheel |   |                           |  |  |  |  |  |  |  |
|--------------|---------------------------|---|---------------------------|--|--|--|--|--|--|--|
| Omschrijving | Omschrijving EAN          |   |                           |  |  |  |  |  |  |  |
| FloraHolland | 8713783819999             |   | Afsluiten                 |  |  |  |  |  |  |  |
| Plantion     | 8713783819999             |   | 100                       |  |  |  |  |  |  |  |
|              |                           |   | 🕅 Wijzigen                |  |  |  |  |  |  |  |
|              |                           |   | <mark>, ∏</mark> oevoegen |  |  |  |  |  |  |  |
|              |                           |   | <b>±</b> i ⊻erwijderen    |  |  |  |  |  |  |  |
|              |                           | ~ |                           |  |  |  |  |  |  |  |
| <            |                           | > | reset                     |  |  |  |  |  |  |  |
| 4 <b>4 •</b> | H +                       | - |                           |  |  |  |  |  |  |  |

#### U krijgt het volgende scherm

| Nieuwe Beeldbankaccount t                                                            | toevoegen – 🗆 🗙  |
|--------------------------------------------------------------------------------------|------------------|
| Omschrijving Electrobenk Account<br>Beeldbank<br>I Royal FLora Holland<br>I Plantion | OK     Annuleren |
| EAN Login Wachtwoord                                                                 |                  |

Geef een duidelijke naam in het 1<sup>e</sup> vakje (bijv naam kwekerij) en vul de overige regel in zoals hierboven bij het 1<sup>e</sup> account beschreven en klik daarna op OK

## Instellen Beelbankaccount per kwekernummer

Ga naar menu  $\rightarrow$  Gegevensbeheer  $\rightarrow$ NAW Beheer

Ga naar de regel BEELDBANK ACCOUNT en klik op het driehoekje rechts en selecteer het juiste account bij het juiste kwekernummer en klik daarna op OK

| v |          |         |                   |            | frmNAWBeheer                  |                  |   | -                                                                                                    | □ ×       |
|---|----------|---------|-------------------|------------|-------------------------------|------------------|---|----------------------------------------------------------------------------------------------------|-----------|
|   | Kwekernu | ummer   |                   |            | NAW gegevens                  |                  |   |                                                                                                    |           |
| Γ | Kweker   | Veiling | Naam              | ^          |                               |                  |   | <ul> <li>Image: A set of the set of the</li></ul> | OK        |
| ) | 123456   | 03      | Kwekerij de Tuin  |            | Gekoppeld aan Kwekernummer    | 123456           | - | ¥                                                                                                    | Annuleten |
| _ | 123456   | 01      | Kwekerij de Tuin  |            | Voor Veitra                   | Floralland       |   | -                                                                                                    |           |
| _ | 123456   | 06      | Kwekerij de Tuin  |            | Voor Veiling                  | riorarioliand    | - |                                                                                                    | RESET     |
|   |          |         |                   |            | Naam                          | Kwekerij de Tuin |   |                                                                                                    |           |
|   |          |         |                   |            | Adres                         | abc              |   |                                                                                                    |           |
|   |          |         |                   |            | Postkode                      | 2241 AG          |   |                                                                                                    |           |
|   |          |         |                   |            | Woonplaats                    | Wassenaar        |   |                                                                                                    |           |
|   |          |         |                   |            |                               |                  |   |                                                                                                    |           |
|   |          |         |                   |            | Telefoon1                     |                  |   |                                                                                                    |           |
|   |          |         |                   |            | Telefoon (op brief)           |                  |   |                                                                                                    |           |
|   |          |         |                   |            | Telefax                       |                  |   |                                                                                                    |           |
|   |          |         |                   |            | e-mail adres (op brief)       |                  |   |                                                                                                    |           |
|   |          |         |                   |            | Keurmeester Code              |                  |   |                                                                                                    |           |
|   |          |         |                   |            | Administratienummer           |                  |   |                                                                                                    |           |
|   |          |         |                   |            | EAN t.b.v beeldbank bij EKT's | 8713783819999    |   |                                                                                                    |           |
|   |          |         |                   |            |                               |                  |   |                                                                                                    |           |
|   |          |         |                   |            | Beeldbank Account             | FloraHolland     | ⊻ |                                                                                                    | _         |
|   |          |         |                   |            | Fusten verrekenen op m        | Plantion         |   |                                                                                                    |           |
|   |          |         |                   |            |                               | 2e kwekerij      |   |                                                                                                    |           |
|   |          |         |                   |            | Plantenpaspoortnummer         | 473169282        |   |                                                                                                    |           |
|   |          |         |                   |            | Land                          | NL               |   |                                                                                                    |           |
| 4 |          |         |                   | × *        |                               |                  |   |                                                                                                    |           |
| 1 |          |         | 1 - 1 - 1 - 2 - 1 | ~          |                               |                  |   |                                                                                                    |           |
| 1 |          | P PI    | - ~ ×             | ( <b>-</b> |                               |                  |   |                                                                                                    |           |

#### FOTO TOEVOEGEN IN PARTIJREGEL

Maak een partijregel en klikt op het fototoestel op de partijregel

|   | EAB N2FT    | HW - Grote I       | Partij Blo                 | em KLOI        | (Klok)       | Vestigi         | ng Rijnsb | urg   Transp       | ortmid | del DC | KWEKE   | R (1234) | 6]   A     | 4-prii           | nten    |     | _        | _      | _        |            | _    |          | 71           |             |        |                          |        |           |       |   |
|---|-------------|--------------------|----------------------------|----------------|--------------|-----------------|-----------|--------------------|--------|--------|---------|----------|------------|------------------|---------|-----|----------|--------|----------|------------|------|----------|--------------|-------------|--------|--------------------------|--------|-----------|-------|---|
|   | Aanvoerbrie | f Partijrege       | I Order                    | systema        | tiek O       | pties           |           |                    |        |        |         |          |            |                  |         |     |          |        |          |            |      |          |              |             |        |                          |        |           |       |   |
|   | Sluiten     | d<br>Partijdetails | Co.<br>Voorbe              | eld A          | Afdrukker    | n Har           | dmatig    | <b>√</b><br>Bewaar |        | partij | Partij  | 0pslaan  | e<br>inste | الله<br>Alinger: | n 🔻     |     |          |        |          |            |      |          |              |             |        |                          |        |           |       |   |
|   | Partiji     | regel Toe          | evoeg                      | en: 851        |              |                 | •         | 4                  |        |        |         |          |            |                  |         | Act | uele bri | efcode | N2FTH    | łW         |      |          |              |             |        |                          |        |           |       |   |
|   | Code        | Briefcode          | Aantal<br>Fusten<br>op kar | Inhoud<br>Fust | Fust<br>code | Product<br>code | Product 0 | Omschrijving       |        |        | SK<br>1 | S1       | SK<br>2    | S2               | SK<br>3 | \$3 | SK<br>4  | S4     | Kei<br>1 | r Keu<br>2 | Info | Pos<br>1 | Pos F<br>2 3 | Pos Se<br>} | erv.od | Extra<br>Sorteerk<br>ken | en er  | Fotocodes | brief | 9 |
| I | 0 851 🔹     | N2FTHW A           | 0 🌲                        | 0 🌲            |              | 851             | Gladiolus | grootbloemig       | overig |        | S20     | 007      | S29        | 007              | ▼ S05   | 004 | ▼ S21    | 008    | -        |            |      |          |              |             |        | S50:00                   | ··· (2 | 0008514   | ··· 🗆 | J |
|   |             |                    |                            |                |              |                 |           |                    |        |        |         |          |            |                  |         |     |          |        |          |            |      |          |              |             |        |                          |        |           |       |   |

U komt in het volgende scherm met al uw eigen foto's

(zoek evt. de juiste map in de lijst aan de zijkant,

deze map wordt onthouden wanneer u de volgende keer weer een foto wilt selecteren)

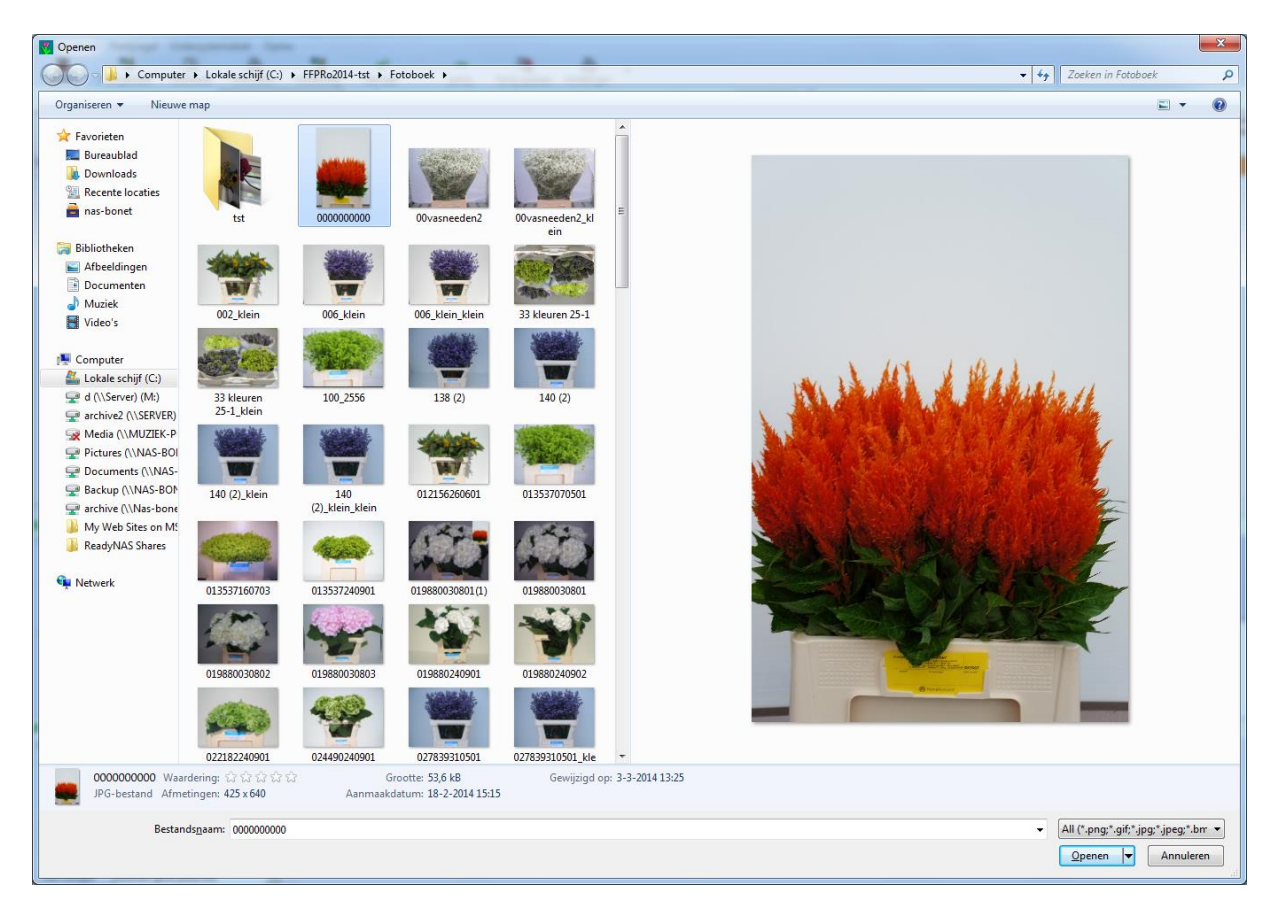

Het kan zijn dat uw scherm anders wordt weergegeven U kunt dit dan aanpassen naar uw eigen wensen met de volgende opties Rechtsboven klikt u op het vierkantje om de weergave te wijzigen

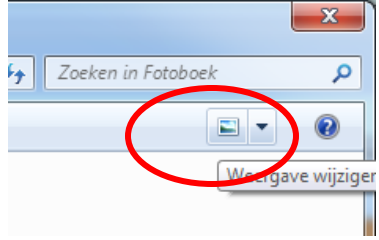

In bovenstaand voorbeeld hebben we gekozen voor Grote Pictogrammen

| ▼ 4 <sub>2</sub> Zoeken in Fotoboek |                                                     | ID | Eigen<br>Artikelcode | Kop | overige |
|-------------------------------------|-----------------------------------------------------|----|----------------------|-----|---------|
|                                     | Bit Lyst<br>BII Details<br>BII Tegels<br>BII Inhoud |    |                      |     |         |

Ook kunt u voorbeeldweergave aanzetten Dit doet u linksboven in het menu ORGANISEREN

U kiest dan voor INDELING en zet een vinkje bij NAVIGATIEVENSTER

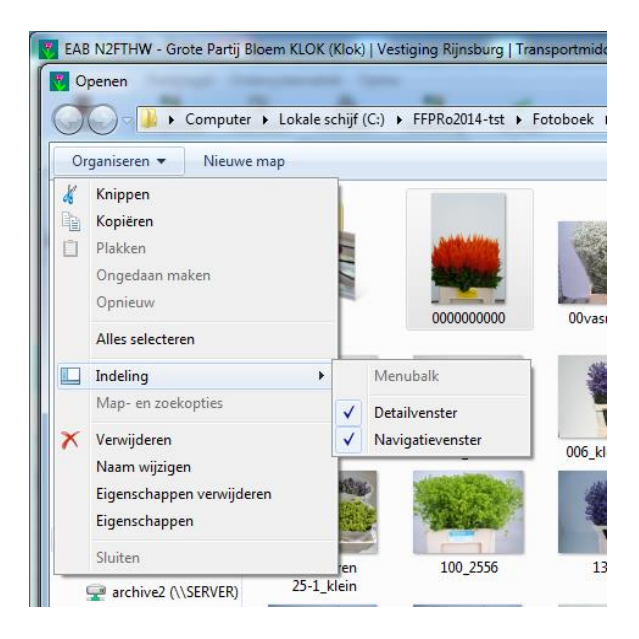

U selecteert de foto voor uw EAB door rechtsonder op OPENEN te klikken Automatisch opent zich dan het volgende scherm

| 🖲 Nieuw be     | eeld bij Partijregel - Accour       | nt 2e kwekerij (Bee               | el – 🗖 🗙            |
|----------------|-------------------------------------|-----------------------------------|---------------------|
| Producto       | ode 109679                          |                                   |                     |
| FOTO ID:       | 1234567890123 109                   | 5799010301                        | Check               |
| Beschrijving   | wit                                 |                                   |                     |
|                |                                     | Afmetingen ( b x h ):<br>Grootte: | 1632x2456<br>569 KB |
| JANA .         | A Charles                           | Grootte orgineel:                 | 3425 KB             |
|                |                                     | 1 banner                          | 2 Clear/reset       |
| Bestand 00     | 1.JPG                               | + Standaard logo                  | 900                 |
| Map :C:\Flower | Form\Fotoboek\                      |                                   |                     |
| Fotosoort      | Aanvoerder : "Klok-foto", toevoeger | aan Flowerform Fotobo             | ek 💌                |
| Fototype       | Container                           |                                   | •                   |
| Geldig t/m 🛛   | 30-5-2019 💌                         | _                                 |                     |
| Gemaakt op     | 27-9-2013 💌                         |                                   | ОК                  |
|                | Deze fo                             | to standaard aan dit prod         | luct koppelen 🦳     |
| 🛞 Flora        | Holland                             | Standaard log                     | o toevoegen 🥅       |

FlowerForm geeft deze foto automatisch een unieke code.

Mocht het fotobestand te groot zijn volgens de normen van de beeldbank dan wordt deze automatisch verkleind tot de juiste afmeting.

U kunt onder de foto verschillende opties wijzigen

| FOTOSOORT  | voor <b>EENMALIG</b> kiest u Aanvoerder "KLOK FOTO" Eenmalig<br>Deze foto wordt dan eenmalig meegestuurd en de volgende keer<br>moet u opnieuw een foto selecteren. U klikt op OK en bent klaar<br>Als u een foto voor <b>LANGERE TIJD</b> aan een product wilt<br>koppelen kiest u "Aanvoerder klok foto toevoegen aan FlowerForm<br>Fotoboek"<br>Wijzig dan ook de datum bij geldig t/m en klik rechtsonder op het<br>vinkje Foto standaard aan product koppelen. Klik daarna op OK<br>Op deze manier blijft de foto voor de aangegeven periode aan het<br>product gekoppeld. |
|------------|----------------------------------------------------------------------------------------------------|
| Fototype   | Selecteer het type foto dat u hebt gemaakt (meestal container)                                                                                                    |
| Geldig t/m | Hier mee bepaalt u de einddatum tot wanneer deze foto standaard<br>aan het product moet worden gekoppeld                                                                                                    |

Rechtsonder kunt u nog kiezen of u uw logo standaard wilt toevoegen door een vinkje aan te kruisen (verderop wordt nog beschreven hoe u een standaard logo kunt instellen) 1 banner 2 Clear/reset + Standaard logo

Vakje 1 is bestemd voor een logo, klik hier op en u kunt op dezelfde wijze als u hierboven beschreven bij een foto selecteren uw logo selecteren

Banner is bestemd voor een vakje met eigen tekst (bijv. iets over milieu kenmerken) U dient dit plaatje wel zelf te ontwerpen. Klik ze nedig en vakie en selecteer weer en de hierbeven beschreven wijze

Klik zo nodig op vakje en selecteer weer op de hierboven beschreven wijze

Vakje 2 is bestemd voor een detailfoto. klik hier op en u kunt op dezelfde wijze als u hierboven beschreven bij een foto selecteren uw detailfoto selecteren

Clear Reset Met deze knop kunt u in een handeling alle toegevoegde logo's banners en detailfoto's weer verwijderen

90

Met deze knop kunt u de foto telkens een kwartslag draaien mocht dit nodig

zijn

Standaard Logo Als u een logo met de naam logo1.jpg in de map c:\flowerform heeft geplaatst kunt u eenvoudig door op deze knop te klikken uw standaard logo linksonder toevoegen

In het midden van het scherm ziet u een vakje met een aantal keuzes

Wanneer u op Ok klik komt u terug in de EAB en ziet u de fotocode staan

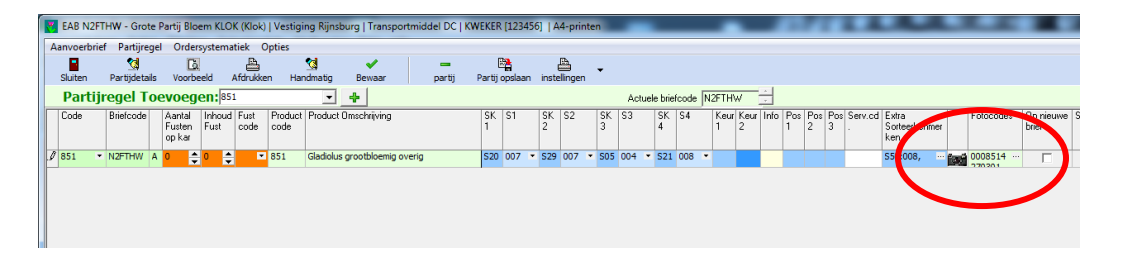

Om te controleren welke foto er aan de partijregel gekoppeld is kunt u op de stippeltjes naast de foto code klikken

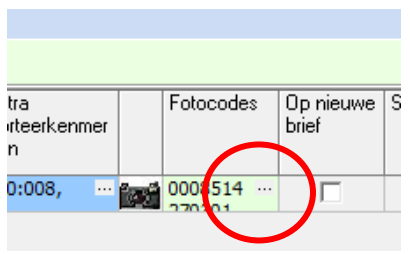

Onderstaand menu verschijnt

| v  | Beeld     | en bij Partij A |                    | 10 A 10              |                        |                    |                       |            |            |
|----|-----------|-----------------|--------------------|----------------------|------------------------|--------------------|-----------------------|------------|------------|
| dı | bbelklik  | om toe te voege | n aan Partijregel. | . Gebruik spatiebalk | om waarde van checkb   | oox te wijzigen (" | Standaard in EAB'')   |            |            |
|    |           |                 |                    |                      | 1                      |                    |                       | d.         |            |
|    | Seelden I | bij Product ALU | HEMILLA (Flower    | Form Productcode     | Beelden met VBN Pro    | ductcode 13537     | (FlowerForm fotoboek) |            | OK         |
|    | n         | Standaard in E  | AB Beeldcode       | Besc                 | chrijving              |                    | bestand 🔺             |            |            |
| lŀ | 4         | I               |                    |                      |                        |                    |                       | ×          | Annuleren  |
|    |           |                 |                    |                      |                        |                    |                       |            | Wissen     |
|    |           |                 |                    |                      |                        |                    |                       | <u> </u>   |            |
|    |           |                 |                    |                      |                        |                    | E                     |            |            |
|    |           |                 |                    |                      |                        |                    |                       |            |            |
|    |           |                 |                    |                      |                        |                    | Panel4                |            |            |
|    | •         |                 |                    |                      |                        |                    |                       |            |            |
|    |           |                 | e                  |                      |                        |                    |                       |            |            |
| -  |           |                 |                    |                      |                        |                    |                       | 4          |            |
|    | Beelde    | n bij EAB Pa    | rtijregel          |                      |                        |                    |                       |            |            |
|    | Beeldco   | ide             | + 🗆 B              | ewaar beeldnummer    | rs bij productgegevens |                    |                       |            |            |
| Ļ  | Volgnu    | mmer Beeldco    | de                 | BESTAND              |                        |                    |                       |            | Aufinean I |
| ľ  | •         | 1 013537        | 4170301            | C:\FFPRo2014-t       | st\Fotoboek\00000000   | JO.JPG             |                       |            | wissen     |
|    |           |                 |                    |                      |                        |                    |                       | <b> </b> ▲ | <b></b>    |
|    |           |                 |                    |                      |                        |                    |                       |            |            |
|    |           |                 |                    |                      |                        |                    | =                     |            |            |
|    |           |                 |                    |                      |                        |                    |                       |            |            |
|    |           |                 |                    |                      |                        |                    |                       |            |            |
|    |           |                 |                    |                      |                        |                    | A STATISTICS          |            |            |
|    | < <       | ► H +           | - 🗸 X              | ۲                    |                        |                    | and the second        |            |            |
|    | Let op:   | het eerste b    | eeld is de "Ho     | ofdfoto", de ove     | rige zijn Bijfoto's    |                    |                       |            |            |

Onderaan ziet u de foto en kunt u evt een foto wissen of van volgorde wijzigen

Vervolgens wordt deze foto automatisch verstuurd met het EAB en hoeft u niet meer apart in te loggen in de beeldbank

U kunt uw foto's ook beheren in het FlowerForm fotoboek

U vindt hiervoor de knop onder Gegevensbeheer

Er is een aparte keuze voor FloraHolland en Plantion. Deze foto's worden volledig onafhankelijk van elkaar beheerd en verstuurd

| 👯 FlowerForm     | Pro 20     | 011.1.6.9     | )5             |    |
|------------------|------------|---------------|----------------|----|
| Gegevensbeheer   | Orders     | Etiketten     | Ophaalmodule M | la |
| Algemene inste   | ellingen E | AB            |                |    |
| NAW beheer       |            |               | We             | k  |
| Producten        |            |               | 1234           | 45 |
| Informatiecode   | en         |               |                | _  |
| Fusten           |            |               | t (B           | E  |
| Veilgroepen / 🤇  | Opstelblol | ken           | 111            |    |
| Kopers           |            |               | nije           | 1  |
| Locaties         |            |               | tij pl         | la |
| Transportbedr    | ijven      |               |                |    |
| Import           |            |               | ► en           |    |
| sms              |            |               |                |    |
| 饉 Beelden / Foto | 's : Beeld | ID-beheer     |                | ٧  |
| Floraholland Br  | iefnumm    | ers t.b. A4 I | Printen Alle   |    |
| Edit Layouts     |            |               | •              |    |
| Sluiten          |            |               | ddo            | 0  |

Hier kunt u de foto's bekijken die in de beeldbank staan

U kunt de status van de foto's controleren en evt. apart uploaden als u dat niet direct bij het EAB wilt doen.

| 🛃 Flowerform Be                       | eldveilen          |         |           |                       |            |        |       |                |         |          |                                       |               |                    |                      |
|---------------------------------------|--------------------|---------|-----------|-----------------------|------------|--------|-------|----------------|---------|----------|---------------------------------------|---------------|--------------------|----------------------|
| FlowerForm Fotoboek                   | Acties             |         |           |                       |            | /      |       |                |         |          |                                       |               |                    |                      |
| Afsluiten                             | o<br>Nieuwe        | foto    |           | en Opsci              | ∖<br>honen | Check  | k ges | o<br>electeerd | le foto | ) Geldi  | 付<br>igheidsdatu                      | um Toon Voorb | eeld Upload ge:    | A<br>selecteede fotg |
| <ul> <li>Alleen foto's voo</li> </ul> | or hergebruik      |         | C         | Alle foto's weergeven |            |        | -     |                | /       |          |                                       |               |                    |                      |
| ID                                    | ElouiorEorm Status | Droduct | Eato Turo | Datum goldig t/m      | Foort      |        |       | Sorteer        | rkode   | n .      |                                       | - Up loaded   | ElowerForm Estaboo |                      |
|                                       | nowerrorni status  | Froduct | Foto Type | Datam gelaig çin      | 1          | Waarde | 2     | Waarde         | 3       | Waarde 4 | Waarde                                |               | nower on rocoboer  | Cloacum geidig       |
| 109816190902                          |                    | 109816  | Onbepaald | 26-9-2011             | Aanve S20  | 013    | S21   |                | 522     |          |                                       |               | <b>v</b>           | 19-9-2011            |
| 002352190901                          |                    | 2352    | Onbepaald | 26-9-2011             | Aanve S20  | 12     | 521   | 12             | 505     | 23       |                                       |               | <b>v</b>           | 19-9-2011            |
|                                       |                    |         |           |                       |            |        |       |                |         |          | 1 1 1 1 1 1 1 1 1 1 1 1 1 1 1 1 1 1 1 |               |                    |                      |

Ook kan hier eenvoudig de geldigheidsdatum van een foto verlengd worden Klik op Geldigheidsdatum

Voer in het menu het aantal dagen in dat de foto geldig moet blijven (bijv. 100 of 365)

## Logo toevoegen.

U kunt eenvoudig zelf uw bedrijfslogo toevoegen aan de productfoto Klik hiervoor op nummer één naast de foto

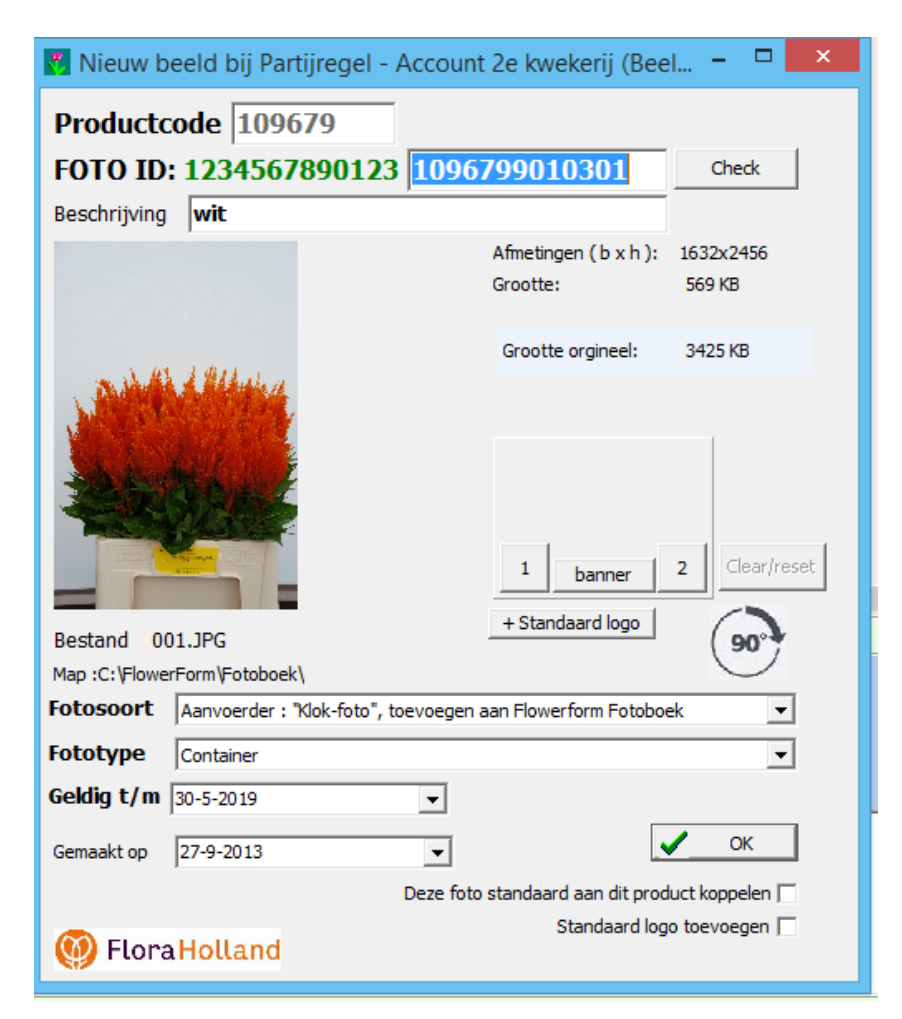

U selecteert nummer 1 en komt dan in een vergelijkbaar scherm waarmee u ook de productfoto selecteert. Zoek uw logo en klik op openen. Vervolgens ziet u uw logo linksonder staan.

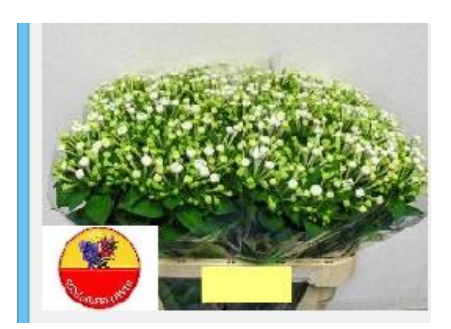

#### Standaard Logo toevoegen

Door uw logo op te slaan in de map C:\FLOWERFORM onder de naam LOGO1.jpg kunt u uw logo standaard op deze vaste positie in de klokfoto plaatsen U krijgt dan ook de keuze rechtsonder om dit automatisch bij iedere foto te doen

| Standaard logo toevoegen 🥅 |
|----------------------------|
|                            |

U ziet dan de knop

Wanneer u hier een vinkje plaatst zal automatisch uw logo worden toegevoegd bij al uw product foto's

## Order Florecom module

Met de Florecom module kunnen handelaren eenvoudig orders naar u sturen . Deze orders kunt u dan inzien en zo nodig aanpassen.

Indien een order compleet is kunt u daar eenvoudig een EAB van maken en naar de veiling versturen.

In dit laatste hoofdstuk worden deze stappen beschreven.

## **Ontvangen orders**

Er wordt automatisch door FlowerForm gecontroleerd op nieuwe orders. Dit gebeurt met een vaste interval die u zelf kunt instellen Dit doet u bij Gegevensbeheer Algemene Instellingen

Tabblad geavanceerd

| Algemeen   Internet instellingen                      | Lokaties / Adressen Print-instelli    | ngen Geavanceerd     |                       |
|-------------------------------------------------------|---------------------------------------|----------------------|-----------------------|
| EAB Testbericht                                       |                                       |                      | <ul> <li>✓</li> </ul> |
| Alle EAB's als testbericht v                          | ersturen                              |                      | 🗙 An                  |
| Overige<br>Nieuws brief eekeenmeken                   | Postducion Flandaland                 | D Restructors )/PA D |                       |
| Nieuwe bilei schooninaken 19                          | beeluvelien noranolanu                | Peerdverien ADA (e   |                       |
| Prizen op brieven VBA in (geldt<br>C tienden van cent | NIET voor FloraHolland)               |                      |                       |
| C centen                                              |                                       |                      |                       |
| hele euro's                                           |                                       |                      |                       |
| Lengte van Servicekoden Florat                        | iolland                               |                      |                       |
| Bemiddelingsburea                                     | u 2                                   |                      |                       |
| Klok Naaldwijk/ Klok Bleiswijk                        | 2                                     |                      |                       |
| inbellen                                              |                                       |                      |                       |
| wantai keren dat een inhelnooin                       | n herbaald wordt hit misuson          | 1                    |                       |
| Files 00 - minutes es a                               | in un berichten sentreleren           |                      |                       |
|                                                       | icane benenten controller en          |                      |                       |
| en Rhoin Maas                                         | Network                               | Leverdatum Connect   |                       |
| Landkode NL                                           | C Internet C Florinet                 | Vandaag 🚬            |                       |
| Beeldveilen                                           |                                       |                      |                       |
| EAN-nummer (Dit nummer word                           | It voor de fotocode geplaatst in de B | EAB)                 |                       |
| 8713782609744                                         |                                       |                      |                       |
| FloraHolland Image Cente                              | (Beeldbank FloraHolland)              |                      |                       |
| Locia                                                 | Wachtwoord                            |                      |                       |
| Login                                                 |                                       |                      |                       |

Stel dit in op een voor u prettige tijdsinterval.

Telkens als er een order binnenkomt, geeft het programma een waarschuwing, d.m.v. een piep en er komt een melding op uw scherm.

Vindt u dit onvoldoende dan kunt u ook automatisch een SMS bericht laten sturen zodra er nieuwe orders binnenkomen. Dit kunt u instellen bij Gegevensbeheer

#### SMS

| FlowerForm SMS Alert test       | ×      |
|---------------------------------|--------|
| Stuur test SMS naar telefoonnr: |        |
| Spryng SMS Account settings     |        |
| Gebruikersnaam                  |        |
| Wachtwoord                      |        |
| Afzender (Uw nummer)            |        |
|                                 | Testen |
| Gebruik FlowerForm Testaccount  |        |
| Maak Spryng account             |        |
|                                 |        |

Hiervoor moet u wel een abonnement afsluiten bij een provider die dit verzorgt. Wij hebben een link op dit scherm geplaatst naar een voordelige provider. Hier kunt u zelf een abonnement afsluiten

## Inzien / Aanpassen /Verwerken Order

Zodra er order zijn binnen gekomen kunt u die bekijken en verwerken. Klik op de knop Orders linksboven in het scherm

| Form Pro 2012.2.1.104                                                                                                    |                                                                                                    | and increased when the state of the                                                                  |
|----------------------------------------------------------------------------------------------------|----------------------------------------------------------------------------------------------------|----------------------------------------------------------------------------------------------------|
| egevensber er Orders Etiketten Ophaalmodule Mailfuncties Extra                                                                         | i info                                                                                                    |                                                                                                    |
| Irders E4 B's Postvak in                                                                                                    |                                                                                                    |                                                                                                    |
| LUST C vandaag C laatste week @ alle                                                                                                   | Filter. [alle]                                                                                                 |                                                                                                    |
| Verversen Open order Orders verzenden Afdrukken E/                                                                                     | AB Check mail Sluiten                                                                                          |                                                                                                    |
| Bericht<br>aangemaakt door<br>Afkomst koper                                                                                            | Product<br>Restelling Productorechritiking order Fust code                                                     | Fust<br>inb. s1 s2 s3 s4 Relation your Status                                                        |
| 08-01 06:30 8714231233572 (KOMT NIET VOOR IN DEELNEMERSLIJST ) 87                                                                      | 714231 720 Stuks BEGONIA ELATIOR DUBBELBL GE 9830 426                                                          | 6 013 025 002 001 6 x 4 07:00(v Klaar voor verze                                                     |
| 08-01 06:30 8714231233572 (KOMT NIET VOOR IN DEELNEMERSLIJST ) 87<br>08-01 06:30 8714231233572 (KOMT NIET VOOR IN DEELNEMERSLIJST ) 82 | 714231 720 Stuks BEGONIA ELATIOR DUBBELBL GE 9830 426<br>714231 720 Stuke BEGONIA ELATIOR DUBBELBL GE 9830 426 | 6 013 025 002 001 6 x 4 07:00(v Klaar voor verze<br>6 013 025 002 001 6 x 4 07:00(v Klaar voor verze |
|                                                                                                    |                                                                                                    |                                                                                                    |
| <u>Gegevensbeheer</u> <u>Orders</u> <u>Etiketten</u>                                                                                   | Ophaalmodule Mailfuncties Ex                                                                                   | tra <u>i</u> nfo                                                                                     |
| Orders EAB's Postvak in                                                                                                    |                                                                                                    |                                                                                                    |
| ORDERLIJST                                                                                                    | kt<br>g                                                                                                    | Filter: [alle]                                                                                       |

Bovenaan het scherm ziet u een filter waarmee u kun tinstellen hoeveel orders er worden weergegeven in het scherm. Standaard staat deze op vandaag

Dubbel klik op een orderregel om de order te openen, of klik op de knop Open order

| 👯 FlowerForm Pro 2012.               | 2.1.104                | _                | _                   |       | _            | _       |         | and and the |  |
|--------------------------------------|------------------------|------------------|---------------------|-------|--------------|---------|---------|-------------|--|
| <u>G</u> egevensbeheer <u>O</u> rder | s <u>E</u> tiketten    | Ophaalmodule     | <u>Mailfuncties</u> | Extra | <u>i</u> nfo |         |         |             |  |
| Orders EAB's P                       | ostvak in              |                  |                     |       |              |         |         |             |  |
| ORDERLIJST                           | -Aangemaa<br>© vandaag | kt<br>g Claatste | week 🖲 alle         | !     | Filter: [a   | dle]    |         | -           |  |
| Verversen Oper                       | n order 🔍 Irde         | rs verzenden     | Afdrukken           | EAB   | Che          | ck mail | Sluiten |             |  |
|                                      |                        |                  |                     |       |              |         |         |             |  |

U ziet een vergelijkbaar scherm zoals hieronder

| Sesten (1)                                        | Akknowline overlen Tene          | b voorstel                                                     | Africa                  | alaren .        | Merzenden an                                        | Thereitien                                                                        |                                                                              |
|---------------------------------------------------|----------------------------------|----------------------------------------------------------------|-------------------------|-----------------|-----------------------------------------------------|-----------------------------------------------------------------------------------|------------------------------------------------------------------------------|
| Descionation Prototica                            | lat lat lat lat lat              | alada seiste                                                   | Prist                   | 1000            | Bizond                                              | erheden                                                                           |                                                                              |
| I 720 Stuke Begonia Bator Grp dubbebioenig geneng | 84 34 35 37 1<br>6 0130250020016 | x 4 Ope                                                        | nstaand                 |                 | UVORW/<br>UVORW/<br>Oversiag<br>Agent/Fi<br>NECOLE, | AARDE:Kwaliteitsgroep:A 1<br>jocatie:EAN-nummer Onbi<br>oraholland vestiging Naak | ;QUALITY MUST BE CHECKED<br>ktend<br>kvijk[Piorahioland vestiging Naaldwijk] |
| BESTELLING 1 Kweker: Test nummer Aalsmeer [Aalsme | er / tes BELADING / LOGI         | STIEK                                                          | PRODUCT                 | Begonia Elatio  | r Grp dubbelbloem                                   | ig gemengd                                                                        |                                                                              |
| Aantal besteld 720 Stuks                          | Fustcode                         | 426 •                                                          | Code                    | 9830            |                                                     |                                                                                   |                                                                              |
| Leverdatum 4-8-2010 8:00:00                       | Beschvitjving                    | · ·                                                            | Eigen<br>omschrity.     | BEGONIA ELATIO  | R DUBBELBL GEMENGD                                  |                                                                                   |                                                                              |
| Ordemunner 6786877                                | Fustsoort                        | 61                                                             | Sorteerco               | oden 업 💠        | -                                                   |                                                                                   |                                                                              |
| omerkängen                                        |                                  |                                                                | sk Waar                 | de amschritving |                                                     | Waardeomschritving org                                                            |                                                                              |
| IEMARK1                                           | Transportmiddel Deen             | se container (CC R/FID L 💌                                     | 501 013                 |                 | Potmaat                                             | 13 cm 013                                                                         |                                                                              |
|                                                   | Overslaglocatie EAN+             | ummer Onbekend                                                 | 502 025                 |                 | Minimum planthoogte                                 | 25 cm 025                                                                         |                                                                              |
| ije Tekst (2)                                     | EAN 8713                         | 783489284                                                      | 503 002                 | Aantal          | stekken/planten per pot                             | 2 002                                                                             |                                                                              |
|                                                   |                                  |                                                                |                         |                 |                                                     |                                                                                   |                                                                              |
| VERIGE DETAILS  Amvulende Productinfo   Tabel     | Beladingdetalis 🗧 🗧 Fina         | ndele details   Referenties  <br>ummers (ter inzage, niet wijz | Voorwaarden<br>Ispbaar) | 🙀 DEBUG         |                                                     |                                                                                   |                                                                              |
| Type Normale tekst •                              | 90001                            | Eigen artikelnr                                                | 9                       |                 |                                                     | *                                                                                 |                                                                              |
| Waarde MARKING LOAD CARRI                         | 870676                           | Kopers artikelnr                                               | 93                      | 2               |                                                     |                                                                                   |                                                                              |
| Producent<br>EAN 8713783445297                    | 8713626158278                    | VBN-code                                                       | 9                       |                 |                                                     |                                                                                   |                                                                              |

U ziet in het scherm de complete order met wensen m.b.t soort, potmaat sortercoders etc. en pijsvoorstel

Linksonder zie u de afzender

Bovenaan ziet u een knoppenlijst met acties die u kunt ondernemen

| Sluiten            | <b>V</b><br>Akkoord | Akkoord na overleg                             | Tegenvoorstel                                                                                                    | 👸<br>Annuleren       | Afdrukken      | tbVerzenden    | <b>♥</b><br>acCheckVerschillen |  |  |
|--------------------|---------------------|------------------------------------------------|----------------------------------------------------------------------------------------------------|----------------------|----------------|----------------|--------------------------------|--|--|
| Sluiten<br>Accoord |                     | <ul> <li>→ Hierme</li> <li>→ Hierme</li> </ul> | ee sluit u de<br>e gaat u ac                                                                                                    | e order<br>coord met | de order en v  | wordt deze vo  | oor                            |  |  |
|                    |                     | accoor                                         | d verzonde                                                                                                    | rn naar de           | afzender       |                |                                |  |  |
| Accoord na         | a overleg           | → U heef<br>accoor                             | t overleg g<br>d                                                                                                    | ehad via m           | ail of telefoo | on en gaat als | nog                            |  |  |
| Tegenvoor          | stel                | $\rightarrow$ U dien                           | t een tegen                                                                                                    | voorstel in          |                |                |                                |  |  |
| Annuleren          |                     | $\rightarrow$ De ord                           | ler wordt g                                                                                                    | esloten              |                |                |                                |  |  |
| Afdrukken          |                     | $\rightarrow$ De ord                           | er wordt ge                                                                                                    | eprint               |                |                |                                |  |  |
| Verzenden          |                     | $\rightarrow$ het acc                          | oord of tge                                                                                                    | envoorstel           | wordt verzon   | denr           |                                |  |  |
| Check Verschillen  |                     | → Wanne<br>knop te<br>rubriek                  | → Wanneer de order is aangepast door u kunt u door op deze<br>knop te kliiken d.m.v. een kleurnmarkering zien welke<br>rubrieken zijn gewijzigd |                      |                |                |                                |  |  |

Verwerken order  $\rightarrow$  EAB

Indien een order akkoord is gegeven, kan hier heel eenvoudig een EAB van gemaakt worden.

Selecteer de juiste orderregel door er op te klikken en klik vervolgens in de menubalk op EAB

| FlowerForm Pro 2012.2.1.104          |                                         |                                       |             | Company of the local division of the local division of the local d |                                         |                                   |                      |                 |
|--------------------------------------|-----------------------------------------|---------------------------------------|-------------|----------------------------------------------------------------------------------------------------|-----------------------------------------|-----------------------------------|----------------------|-----------------|
| Gegevensbeheer Orders Etiketten Opha | almodule Mailfuncties Extra info        |                                       |             |                                                                                                    |                                         |                                   |                      |                 |
| Orders EAB's Postvak in              |                                         |                                       |             |                                                                                                    |                                         |                                   |                      |                 |
| ORDERLIJST C vandaag                 | 🗅 laatste week 🄨 die 🛛 Filte            | r [alle]                              |             |                                                                                                    |                                         |                                   |                      |                 |
| Verversen Open order Orders verze    | inden Afdrukken EAB                     | Check mail Sluiten                    |             |                                                                                                    |                                         |                                   |                      |                 |
| Bericht<br>aangemaakt door           |                                         | Pro                                   | duct        | Fuet                                                                                                    | Antw.                                   | Transport antwoord                | Intern               | FAB             |
| Afkomst, koper                       | Best                                    | elling Productomschrijving cod        | e Fust code | inh. s1 s2 s3 s4 Beladin                                                                                                    | g voor Status Respons                   | middel Afzender adres             | (FlowerForm) Bericht | gemaakt resp. t |
| 08-1 06:30 8714231233572 (KOMT NIE   | T VOOR IN DEELNEMERSLIJST ) 8714231 720 | Stuks BEGONIA ELATIOR DUBBELBL GE 983 | 0 426       | 6 013 025 002 001 6 x 4                                                                                                    | 07:00(v Klaar voor verzender tegenvoors | Deense cor office@bone edi01@na   | ald 1 11             |                 |
| 08-0.06:30 8714231233572 (KOMT NIE   | T VOOR IN DEELNEMERSLIJST ) 8714231 720 | Stuks BEGONIA ELATIOR DUBBELBL GE 983 | 30 426      | 6 013 025 002 001 6 x 4                                                                                                    | 07:00(v Klaar voor verzender geacceptee | r Deense cor office@bone_edi01@na | alc 2 11             | <b>Z</b>        |
| 08-1 06:30 8714231233572 (KOMT NIE   | T VOOR IN DEELNEMERSLIJST ) 8714231 720 | Stuks BEGONIA ELATIOR DUBBELBL GE 983 | 0 426       | 6 013 025 002 001 6 x 4                                                                                                    | 07:00(v Openstaand openstaand           | Deense cor office@bone edi01@nai  | sld 3 11             |                 |

Bestaat een order uit meerdere regels die u in 1 x in een EAB wilt verwerken dan klikt u op het vierkante vakje voor de datum en sleept uw muis met de linker knop ingedrukt tot de laatste regel die bij deze order hoort.

Op deze manier worden alle regels meegenomen naar de EAB.

U kunt evt. ook selecteren met de CTRL of Shift toets ingedrukt en dan op iedere regel klikken.

Nadat u op de knop EAB hebt geklikt kunt u kiezen naar welke vestiging de EAB moet

| 🖌 Aanvullende informatie voor EAB op basis van bestelling               |                                          |                     |  |  |  |
|-------------------------------------------------------------------------|------------------------------------------|---------------------|--|--|--|
| Veiling/Vestiging<br>C Aalsmeer (VBA)<br>C Floraholland (BB = vestiging | Naaldwijk)                               | ✓ OK<br>★ Annuleren |  |  |  |
| Bestelling<br>720 Stuks                                                 | Product<br>9830;BEGONIA ELATIOR DUBBELBU |                     |  |  |  |

Selecteer de juiste vestiging en klik op OK

Vervolgens komt u in het EAB scherm waar alles al is ingevoerd en hoeft u alleen nog maar te kiezen voor Afdrukken. Hierna kunt u de EAB verzenden

| EAB - Buite                    | en Distributie Om (Connect)   Vestigin           | g Naaldwik   Transportmidde                                                               | DC1 KWEKER (6506744) 1 A4       | -printen                              | and the second second se                                                                                                    |                                                                    |                                       |                             | - 0 <b>- X</b>                             |
|--------------------------------|--------------------------------------------------|-------------------------------------------------------------------------------------------|---------------------------------|---------------------------------------|----------------------------------------------------------------------------------------------------|--------------------------------------------------------------------|---------------------------------------|-----------------------------|--------------------------------------------|
| Aanvoerbrief                   | Partirepel Ordersystematiek Opt                  | ties                                                                                      |                                 |                                       |                                                                                                    |                                                                    |                                       |                             |                                            |
| Slutten 8                      | Beeldvelen Partijdetalis Voorbeeld               | Afdrukken Hendmatig                                                                       | Devisor Destelling              | pertij Partijopsieen in               | atelingen •                                                                                                    |                                                                    |                                       |                             |                                            |
| Partijre                       | egel Toevoegen:                                  | • •                                                                                       |                                 | Actuele br                            | efcode MRSP0G                                                                                                    |                                                                    |                                       |                             |                                            |
| Code 8                         | Netrode Address Prod For P<br>Futer Futer Code C | hodact Product Ownerhighing<br>de<br>800 Beschlief Buchton (2009)                         | 5K 51 5K 2<br>ELEL 501 01 * 562 | 52 58.3 53 58.4<br>025 • 503 00 • 595 | 54 Rev (see You (see You ) (see You ) (see Y | Phip BEAMUA Lope Lata<br>certern Duberv Debrev Steel<br>265 679697 | kenne Fotocote Oprieuwe Ord<br>beet 2 | I ten<br>besteling<br>1 ··· | spensaring<br>sensitivity<br>3<br>overlige |
| elading /                      | / Logistiek                                      |                                                                                           |                                 |                                       |                                                                                                    |                                                                    |                                       |                             |                                            |
| Transport                      |                                                  | Belading per kar                                                                          | Totalen                         | Belading van Restkar                  | Optioneel : Karvolgnr                                                                                                    |                                                                    |                                       |                             |                                            |
| af bedrijf                     | • 0-                                             | Fusten per kar 🛛 🗯                                                                        | aantal karen 5 🔹                | Fusten op restikar 0                  | Karvolgnummer 1e kar 1 🔹                                                                                                    |                                                                    |                                       |                             |                                            |
| Vervolgtranspo                 | x 💽 💽                                            | Legborden per kar 🛛 🚊                                                                     | aantal legborden 30 🛫           | Legborden resilkar                    | Afdrukken op brief                                                                                                    |                                                                    |                                       |                             |                                            |
| Transportnidde                 | el Deense containers 💌                           |                                                                                           | fusten (incl monsterkar) 120    |                                       |                                                                                                    |                                                                    |                                       |                             |                                            |
| Atekeningop (<br>Op iedene ka  | Naan ar een brief                                | Kar: 1<br>1e Barcode<br>Aantal fusten op kar<br>Aantal legborden op kar<br>Gemunners<br>0 | Z 3<br>24 24<br>6 6<br>0 0      | 4 5<br>MRSP0G<br>24 24<br>6 6<br>0 0  |                                                                                                    |                                                                    |                                       |                             |                                            |
| Algemeen                       | / Financiëel                                     |                                                                                           |                                 |                                       |                                                                                                    |                                                                    |                                       |                             |                                            |
| Algenten                       |                                                  | Connect Specifiek                                                                         |                                 | Tekst op brief (                      | afleverlocatie)                                                                                                    |                                                                    |                                       |                             |                                            |
| Leveldatum                     | 140 4 840 2010 · bid (00.00                      | Arlevelickatie                                                                            |                                 | - Dr FAN Allematic                    | atie (van FAR)                                                                                                    |                                                                    |                                       |                             |                                            |
| Verekendetum                   | st 9 mit 2012 (geen functie<br>Connect)          | Eindocate                                                                                 |                                 | · D                                   | and from comi                                                                                                    | _                                                                  |                                       |                             |                                            |
| beact/Hype<br>frontal brigging | Connect (MIA / 68) •                             | Koper FHN BB T                                                                            | est Koper 1 🔹 😰                 | 800 2                                 | BDO : Totaal te verrekenen                                                                                                    |                                                                    |                                       |                             |                                            |
| op deze kar                    | 1 Collicur M Kunaltek                            | Kopemanner 1323144                                                                        | \$                              | 8                                     | 1 Te versekenen Mikt af                                                                                                    |                                                                    |                                       |                             |                                            |
| Veling                         | Naakhvijk.                                       | Koper EAN 871423123                                                                       | 3572                            |                                       | 🗢 karren                                                                                                    |                                                                    |                                       |                             |                                            |
| Aarvoertype                    | Beniddelde partij BLO (Buiten Floral 💌           | D oor koper zelf besteld [                                                                |                                 |                                       | Legborden/ platen                                                                                                    |                                                                    |                                       |                             |                                            |
| r<br>🚯 🄇                       | s 📺 💁 😩                                          |                                                                                           | 0                               |                                       | Exercise Control                                                                                                    | CINER /                                                            | UN P                                  |                             | * (* 10 4) 1532<br>9-3-2012                |

## EKT module

## FLOWERFORM ElectronischeKlok Transactie IMPLEMENTATIE

- Er kan alleen een EKT worden gemaakt van een "Connect" levering
- De EKT wordt <u>altijd</u> gebaseerd op een EAB, en wordt pas gegenereerd nadat de EAB **verzonden** is. De EKT is dan ook niet handmatig aan te passen.
- Als de EAB verwijderd wordt, wordt automatisch ook de bijbehorende EKT verwijderd.
- Indien het een Verkoop betreft aan een koper met de optie "EKT Versturen" áángevinkt, én er is een geldig emailadres ingevuld bij "EKT Versturen naar", dan zal de EKT volautomatisch na de EAB worden aangemaakt én verstuurd (evt. CC e-mail adres invullen voor een kopie)

| Koper-gegevens wijzigen                      | - 🗆 🗙       |
|----------------------------------------------|-------------|
| Naam / omschrijving Voorbeeld                | 🗸 ок        |
| Administratienummer FloraHolland 427806      | 🗙 Annuleren |
| Administratienummer VBA                      |             |
| Administratienummer PLantion                 |             |
| EAN-code 8714231199441                       |             |
| Zichtbaar in lijst 🔽                         |             |
| EKT koper specifieke instellingen            |             |
| ✓ EKT Versturen                              |             |
| EKT Versturen naar 123@456.nl CC             |             |
| Kloknummer 7<br>EKT Veilingcode 95 (NAD:FLA) |             |
|                                              |             |

- Sommige kopers willen graag eigen instellingen voor Veilingcode en Koknummer Daarvoor zijn de 2 onderste vakje s beschikbaar
- Het is mogelijk om op basis van een eerder aangemaakte EAB de EKT te versturen, maar uitsluitend aan de koper die aan de EAB is gekoppeld. Dit kan zich voordoen als de EAB naar is verstuurd naar een koper waar het emailadres niet was ingevuld, of het vinkje "EKT Versturen" uit staat. Klik in dat geval op de knop "EKT":

• Aangemaakt en verstuurde EKT zijn naderhand terug te vinden op het tabblad "EKT". Van alle EKT's wordt alleen de eerste regel getoond. De laatste EKT staat bovenaan. (Waarschijnlijk zal er in de praktijk weinig naar dit scherm gekeken worden. Het dient meer ter controle in de

FlowerForm Pro 2015.6.1.168 egevensbeheer Orders Etiketten Ophaalmodule Mailfuncties Extra info Debug functies 🖻 EKT ┣ Orders 🗠 EAB's 🎕 Postvak in Ð, -EKT-bron EKT Versturen Verversen Product Omschrijving Veiling Verstuurd op Kweker Datum tijd Kweker Fust Fusten Fustinhoud Prijs Karren Verwerkt SK' SK; SK; SK+ EKT 3 1235:[naar 23-07-2015 12:56 1235 0,150 S01 S02 30092 acer atropurpureum 306 6 10 5 1 1 23-7-2015 2:Pieter (BC 23-07-2015 11:39 22652 Gomphocarpus fruticosus 'Moby 992 S20 S22 0,880 20 2 1 jajaja \*\*\***\*** 

Hiervandaan kunnen de EKT's eventueel nogmaals verstuurd worden. Met dubbelklik worden de details

van de EKT geopend.

opstart / test fase.)

De Bron van de EKT kan ingezien worden onder dezelfde knop als "EAB Bron". Daar is een extra tabblad toegevoegd :

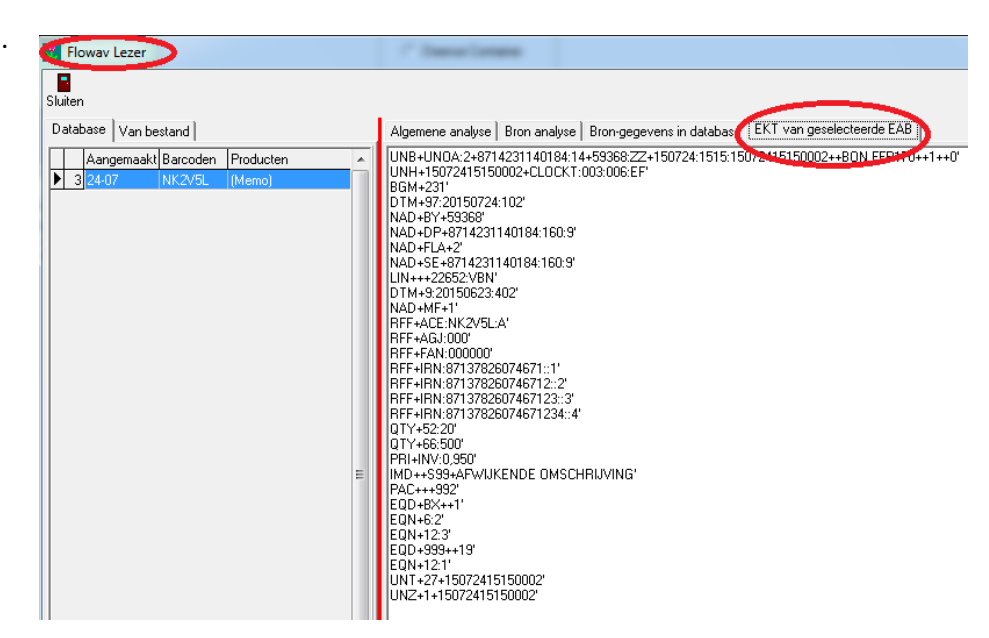

#### TYPISCHE Scenario's :

TEST-FASE

- Vul bij de relevante kopers een emailadres in waar de EKT's naartoe moeten
- Zet vooralsnog nog géén vinkje waardoor het automatisch gaat
- Na het sturen van de EAB, klik op "EKT" om de EKT te genereren en te mailen
- Neem contact op met ontvangende partij om te checken of het inhoudelijk correct is. Met name de aantallen (karren, legborden)
- Extra aandacht voor deelkarren. Ik weet niet of deze wel geaccepteerd worden.

Als blijkt dat het goed gaat: vinkje bij de koper aanzetten. Vanaf dat moment hoef je eigenlijk helemaal niets meer te doen.